### **DE Montage- und Bedienungsanleitung**

**KHS**<sup>®</sup> Mini-Systemsteuerung

| MASTER 2.1 | Figur 686 02 008 |   |
|------------|------------------|---|
| SLAVE      | Figur 686 02 006 | 2 |

# EN Installation and operating instructions *KHS*<sup>•</sup> Mini Control System

| MASTER 2.1 | Figure 686 02 008 |    |
|------------|-------------------|----|
| SLAVE      | Figure 686 02 006 | 46 |

# NL Installatie- en bedieningshandleiding *KHS*<sup>•</sup> Mini-besturingssysteem

| MASTER 2.1 | Figuur 686 02 008 |    |
|------------|-------------------|----|
| SLAVE      | Figuur 686 02 006 | 90 |

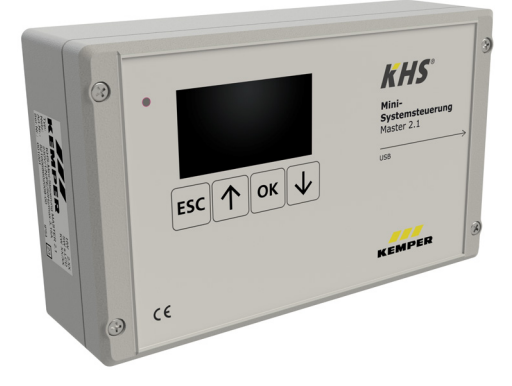

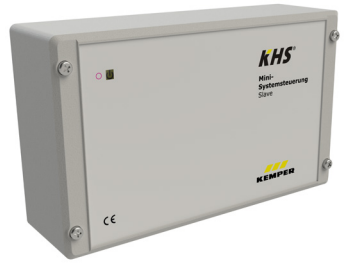

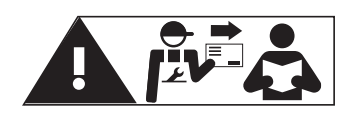

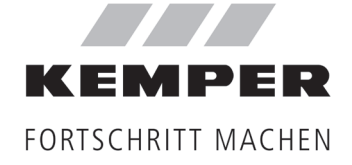

### Inhalt

| <b>1</b><br>1.1<br>1.2<br>1.3                                                     | INFO<br>Sicherheitshinweise für Montage<br>Technische Daten<br>Lieferumfang   Zubehör                                                                                                    | <b>3</b><br>5<br>6                                                                                                    |
|-----------------------------------------------------------------------------------|----------------------------------------------------------------------------------------------------|----------------------------------------------------------------------------------------------------|
| <b>2</b><br>2.1<br>2.2<br>2.3                                                     | MONTAGE<br>Wandmontage<br>Elektrische Installation<br>Bus-Systemübersicht                                                                                                    | <b>7</b><br>7<br>8<br>12                                                                                                    |
| 3                                                                                 | INBETRIEBNAHME                                                                                                    | 16                                                                                                    |
| 3.1                                                                               | Menüführung                                                                                                    | 16                                                                                                    |
| 3.1.2                                                                             | 2.1 Systemeinstellung                                                                                                    | 19                                                                                                    |
| 3.1.2                                                                             | 2.2 CAN-Bus Setup                                                                                                    | 21                                                                                                    |
| 3.1.2                                                                             | 2.5 Geraleenistenungen                                                                                                    | 22<br>27                                                                                                    |
| 3.1.2                                                                             | 2.5 Logbuch                                                                                                    |                                                                                                    |
| 3.1.2                                                                             | 2.6 Programm umschalten                                                                                                    | 31                                                                                                    |
| 3.1.2                                                                             | 2.7 Handbetrieb Ventil                                                                                                    | 32                                                                                                    |
| 312                                                                               | 2.8 Netzwerk Setup                                                                                                    | 22                                                                                                    |
| 5.1.2                                                                             |                                                                                                    |                                                                                                    |
| 4                                                                                 | FEHLERQUITTIERUNG                                                                                                    | 35<br>35                                                                                                    |
| 4<br>5                                                                            | FEHLERQUITTIERUNG                                                                                                    | 35<br>36                                                                                                    |
| <b>4</b><br><b>5</b><br>5.1                                                       | FEHLERQUITTIERUNG<br>USB-SCHNITTSTELLE<br>Logbuch auf den USB-Stick kopieren                                                                                                    | 35<br>35<br>36                                                                                                    |
| <b>4</b><br><b>5</b><br>5.1<br>5.2                                                | FEHLERQUITTIERUNG.<br>USB-SCHNITTSTELLE<br>Logbuch auf den USB-Stick kopieren<br>Spülprotokoll auf den USB-Stick kopieren                                                                                                    | 33<br>35<br>36<br>36<br>36                                                                                                    |
| <b>4</b><br><b>5</b><br>5.1<br>5.2<br>5.3                                         | FEHLERQUITTIERUNG<br>USB-SCHNITTSTELLE                                                                                                    | 35<br>36<br>36<br>36<br>36                                                                                                    |
| <b>4</b><br><b>5</b><br>5.1<br>5.2<br>5.3<br>5.4                                  | FEHLERQUITTIERUNG<br>USB-SCHNITTSTELLE<br>Logbuch auf den USB-Stick kopieren<br>Spülprotokoll auf den USB-Stick kopieren<br>Konfiguration auf den USB-Stick kopieren<br>Konfiguration von dem USB-Stick lesen                                                                                                    | 33<br>36<br>36<br>36<br>36<br>37                                                                                                    |
| <b>4</b><br><b>5</b><br>5.1<br>5.2<br>5.3<br>5.4<br>5.5<br>5.6                    | FEHLERQUITTIERUNG<br>USB-SCHNITTSTELLE                                                                                                    | 33<br>35<br>36<br>36<br>36<br>36<br>37<br>37<br>37                                                                                                    |
| <b>4</b><br><b>5</b><br>5.1<br>5.2<br>5.3<br>5.4<br>5.5<br>5.6<br>5.7             | FEHLERQUITTIERUNG<br>USB-SCHNITTSTELLE<br>Logbuch auf den USB-Stick kopieren<br>Spülprotokoll auf den USB-Stick kopieren<br>Konfiguration auf den USB-Stick kopieren<br>Konfiguration von dem USB-Stick lesen<br>Datalog auf den USB-Stick kopieren<br>Softwareupdate der Systemsteuerung vom USB-Stick<br>Update des Web-Server vom USB-Stick                                                                                                    | 33<br>36<br>36<br>36<br>36<br>37<br>37<br>37<br>37<br>37                                                                                                    |
| <b>4</b><br><b>5</b><br>5.1<br>5.2<br>5.3<br>5.4<br>5.5<br>5.6<br>5.7<br><b>6</b> | FEHLERQUITTIERUNG<br>USB-SCHNITTSTELLE<br>Logbuch auf den USB-Stick kopieren<br>Spülprotokoll auf den USB-Stick kopieren<br>Konfiguration auf den USB-Stick kopieren<br>Konfiguration von dem USB-Stick lesen<br>Datalog auf den USB-Stick kopieren<br>Softwareupdate der Systemsteuerung vom USB-Stick<br>Update des Web-Server vom USB-Stick                                                                                                    | 33<br>36<br>36<br>36<br>36<br>37<br>37<br>37<br>37<br>37<br>37                                                                                                    |
| 4<br>5.1<br>5.2<br>5.3<br>5.4<br>5.5<br>5.6<br>5.7<br>6<br>7                      | FEHLERBESCHREIBUNG UND FEHLERBEHEBUNG                                                                                                    | 33<br>36<br>36<br>36<br>36<br>37<br>37<br>37<br>37<br>37<br>37<br>37                                                                                                    |
| 4<br>5.1<br>5.2<br>5.3<br>5.4<br>5.5<br>5.6<br>5.7<br>6<br>7<br>8                 | FEHLERQUITTIERUNG.         USB-SCHNITTSTELLE         Logbuch auf den USB-Stick kopieren.         Spülprotokoll auf den USB-Stick kopieren.         Konfiguration auf den USB-Stick kopieren.         Konfiguration von dem USB-Stick lesen         Datalog auf den USB-Stick kopieren.         Softwareupdate der Systemsteuerung vom USB-Stick.         Update des Web-Server vom USB-Stick         WEB-SERVER         FEHLERBESCHREIBUNG UND FEHLERBEHEBUNG. | 33<br>36<br>36<br>36<br>36<br>37<br>37<br>37<br>37<br>37<br>37<br>37<br>37<br>37<br>37<br>37<br>37                                                                                                    |
| 4<br>5.1<br>5.2<br>5.3<br>5.4<br>5.5<br>5.6<br>5.7<br>6<br>7<br>8<br>9            | FEHLERQUITTIERUNG                                                                                                    | 33<br>36<br>36<br>36<br>36<br>37<br>37                                                                                                    |
| 4<br>5.1<br>5.2<br>5.3<br>5.4<br>5.5<br>5.6<br>5.7<br>6<br>7<br>8<br>9<br>10      | FEHLERQUITTIERUNG<br>USB-SCHNITTSTELLE<br>Spülprotokoll auf den USB-Stick kopieren<br>Spülprotokoll auf den USB-Stick kopieren<br>Konfiguration auf den USB-Stick kopieren<br>Nonfiguration von dem USB-Stick lesen<br>Datalog auf den USB-Stick kopieren<br>Softwareupdate der Systemsteuerung vom USB-Stick<br>Update des Web-Server vom USB-Stick<br>WEB-SERVER<br>FEHLERBESCHREIBUNG UND FEHLERBEHEBUNG<br>ERSATZTEILE<br>KHS KABELLISTE                   | 33<br>36<br>36<br>36<br>36<br>37<br>37<br>37<br>37<br>37<br>37<br>37<br>37<br>37<br>37<br>37<br>37<br>37<br>37<br>37<br>37<br>37<br>37<br>37<br>37<br>37<br>37<br>34<br>34<br>34<br>34<br>34<br>34<br>34<br>34<br>34<br>34<br>34<br>34<br>34<br>34<br>34<br>34<br>34<br>34<br>34<br>34<br>34<br>34<br>34<br>34<br>34<br>34<br>34<br>34<br>34<br>34<br>34<br>34<br>34<br>34<br>34<br>34<br>34<br>34<br>37<br>37<br>37<br>37<br>37<br>37<br>34<br>34<br> |

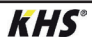

1.1

### Sicherheitshinweise für Montage

### Montage und Gebrauch

Diese Anleitung ist urheberrechtlich geschützt. Das Urheberrecht liegt beim Hersteller.

Anleitung vor Montagebeginn oder Gebrauch sorgfältig lesen und den Anweisungen folgen!

Anleitung immer an den aktuellen Anlagenbetreiber weitergeben und zur späteren Verfügung aufbewahren!

**Warnung!** Montage und Wartung nur durch sachkundige, qualifizierte Fachkraft. Das Bedienen von elektrischen Anlagen darf nur durch fachlich geschultem Personal nach DIN EN 50110-1 erfolgen.

**Warnung!** Nationale Normen und Vorschriften zur Unfallverhütung sind vorrangig zu befolgen.

Warnung! Der Einbauort muss frostsicher sein und darf nicht überflutet werden.

### Verwendung

Mit der KHS Mini-Systemsteuerung können durch die MASTER/SLAVE Technik gezielte Wasserwechselmaßnahmen zur Einhaltung der Trinkwasserhygiene in Objekten realisiert werden. Für jede einzelne Wasserwechselgruppe kann individuell der zeit- oder temperaturgesteuerte Wasserwechsel oder nach vorgegebenem Wasservolumen parametriert werden.

### Haftung

Keine Gewährleistung oder Haftung bei:

- Nichtbeachten der Anleitung.
- fehlerhaftem Einbau und/oder Gebrauch.
- eigenständiger Modifikation am Produkt.
- sonstiger fehlerhafter Bedienung.

### Warnhinweise

Beachten und befolgen Sie die Warnhinweise in der Anleitung. Nichtbeachten der Warnhinweise kann zu Verletzungen oder Sachschäden führen!

Kennzeichnung wichtiger Warnhinweise:

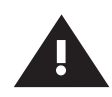

Warnung! Kennzeichnet Gefahren, die zu Verletzungen, Sachschäden oder Verunreinigung des Trinkwassers führen können.

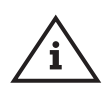

Hinweis! Kennzeichnet Gefahren, die zu Schäden an der Anlage oder Funktionsstörungen führen können.

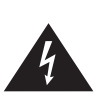

Gefahr! Elektrischer Strom! Kennzeichnet Gefahren, die schwere oder tödliche Verletzungen zur Folge haben können.

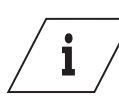

Info

Kennzeichnet zusätzliche Informationen und Tipps.

# DE Sicherheitshinweise für Montage

#### Wichtige Hinweise für den Anlagenbetreiber

Die Betriebssicherheit des gelieferten Gerätes ist nur bei bestimmungsgemäßer Verwendung gewährleistet. Die in der Dokumentation angegebenen Grenzwerte dürfen auf keinen Fall überschritten werden.

Bei der Montage ist darauf zu achten, dass die Steuerung nicht eingeschaltet ist.

Nur original/freigegebene Ersatzteile sind zu verwenden ⇔ ansonsten verfällt jeglicher Garantieanspruch.

Für die Betriebssicherheit der Anlage ist an jedem Gerät eine stabile und unterbrechungsfreie Spannungsversorgung sicherzustellen.

### Wichtige Hinweise für den Installateur

Befolgen Sie bei der Installation die Anweisungen in dieser Anleitung. Auftretende Fehlfunktionen bei der Installation finden Sie in der Übersicht "Fehlerbeschreibung / Fehlerbehebung" auf den Seiten 39-41.

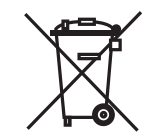

### Entsorgung

Örtliche Vorschriften zur Abfall verwertung bzw. -beseitigung sind zu beachten. Produkt darf nicht mit normalem Haushaltsmüll, sondern muss sachgemäß entsorgt werden.

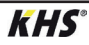

**1.2** Technische Daten

| Technische                                                   | Daten                                                                                                    |
|--------------------------------------------------------------|----------------------------------------------------------------------------------------------------|
| Betriebsspannung                                             | 230V, AC, 50 / 60Hz                                                                                                    |
| Leistungsaufnahme Gerät                                      | 10 W                                                                                                    |
| Leistung Relais-Spülventil                                   | 230V, 2 A                                                                                                    |
| Leistung Relais-Alarm                                        | max. 230V, 2 A                                                                                                    |
| CAN-Bus-Teilnehmer                                           | max. 62                                                                                                    |
| Logbuch-Einträge                                             | max. 50000                                                                                                    |
| Datalogging-Einträge                                         | max. 12 Mio.                                                                                                    |
| Umgebungstemperaturbereich                                   | 0 °C bis + 50 °C                                                                                                    |
| Schutzgrad                                                   | IP 54                                                                                                    |
| Aufputz-Gehäuse                                              | Maße: 200 x 130 x 60 [mm]                                                                                                    |
| Integrierte Bedienoberfläche (Display + 4 Tasten)            | <ul><li>Einstellungen</li><li>Parametrierung</li><li>Systemübersicht</li><li>Datentransfer</li></ul>                                                                                                    |
| Netzwerkschnittstelle für webgestützte Nutzer-<br>oberfläche | <ul> <li>Einstellungen</li> <li>Parametrierung</li> <li>Systemübersicht</li> <li>Datentransfer</li> <li>E-Mailverwaltung (Störmeldung)</li> </ul>                                                                      |
| USB-Schnittstelle für USB-Massenspeicher                     | <ul> <li>Update der Firmware</li> <li>Update des Web-Servers</li> <li>Auslesen des Spülprotokolls</li> <li>Auslesen des Logbuches</li> <li>Ein- und Auslesen der Konfiguration</li> </ul>                              |
| Sprache Menü                                                 | <ul><li>Deutsch</li><li>Englisch</li><li>Niederländisch</li></ul>                                                                                                    |
| Betriebsarten                                                | <ul> <li>zeitgesteuerter Wasserwechsel</li> <li>temperaturgesteuerter Wasserwechsel</li> <li>volumengesteuerter Wasserwechsel</li> <li>Routine</li> <li>Datalogging</li> <li>Sicherung</li> <li>deaktiviert</li> </ul> |
| Funktion externer Eingang                                    | <ul><li>Programmumschaltung</li><li>Systemsperrung / Wartungsbetrieb</li></ul>                                                                                                    |

. 1.3

### Lieferumfang | Zubehör

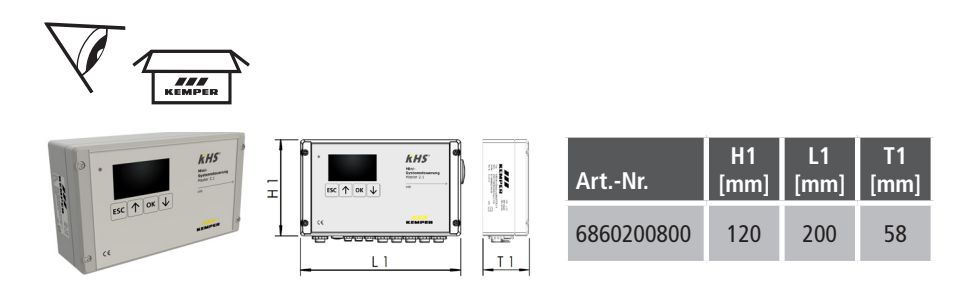

| optional erhältliches Zubehör                                               | Fig.       |
|-----------------------------------------------------------------------------|------------|
| KHS CoolFlow Kaltwasser-Regulierventil mit Stellantrieb 230V                | 615 0G     |
| KHS Spülgruppe 230V                                                         | 684 04     |
| KHS Spülgruppe 230V mit CONTROL-PLUS                                        | 684 05     |
| KHS VAV Vollstrom-Absperrventil 230V                                        | 686 04     |
| KHS VAV-PLUS Vollstrom-Absperrventil mit Federrückzug-<br>Stellantrieb 230V | 686 05     |
| CONTROL-PLUS Durchfluss- und Temperaturmessarmatur                          | 138 4G     |
| KHS Temperaturmessarmatur Pt1000                                            | 628 0G     |
| KHS Freier Ablauf mit Überlaufüberwachung                                   | 688 00     |
| KHS BACnet Gateway L für MASTER 2.0/2.1                                     | 686 02 023 |
| KHS BACnet Gateway XL für MASTER 2.0/2.1                                    | 686 02 024 |
| Verbindungs-Set Aufputz CAN-Bus für KHS HS2 Hygienespülung                  | 689 06 001 |
| Verbindungs-Set Unterputz CAN-Bus für KHS HS2<br>Hygienespülung             | 689 06 002 |
| Modbus TCP/IP Lizenz für MASTER 2.0/2.1                                     | 99 3590    |
| KHS Hygienespülung PRO, mit einem Anschluss                                 | 689 03 007 |
| KHS Hygienespülung PRO, mit zwei Anschlüssen                                | 689 03 008 |

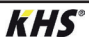

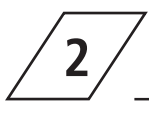

### Montage

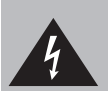

Installation und Montage elektrischer Geräte dürfen nur durch zugelassene Elektrofachkräfte erfolgen. Lebensgefahr durch elektrischen Schlag.

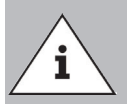

Starre Leitungen müssen zur Verkabelung eine Schlaufe bilden, sodass kein Druck auf den Klemmen lastet und sich das Gehäuse ohne Widerstand verschließen lässt..

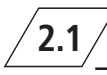

### Wandmontage

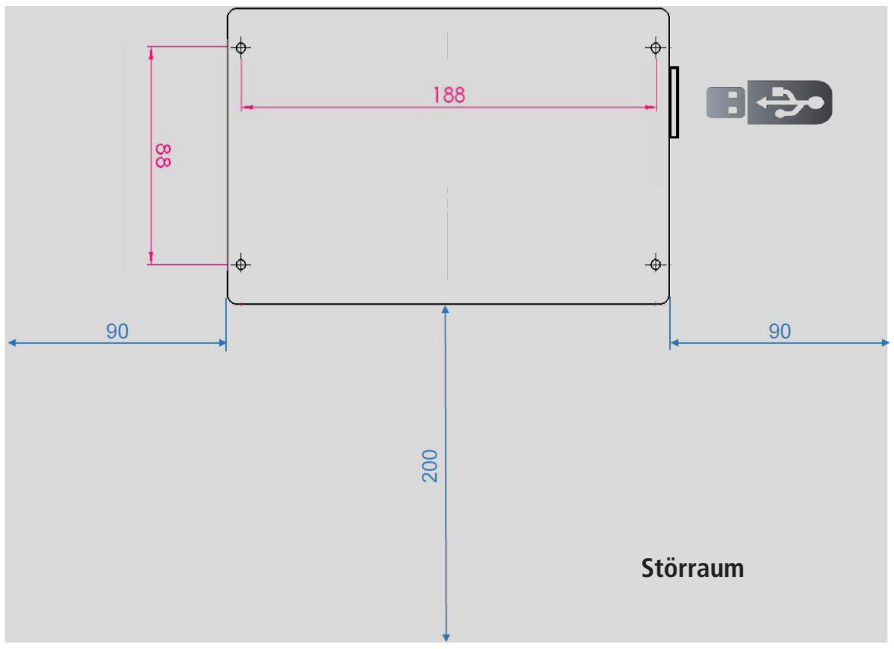

Abb. 1 - Darstellung der Befestigungsbohrungen für die Wandmontage

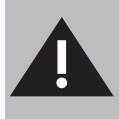

Bitte achten Sie bei der Montage der Systemsteuerungen auf den Störraum. Linke Seite: Serien-Nummer der KHS Mini-Systemsteuerung Rechte Seite: USB-Slot

2.2

### <sup>7</sup> Elektrische Installation

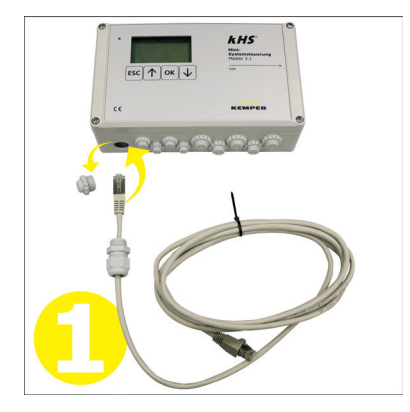

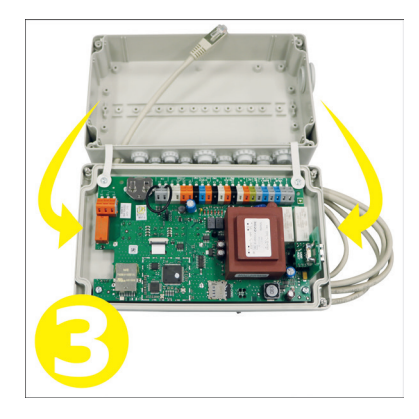

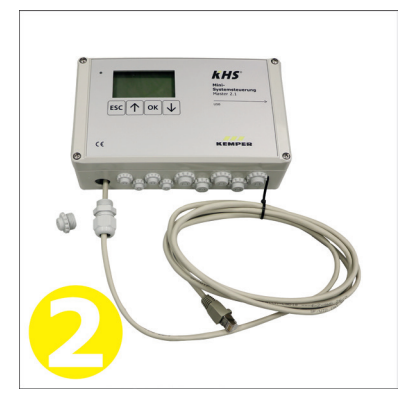

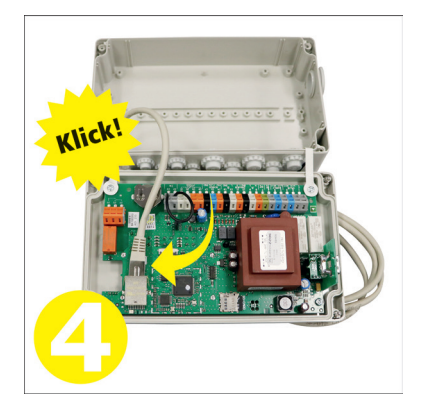

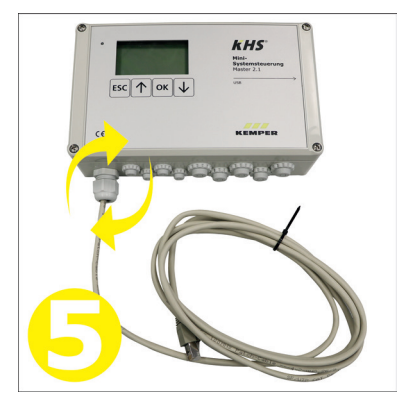

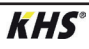

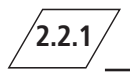

| Ц         | дB           | BL        | Ц           | ВГ          | Ц         | N<br>D    | ЧO        | N<br>N    | ЗĽ          | 0H        | ЧN        | SZ        | ОR        | BL           | SH        | ОR        | Ц         | ЧN        | МS        | Ц<br>С    | с<br>С |
|-----------|--------------|-----------|-------------|-------------|-----------|-----------|-----------|-----------|-------------|-----------|-----------|-----------|-----------|--------------|-----------|-----------|-----------|-----------|-----------|-----------|--------|
| $\square$ | $\square$    | $\square$ | $\square$   | $\square$   | $\square$ | $\square$ | $\square$ | $\square$ |             | $\square$ | $\square$ | $\square$ | $\square$ | $\square$    | $\square$ | $\square$ | $\square$ | $\square$ | $\square$ | $\square$ | Π      |
| 1         | 2            | 3         | 4           | 5           | 6         | 7         | 8         | 9         | 10          | 11        | 12        | 13        | 14        | 15           | 17        | 18        | 19        | 20        | 21        | 22        | 23     |
| 1         | al v<br>L(+) | ₽<br>N(-) | SUP<br>L(+) | PLY<br>N(-) | SW<br>IN  | PE        | ĥ         | L         | CAN-<br>GND | -BUS<br>H | LB        | GND       | SE<br>+50 | ENSC<br>FLOW | IR<br>GND |           | PT10      | Ź↓<br>)00 |           | I         | 4      |

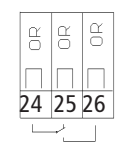

| Klemme | Zeichen  | Bedeutung                                      |
|--------|----------|------------------------------------------------|
| 1      | <u>\</u> | Stellantrieb Ventil – Schaltausgang 230V       |
| 2      | L (+)    | Stellantrieb Ventil – Spannungsausgang 230V    |
| 3      | N (-)    | Stellantrieb Ventil – N                        |
| 4      | L (+)    | Spannungsversorgung – L1 230V                  |
| 5      | N (-)    | Spannungsversorgung – N                        |
| 6      | SW IN    | Externer Eingang – 230V (nur bei MASTER)       |
| 7      | PE       | Schutzleiter – PE                              |
| 8      | Н        | A CAN-Bus – High                               |
| 9      | L        | A CAN-Bus – Low                                |
| 10     | GND      | A CAN-Bus – Ground                             |
| 11     | Н        | B CAN-Bus – High                               |
| 12     | L        | B CAN-Bus – Low                                |
| 13     | GND      | B CAN-Bus – Ground                             |
| 14     | + 5V     | Durchflussmessarmatur – Spannungsausgang 5V    |
| 15     | FLOW     | Durchflussmessarmatur – Eingang Durchfluss     |
| 17     | GND      | Durchflussmessarmatur – Ground                 |
| 18     |          | Eingang 1 Pt1000                               |
| 19     |          | Eingang 1 Pt1000                               |
| 20     |          | Eingang 2 Pt1000                               |
| 21     |          | Eingang 2 Pt1000                               |
| 22     | IN       | Freier Ablauf / Wasserfühler (Adern tauschbar) |
| 23     | IN       | Freier Ablauf / Wasserfühler (Adern tauschbar) |
| 24     |          | Alarmrelais – Spannungseingang extern          |
| 25     | ſ        | Überwachung ext. Spannung = Fehler             |
| 26     |          | Überwachung ext. Spannung = Betrieb            |

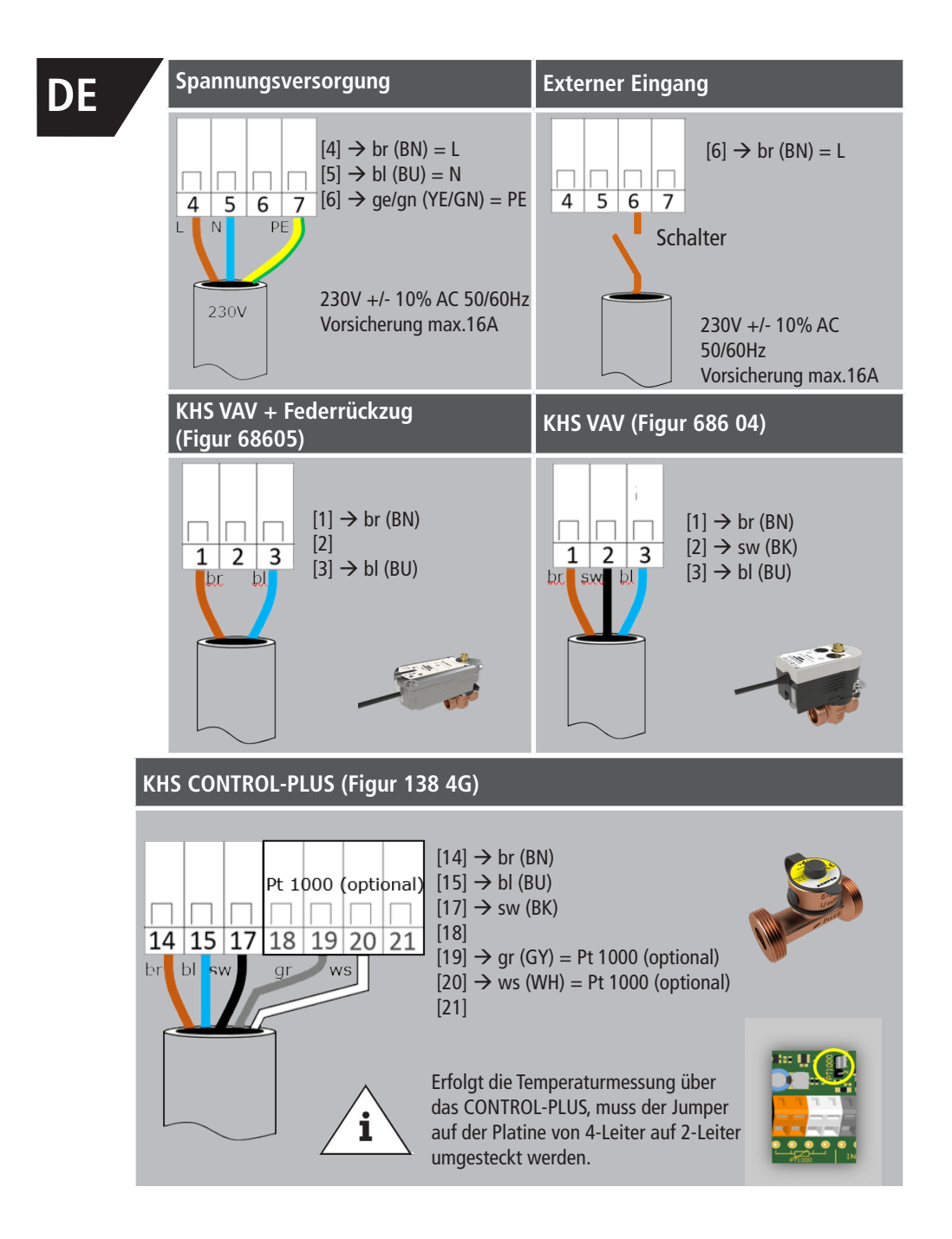

**KHS**°

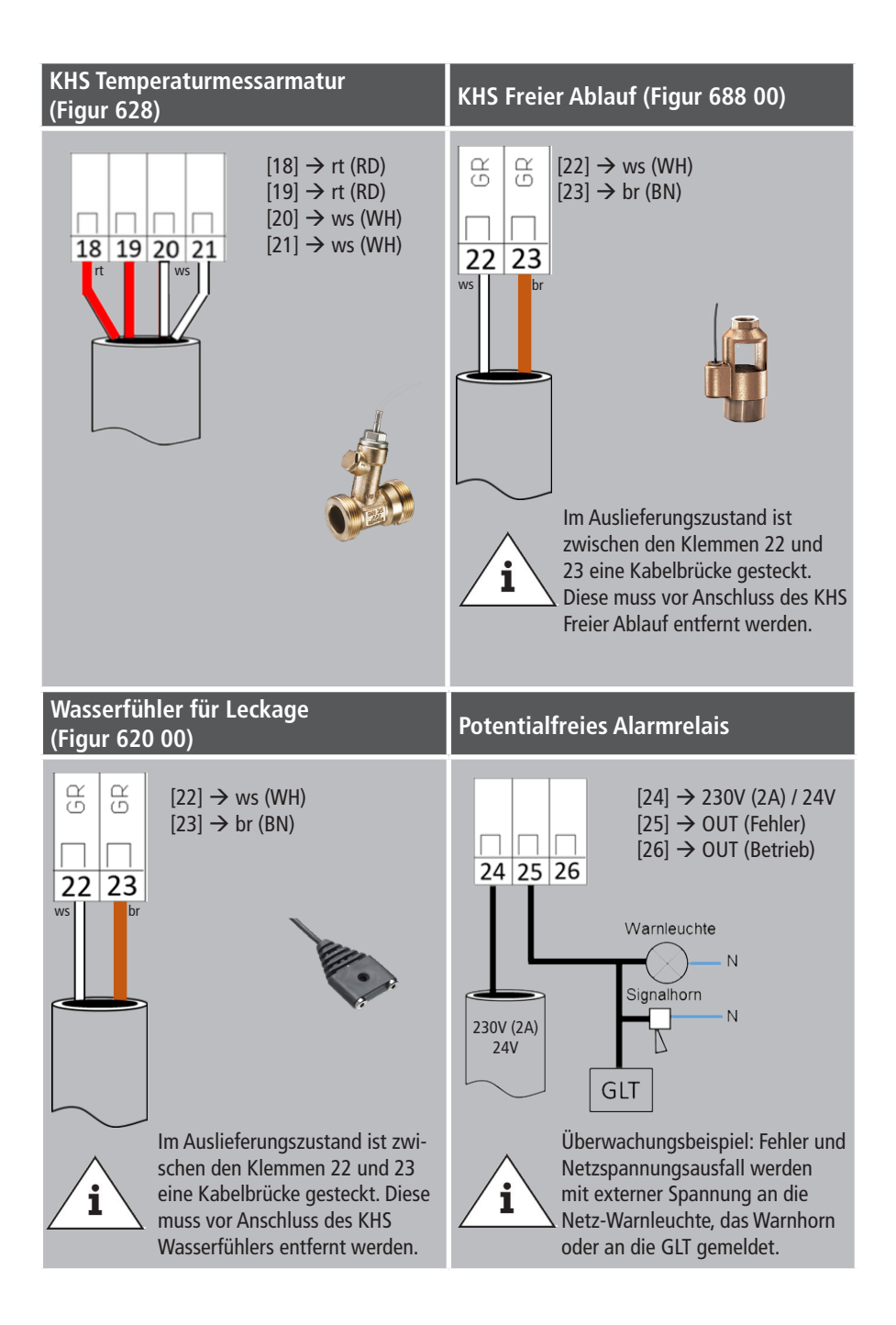

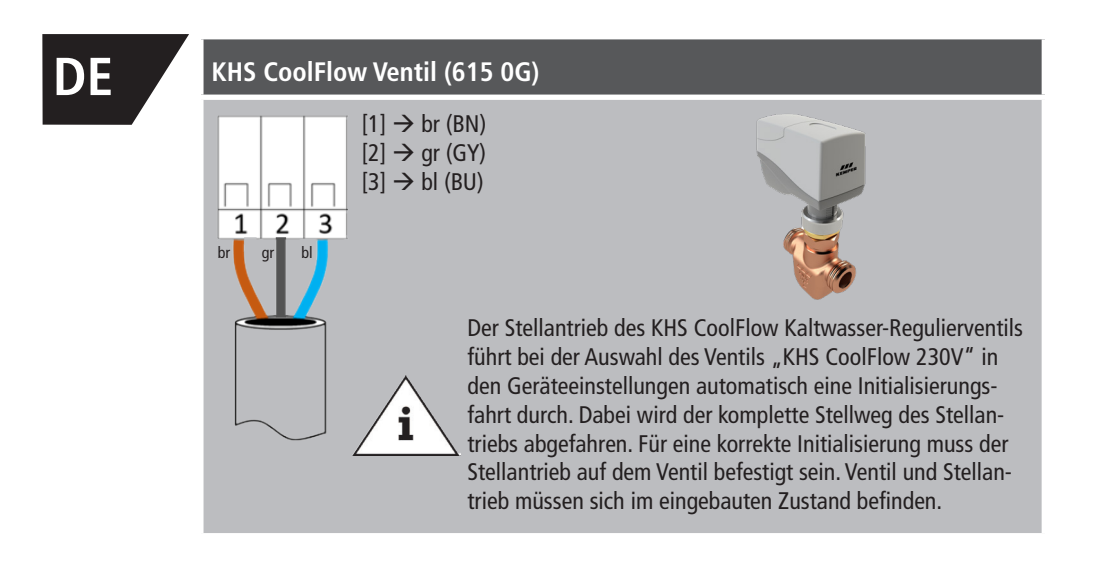

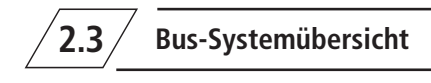

**CAN-Bus-Kabel** 2.3.1

Es müssen Busleitungen zur Verkabelung von CAN-Bus-Systemen (Controller-Area-Network) nach ISO 11898 für Bus-Systeme mit 120  $\Omega$  Nennimpedanz verwendet werden. Nur bei der Verwendung solcher Kabel kann eine hohe Sicherheit bei der Datenübertragung gewährleistet werden.

| Empfohlene Eigenschaften des CAN-Bus Kabels |                                                                                                    |  |  |  |  |  |
|---------------------------------------------|----------------------------------------------------------------------------------------------------|--|--|--|--|--|
| Kabeltyp                                    | CAN-Bus-Kabel                                                                                                    |  |  |  |  |  |
| Leitermaterial                              | Kupfer                                                                                                    |  |  |  |  |  |
| Leiterquerschnitt und Leiteranzahl          | Querschnitt         Länge           1 x 2 x 0,34 mm²         300 m           1 x 2 x 0,50 mm²         500 m           1 x 2 x 0,75 mm²         1000 m |  |  |  |  |  |
| Abschirmung                                 | Geflecht aus verzinnten Kupferdrähten                                                                                                    |  |  |  |  |  |
| Wellenwiderstand bei $f \ge 1Hz$            | 120 Ω ± 15 %                                                                                                    |  |  |  |  |  |

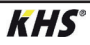

### 2.3.2 CAN-Bus-Anschluss

Die KHS Mini-Systemsteuerung verfügt über zwei integrierte CAN-Bus Anschlüsse, mit denen bis zu 62 CAN-Bus-Teilnehmer angesteuert werden können. Je CAN-Bus-Anschluss können maximal 31 CAN-Bus-Teilnehmer angeschlossen werden.

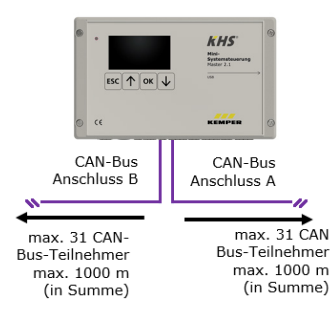

| Benennung                                  | Anzahl<br>Anschlussteilnehmer je<br>Komponente | max. Anzahl<br>Komponente je<br>MASTER |
|--------------------------------------------|------------------------------------------------|----------------------------------------|
| Systemsteuerung SLAVE                      | 1                                              | 62                                     |
| KHS Hygienespülung mit<br>einem Anschluss  | 1                                              | 60                                     |
| KHS Hygienespülung mit<br>zwei Anschlüssen | 2                                              | 30                                     |

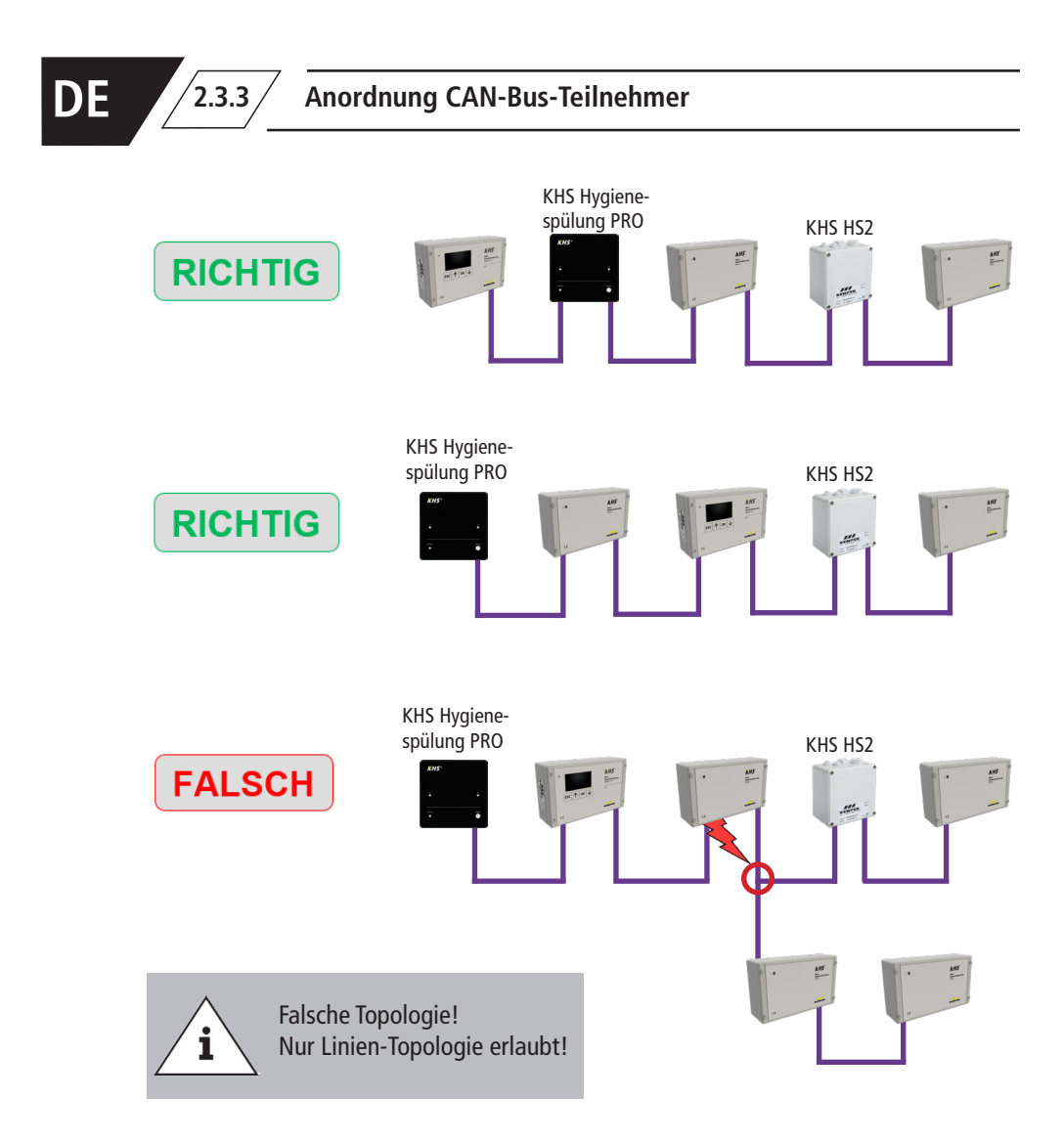

KHS

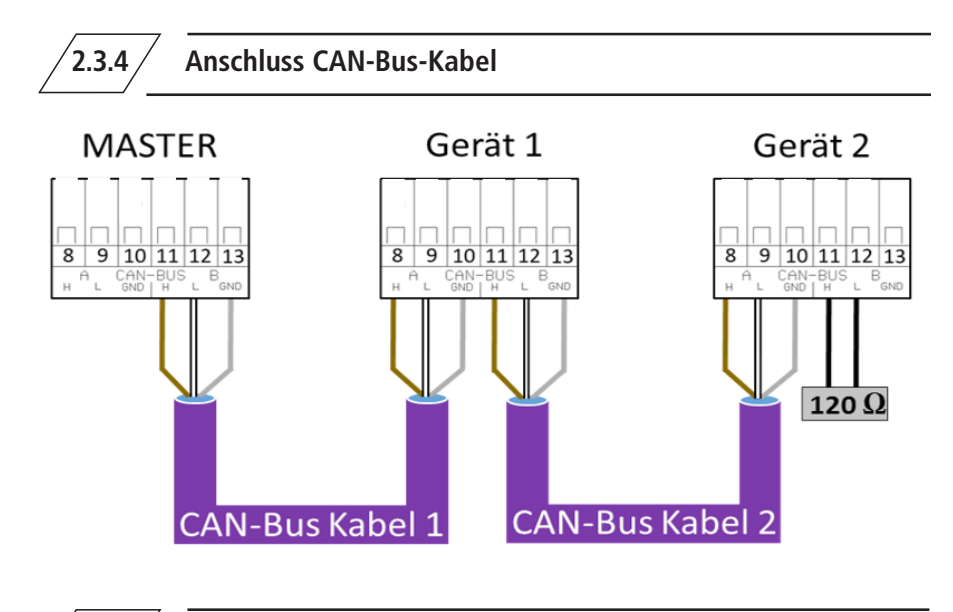

2.3.5

**End-Widerstand** 

Der 120  $\Omega$  End-Wiederstand muss ausschließlich im letzten Steuerungsbauteil einer CAN-Busleitung eingebaut sein. Der MASTER benötigt keinen End-Widerstand.

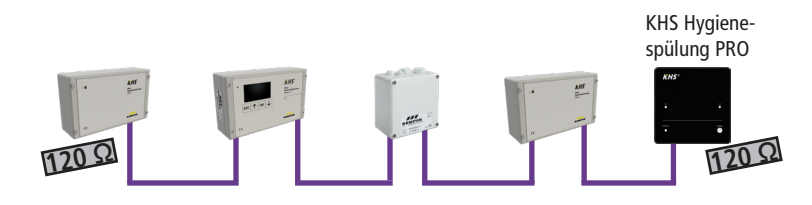

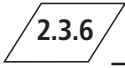

### Anschluss End-Widerstand

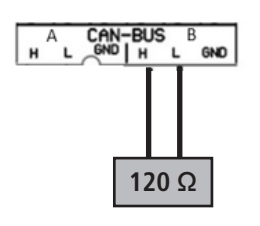

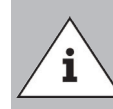

Alle SLAVE-Systemsteuerungen und CANBus-fähigen Hygienespülungen werden mit einem 120  $\Omega$  End-Widerstand ausgeliefert.

Bei nicht endständigen Systemsteuerungen -SLAVE- oder Hygienespülungen muss der Widerstand entfernt werden!

### Inbetriebnahme

Vor Inbetriebnahme ist sicherzustellen, dass die Anschlüsse sach- und fachgerecht durchgeführt worden sind und die Anlage fachgerecht abgesichert ist. Es sind die gültigen Vorschriften (EN, VDE, etc.) sowie die Vorschriften der örtlichen Energie-versorger zu beachten. Nach der erfolgten Wandmontage und Elektroinstallation, kann das Anlegen der Netzspannung von 230V erfolgen.

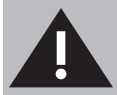

3

Installation und Montage elektrischer Geräte dürfen nur durch zugelassene Elektrofachkräfte erfolgen. Lebensgefahr durch elektrischen Schlag.

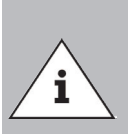

3.1

Um die Parametrierung zu vereinfachen und eine fehlerfreie Installation zu gewährleisten, sollte die Übersicht für die Systeminbetriebnahme der KHS Mini-Systemsteuerung (siehe https://www.kemper-olpe.de/de/geschaeftsbereiche/gebaeudetechnik/service/downloads/) vor den Einstellungen ausgefüllt werden.

**Es ist zwingend notwendig den Vordruck auszufüllen**, um den optionalen werksseitigen Support in Anspruch nehmen zu können.

### Menüführung

Alle Menüs sind "rollierend" aufgebaut, das heißt, die Betätigung der " $\psi$ -Taste"

am letzten Menüeintrag führt zu einem Sprung zum ersten Menüeintrag.

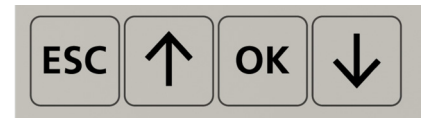

| Tasten       | Beschreibung                                                    |
|--------------|-----------------------------------------------------------------|
| ESC          | Verlassen des Menüs / wechseln zwischen Übersicht und Hauptmenü |
| $\uparrow$   | Rollen rückwärts                                                |
| ОК           | Bestätigungstaste                                               |
| $\checkmark$ | Rollen vorwärts                                                 |

Die Menüführung der KHS Mini-Systemsteuerung MASTER 2.1 ist in zwei Fenstertypen unterteilt.

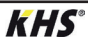

| Fenstertypen    | Beschreibung                                                                                                    |
|-----------------|----------------------------------------------------------------------------------------------------|
| Gesamtübersicht | Die Gesamtübersicht wird ausschließlich für die Visualisierung<br>der aktuellen Zustände verwendet. Einsicht ohne Passwort<br>möglich. |
| Hauptmenü       | Voreingestellte Parameter können angesehen, verändert und gespeichert werden. Einsicht ohne Passwort nicht möglich.                    |

/3.1.1

### Gesamtübersicht

| P1 1/8     | E009.01.20   |
|------------|--------------|
| MAS ቸውም    | SL01ዋጫዊ 🔍    |
| SLO2HA 🔒   | SL03 🖞 🗛 🔒 👘 |
| SL04108 82 | SL05 🕮 🔒 👘   |
| ዘ\$06ቸውዋቆ  | HS074 🗗      |

In den folgenden Abbildungen werden die Symbole der Menüoberfläche "Gesamtübersicht" der KHS Mini-Systemsteuerung MASTER 2.1 erläutert

| Symbol   | Bedeutung                                     |
|----------|-----------------------------------------------|
| MAS      | Übersicht Master                              |
| SLXX     | Übersicht SLAVE mit der Nummer XX             |
| HSXX     | Übersicht Hygienespülung mit der Nummer XX    |
| <b>H</b> | Ventil schließt/geschlossen                   |
| Ъ        | Ventil öffnet/geöffnet                        |
| 山        | Ventil in Regulierstellung                    |
| i di     | Ventil Initialisierung aktiv                  |
| H        | Ventil im Handbetrieb                         |
| Ч        | CAN-Bus der Systemsteuerung aktiv             |
| 1        | Störung erkannt                               |
| L        | Leckage-Überwachung der Systemsteuerung aktiv |
| <u>D</u> | Durchflusssensor angeschlossen*               |
| •        | Zeitsteuerung eingestellt*                    |
|          | Temperatursensor ageschlossen*                |
| P1 / P2  | Aktiviertes Programm der Programm-Umschaltung |
| 1/8      | Blatt 1 von 8                                 |

\* Das jeweilige blinkende Symbol zeigt an welche Steuerung (Durchfluss, Zeit, Temperatur) die aktuell laufende Spülung ausgelöst hat.

#### , Detailübersicht

1x "OK" Steuerung wählen (Rahmen\*) 2x "OK" Wechseln in Detailübersicht

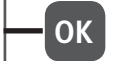

\*: Es erscheint ein Rahmen um den Eintrag der ersten Steuerung auf dem ausgewählten Blatt (siehe 1). Durch ein erneutes Betätigen der OK-Taste, öffnet sich die "Detailübersicht" (siehe 2) der gewählten Steuerung. Alternativ kann durch Drücken der ↑-oder der ↓-Taste eine andere Steuerung ausgewählt werden. Nachfolgend wird der mögliche Inhalt der Detailansichten beschrieben

| P1      | 1/8        | 009:40:41 |
|---------|------------|-----------|
| MAS THE |            | SLO1YA G  |
| SL02YA  | <b>8</b> 0 | 51.83     |
| \$1.84  |            | 51.95     |
| SE06    |            | 51.07     |

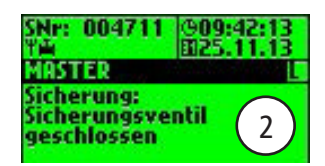

| Begriff    | Bedeutung                                                  |
|------------|------------------------------------------------------------|
| Sicherung  | Sicherungsventil geschlossen oder geöffnet                 |
| Temperatur | Aktueller Wert des angeschlossenen Temperatursensors       |
| Durchfluss | Aktueller Wert des angeschlossenen Durchflusssensors       |
| Volumen    | Volumen des letzten oder des aktuellen Wasserwechsels      |
| Spüldauer  | Dauer des bevorstehenden oder des aktuellen Wasserwechsels |
| SNr:       | Seriennummer der ausgewählten Systemsteuerung              |

### 3.1.2 Hauptmenü

| Hauptmenüpunkt                                                           | Funktion                                                |
|--------------------------------------------------------------------------|---------------------------------------------------------|
| Systemeinstellungen                                                      | Grundeinstellungen des Systems (Sprache; Uhrzeit; etc.) |
| CAN-Bus Setup Zuordnung der Systemsteuerungen in das CAN-Bus<br>Netzwerk |                                                         |
| Geräteeinstellungen                                                      | Zuordnung der Aktoren und Sensoren                      |
| Betriebsarten                                                            | Einstellung der Betriebsarten je Wasserwechselgruppe    |
| Logbuch                                                                  | Einsicht in das Ereignisprotokoll                       |
| Programm umschalten                                                      | Einstellung der Programm Umschaltung                    |
| Handbetrieb Ventil                                                       | Gezielter Handbetrieb bestimmter Ventile                |
| Netzwerk Setup                                                           | Einstellung zur Einbindung in ein bestehendes Netzwerk  |

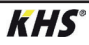

3.1.2.1 5

### Systemeinstellung

Sprache

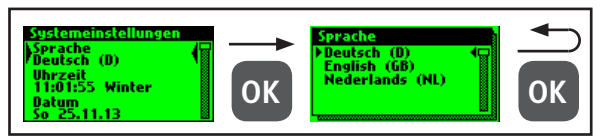

### Uhrzeit

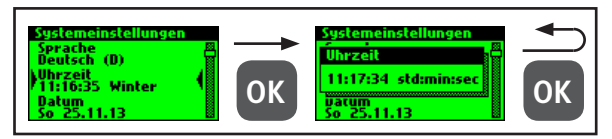

### Datum

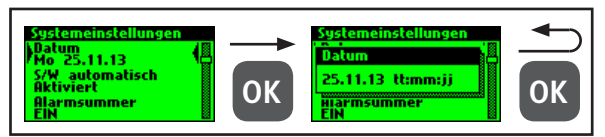

### S/W automatisch

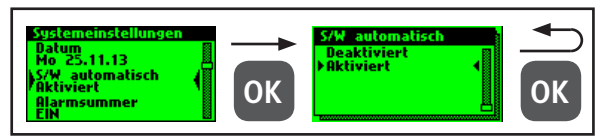

### Alarmsummer

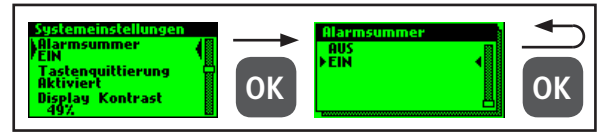

### Tastenquittierung

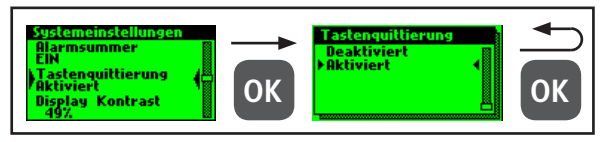

### Display Kontrast

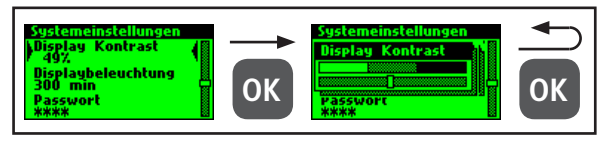

### Displaybeleuchtung

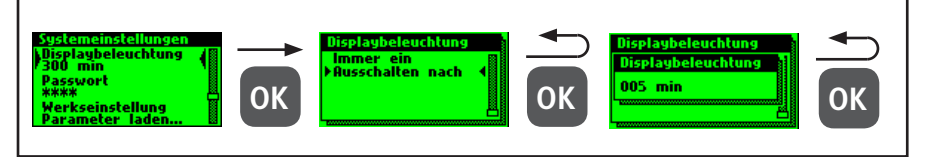

### Passwort

Um die Steuerung gegen Fremdeinwirkungen zu schützen, kann ein Passwort konfiguriert werden. Ist ein Passwort hinterlegt, wird vor jeder Einstellung das Passwort abgefragt.

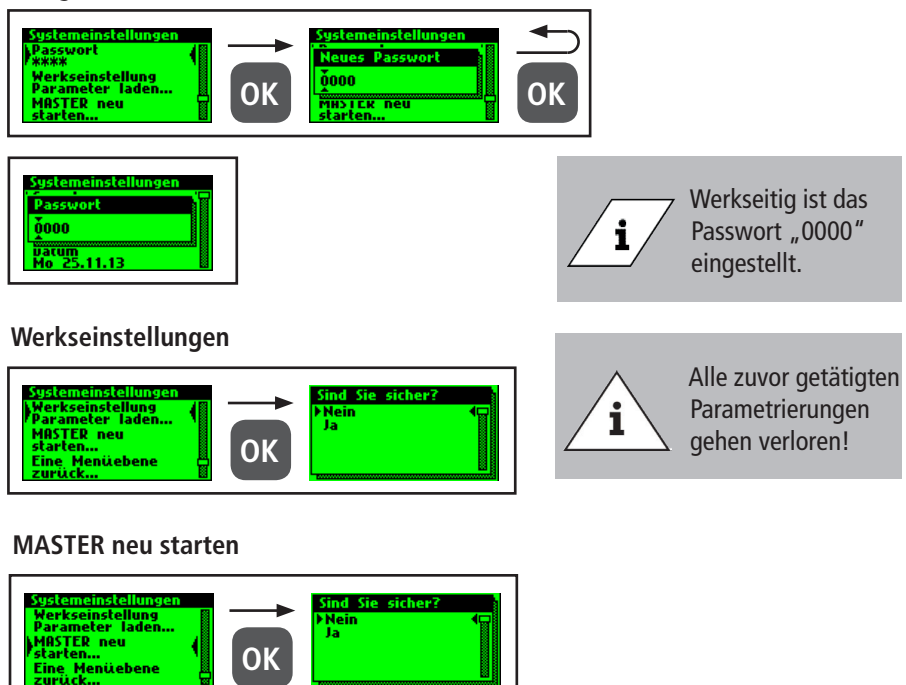

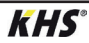

### 3.1.2.2 CAN-Bus Setup

Bevor Geräteeinstellungen vorgenommen werden können müssen über den Menüpunkt "CAN-Bus Setup" die Systemsteuerungen oder Hygienespülungen, welche mit dem MASTER 2.1 über das CAN-BusKabel verbunden sind, dem CAN-Bus-Netzwerk hinzugefügt werden. Die Seriennummern angeschlossener Geräte werden automatisch gelistet, diese werden einem SLAVE im System zugeordnet.

### Geräte hinzufügen

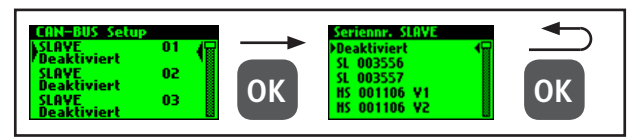

Die Hygienespülungen verfügen auch bei zwei Ventilen nur über eine Seriennummer.

| Begriff           | Bedeutung                                                                                                    |
|-------------------|----------------------------------------------------------------------------------------------------|
| SL XXXXXX         | Systemsteuerung SLAVE inklusive Seriennummer                                                                                |
| HS XXXXXX V1 / V2 | Hygienespülung inklusive Seriennummer                                                                                       |
| HS XXXXXX V1 / V2 | Ventil der KHS HS 2 Hygienespülung (V2 = links; V1 = rechts)<br>Ventil der KHS Hygienespülung PRO (V2 = rechts; V1 = links) |
| Deaktiviert       | Dem ausgewähltem SLAVE wird kein Gerät hinzugefügt                                                                          |

### Seriennummer

Seriennummer KHS Mini-Systemsteuerung SLAVE

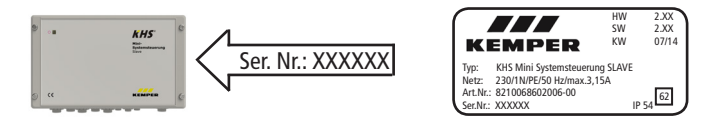

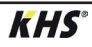

### Seriennummer KHS HS2 Hygienespülung

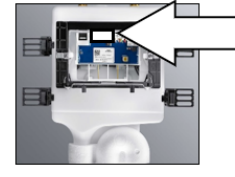

| 200000 | HS2-14    |
|--------|-----------|
| XXXXXX | 12 VDC 0. |
|        | IP45 t_40 |

884.139.00.0 RS 01 4801 0.6A 547 04/15 0 5/N: XXXXXX

Seriennummer KHS Hygienespülung PRO auf Typenschild

S/N:

### Hauptansicht

Sind alle Geräte erfolgreich hinzugefügt worden, werden diese in der Hauptansicht, wie unten aufgezeigt,

| P1 1/    | 8 @07:41:26 |
|----------|-------------|
| MAS Y    | SL01 YA     |
| SL02 ሦስጥ | HS03TA      |
| HSO4YA   | 58.05       |
| 58.06    | \$1.87      |

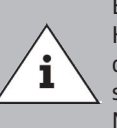

dargestellt. Anschließend kann die Parametrierung der einzelnen Geräte in der Geräteeinstellung erfolgen.

Es ist zu prüfen, ob das CAN-Bus-Symbol in der Hauptansicht an jedem angeschlossenen Gerät dauerhaft zu sehen ist und die LED's an allen Systemsteuerungen und Hygienespülungen grün leuchten. Nur dann besteht eine ordnungsgemäße Verbindung.

/3.1.2.3

### Geräteeinstellungen

In dem Untermenü "Geräteeinstellungen" werden die einzelnen Systemsteuerungen mit den eingebauten Aktoren

und Sensoren logisch zugeordnet. Des Weiteren wird der Steuerungstyp des Ventils bestimmt.

| Steuerungstyp | Beschreibung                                                                                                    |
|---------------|----------------------------------------------------------------------------------------------------|
| B-Ventil      | Endständiges Spülventil dem mehrere A-Ventile hydraulisch vorgeschaltet sind.                                                              |
| A-Ventil      | Ventile die je nach Typ den Wasserwechsel des Stranges schalten oder den hydraulischen Abgleich in einer Kaltwasserzirkulation herstellen. |
| C-Ventil      | Endständiges Spülventil für einen Strang.                                                                                                  |
| Sicherung     | Ventil, welches eine Verteilleitung sichert.                                                                                               |
| nur Messung   | Slave zur Erfassung und Langzeit-Überwachung von Sensorwerten.                                                                             |

### Parametrierung B-Ventil

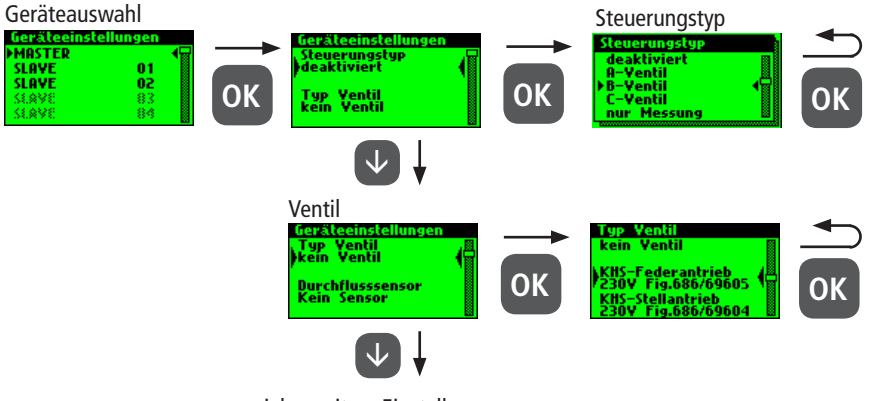

siehe weitere Einstellungen

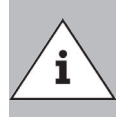

Bei der A-/B-Ventiltechnik sollte stets darauf geachtet werden, dass das B-Ventil als erstes konfiguriert wird. Anschließend können dem B-Ventil A-Ventile zugeordnet werden. Die Zuordnung der A-Ventile wird nachfolgend aufgezeigt. Informationen zu der Ventiltechnik siehe Kapitel 10.1.

### Parametrierung A-Ventil

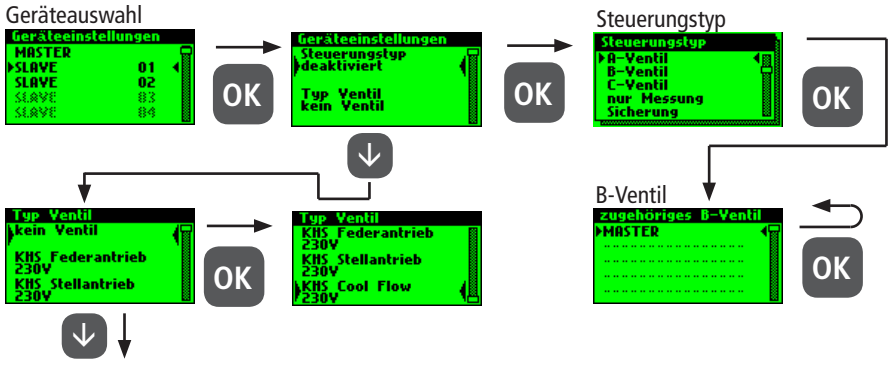

siehe weitere Einstellungen

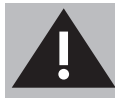

Für den Einsatz von temperaturgesteuerten Spülsystemgruppen wird empfohlen nicht mehr als 5 A-Ventile mit einem B-Ventil zu verknüpfen.

### Parametrierung C-Ventil

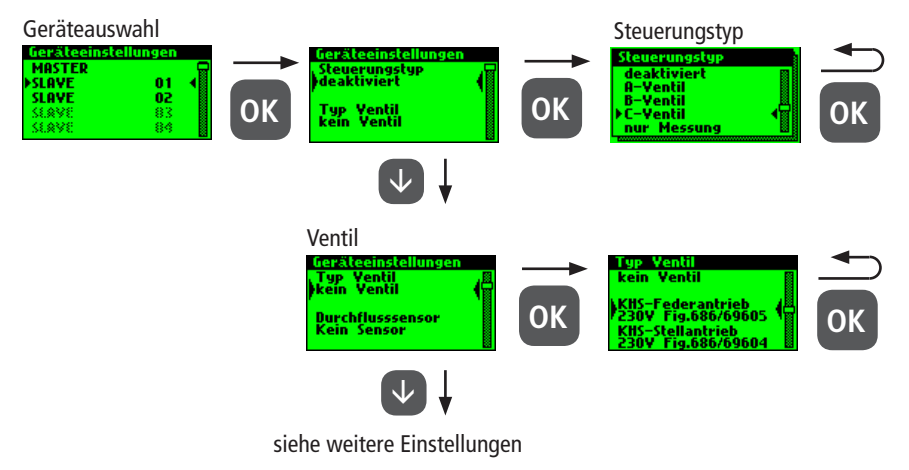

### Parametrierung Sicherung

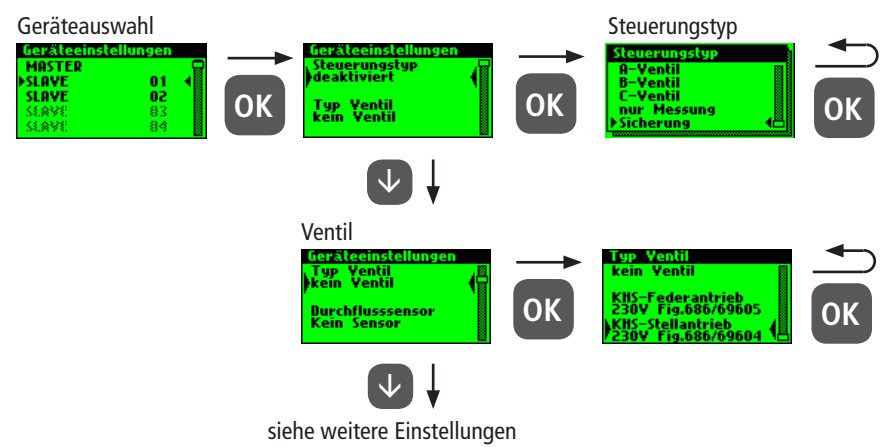

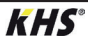

### Parametrierung Durchflussmessung

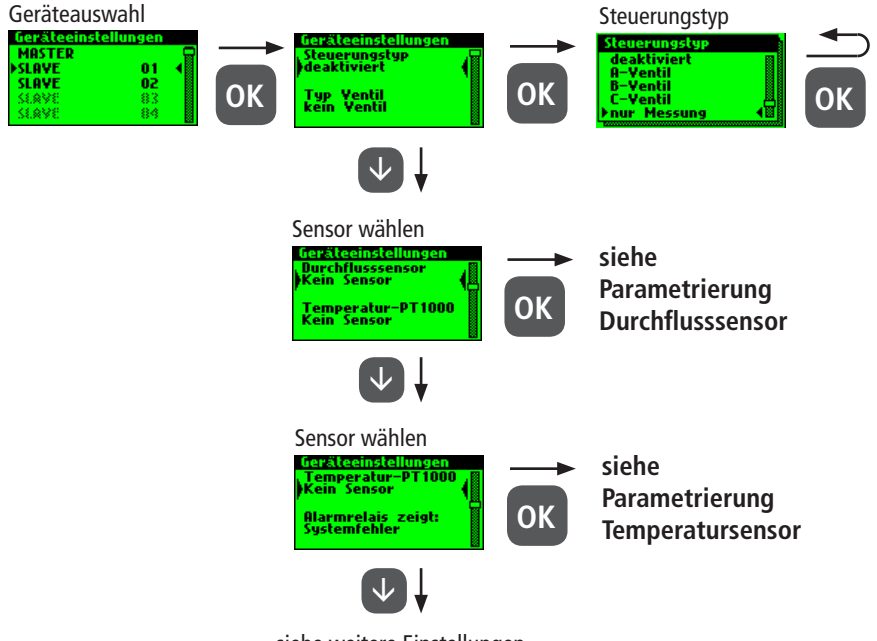

siehe weitere Einstellungen

### Parametrierung Durchflusssensor

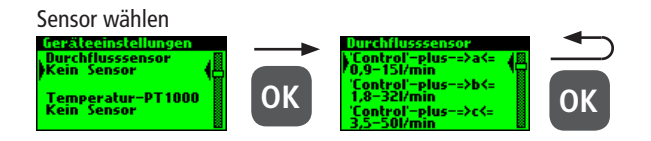

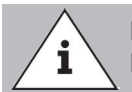

Der Messbereich des Sensors kann über einen Aufkleber der verbauten Durchflussmessarmatur ermittelt werden.

### Parametrierung Temperatursensor

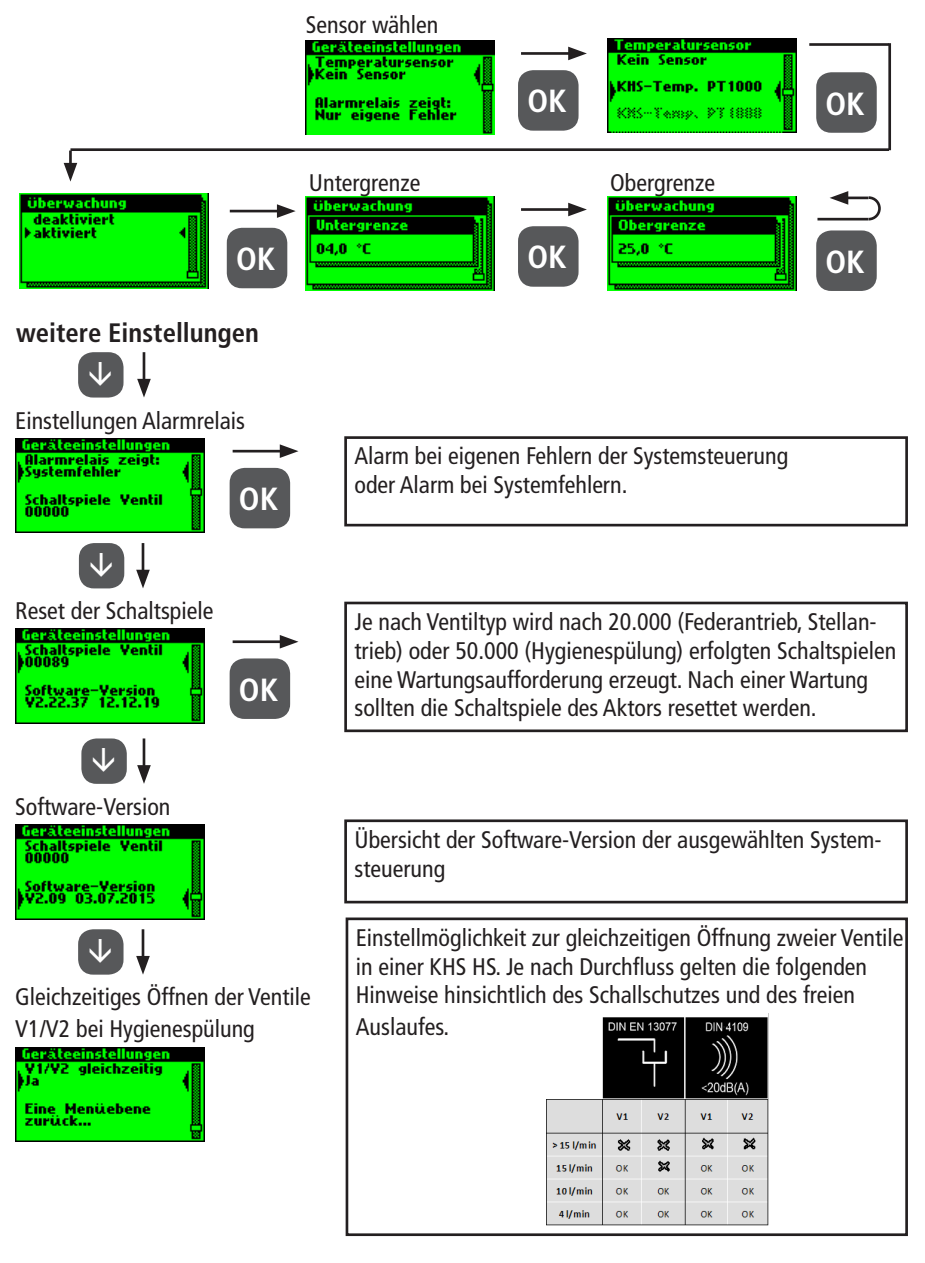

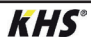

3.1.2.4 В

### Betriebsarten

In dem Untermenü "Betriebsarten" werden den Aktoren und Sensoren Programme und Zeiten hinzugefügt.

| Betriebsart         | Beschreibung                                                                                                    |
|---------------------|----------------------------------------------------------------------------------------------------|
| Zeitsteuerung       | Auslösen eines Wasserwechsels zu einem bestimmten<br>Zeitpunkt von definierter Dauer.                                                                    |
| Temperatursteuerung | Auslösung eines Wasserwechsels bei Erreichen einer<br>vordefinierten Start-Temperatur bis eine vordefinierte Stopp-<br>Temperatur erreicht ist.          |
| Volumensteuerung    | Auslösen eines Wasserwechsels zu einem bestimmten<br>Zeitpunkt mit definierter Spülmenge.                                                                |
| Sicherung           | Sicherung einer Verteilleitung über einen Wasserfühler in einem vordefinierten Zeitfenster.                                                              |
| Datalogging         | Erfassung von Sensorwerten in einem vordefinierten<br>Zeitfenster mit einer vordefinierten Abtastrate.                                                   |
| Routine             | Auslösung eines Wasserwechsels für eine vordefinierte<br>Dauer oder Menge, wenn eine Temperatursteuerung für eine<br>bestimmte Zeit nicht ausgelöst hat. |
| Deaktiviert         | Schließt das KHS CoolFlow Kaltwasser-Regulierventil in einem vordefiniertem Zeitfenster.                                                                 |

Werden zwei oder mehr Ventile für den Wasserwechsel gleichzeitig in einem Trinkwassersystem geöffnet, kommt es unter Umständen zu Druckschwankungen bzw. hohem Druckabfall im System. Es ist daher vorher sicherzustellen, dass der erforderliche Fließdruck an allen Entnahmestellen weiterhin gewährleistet werden kann. Es wird empfohlen, keine zeitgleichen Wasserwechselmaßnahmen durchzuführen.

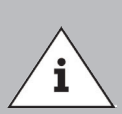

Ist die Programmumschaltung "Aktiviert" (siehe Kapitel 3.1.2.6), erfolgt bei der Parametrierung der Betriebsart eine Abfrage, für welches Programm diese gültig ist (siehe rechts). Die zwei erwähnten Spülprogramme können mittels einem externen manuellen Schalter gewechselt werden. Der elektrische Anschluss ist in Kapitel 2.2 aufgezeigt.

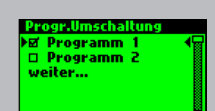

#### Parametrierung Zeitsteuerung

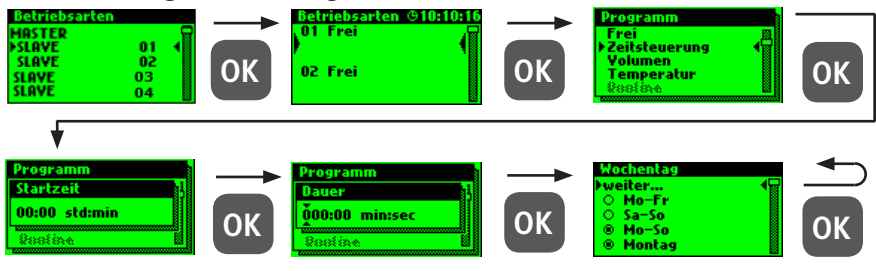

### Parametrierung Volumensteuerung

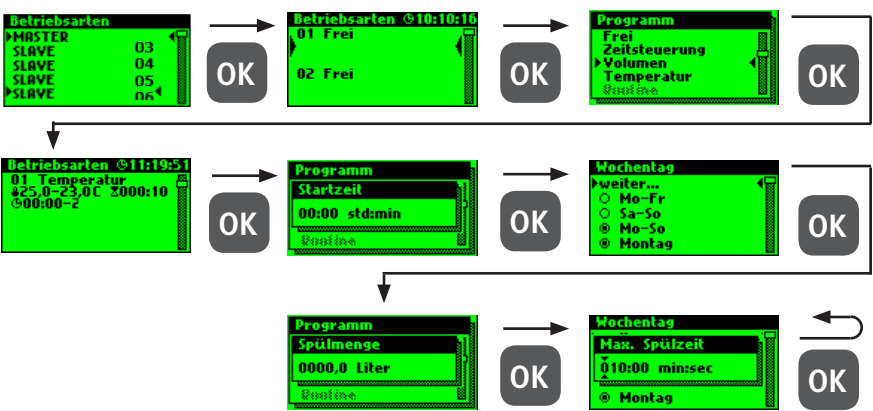

### Parametrierung Temperatursteuerung

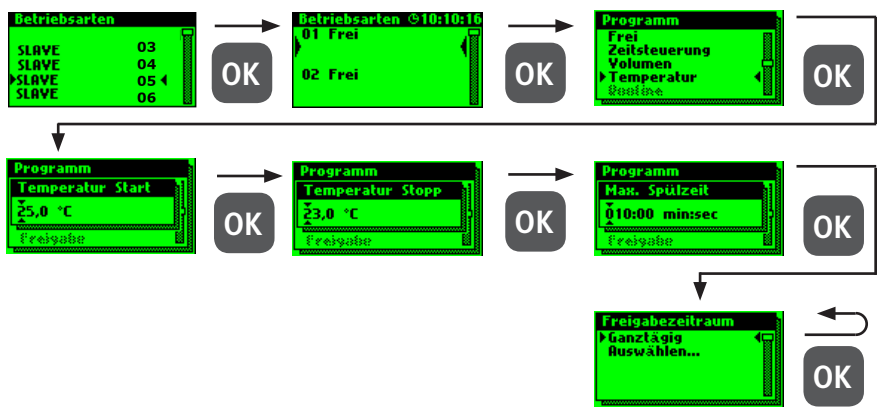

### Parametrierung Sicherung

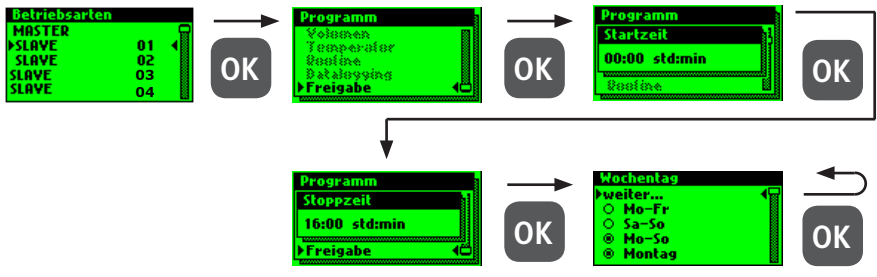

### Parametrierung Datalogging

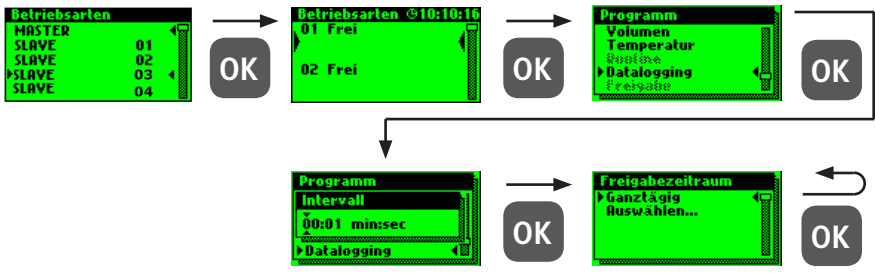

Nachfolgend ist ein exemplarischer Ausschnitt einer CSV-Logdatei dargestellt. In der erstellten Logdatei finden Sie eine detaillierte Auflistung der gesamten Messdaten. Sortiert nach Datum, Zeit, Index, Name und den Messdaten der angeschlossenen Messarmatur. Es können bis zu 12 Mio. Zeilen gespeichert werden.

| Datum      | Zeit     | Index  | Name            | T(min)/°C | T(max)/°C | T(avg)/°C | Q(min)/L/min | Q(max)/L/min | Q(avg)/L/min | V/Liter |
|------------|----------|--------|-----------------|-----------|-----------|-----------|--------------|--------------|--------------|---------|
| 22.11.2013 | 11:48:10 | Master | MASTER C-Ventil | 0,00      | 0,00      | 0,00      | 0,00         | 0,00         | 0,00         | 0,00    |
| 22.11.2013 | 11:48:20 | Master | MASTER C-Ventil | 0,00      | 0,00      | 0,00      | 0,00         | 0,00         | 0,00         | 0,00    |
| 22.11.2013 | 11:48:30 | Master | MASTER C-Ventil | 0,00      | 0,00      | 0,00      | 0,00         | 0,00         | 0,00         | 0,00    |
| 22.11.2013 | 11:48:40 | Master | MASTER C-Ventil | 0,00      | 0,00      | 0,00      | 0,00         | 0,00         | 0,00         | 0,00    |
| 22.11.2013 | 11:48:50 | Master | MASTER C-Ventil | 0,00      | 0,00      | 0,00      | 0,00         | 0,00         | 0,00         | 0,00    |
| 22.11.2013 | 11:49:00 | Master | MASTER C-Ventil | 0,00      | 0,00      | 0,00      | 0,00         | 0,00         | 0,00         | 0,00    |
| 22.11.2013 | 11:49:10 | Master | MASTER C-Ventil | 0,00      | 0,00      | 0,00      | 0,00         | 0,00         | 0,00         | 0,00    |
| 22.11.2013 | 11:49:20 | Master | MASTER C-Ventil | 0,00      | 0,00      | 0,00      | 0,00         | 0,00         | 0,00         | 0,00    |
| 22.11.2013 | 11:49:30 | Master | MASTER C-Ventil | 0,00      | 0,00      | 0,00      | 0,00         | 0,00         | 0,00         | 0,00    |
| 22.11.2013 | 11:49:40 | Master | MASTER C-Ventil | 0,00      | 0,00      | 0,00      | 0,00         | 0,00         | 0,00         | 0,00    |

### Routinen

Wird eine Temperaturspülung parametriert, wird automatisch eine Routine-Dauer aktiviert. Grundlegend kann zwischen den folgenden Routinen gewählt werden:

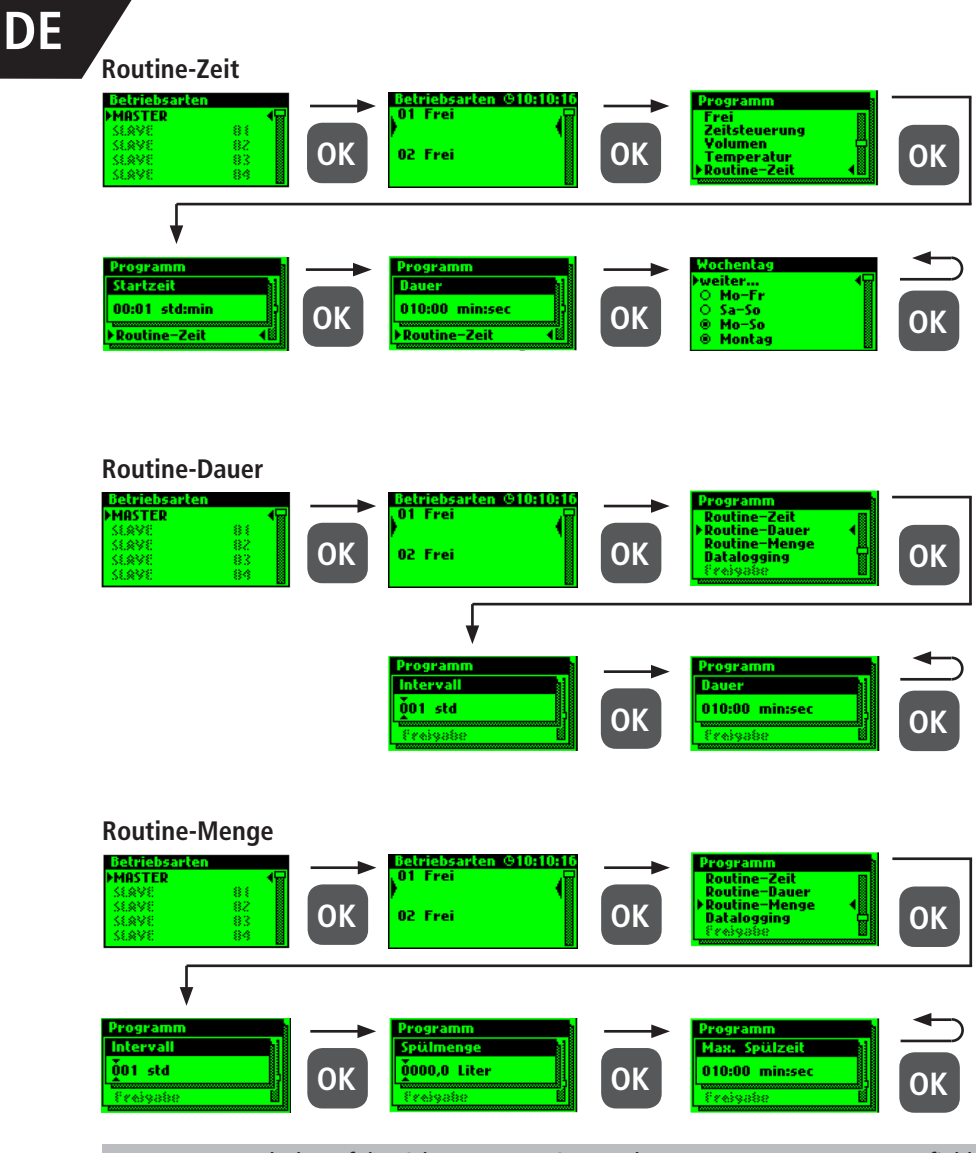

i i

Nach der erfolgreichen Parametrierung Ihrer Systemsteuerungen empfiehlt es sich, die Konfiguration als Sicherungsdatei zu speichern. Sollte die KHS Mini-Systemsteuerung MASTER 2.1 einen Defekt haben, kann diese schnell ausgetauscht und die Konfiguration eingelesen werden. Dadurch würde eine erneute Parametrierung erspart bleiben.

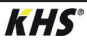

### Parametrierung Deaktiviert

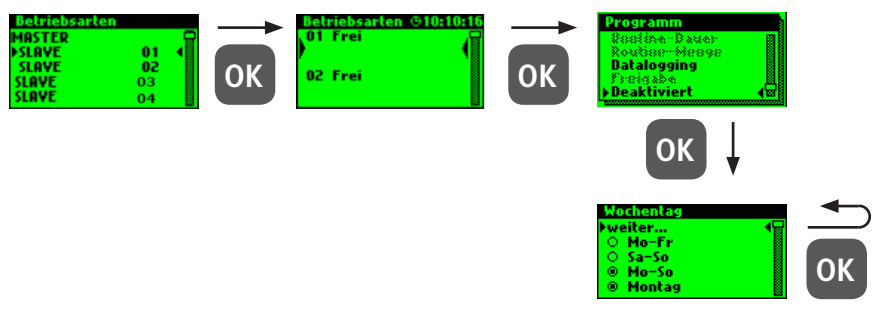

Über das Untermenü "Logbuch" besteht die Möglichkeit, das Ereignisprotokoll zu öffnen. Durch die Tasten "↑" und "↓" kann zwischen den einzelnen Logbucheinträgen gewechselt werden. Im Ereignisprotokoll werden die durch die Kemper KHS MiniSystemsteuerung ausgeführten Wasserwechselvorgänge, Fehlermeldung und die Parameteränderungen dokumentiert (siehe nachfolgende Abbildung). Es können bis zu 50.000 Logbucheinträge gespeichert werden.

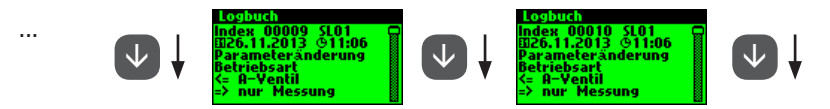

Abbildung: Darstellung Logbucheintrag Index 9-10, Parameteränderung

í

Die hinterlegten Logbucheinträge können über die USB-Schnittstellt auf einen USB-Stick gespeichert werden. Diese Funktion wird im Kapitel 5 näher erläutert.

### 3.1.2.6 Programm Umschalten

Mit der KHS Mini-Systemsteuerung MASTER 2.1 ist es möglich, über einen externen Schalter zwischen zwei Spül-Programmen zu wechseln oder diese zu sperren. Die Programme können ebenfalls im Untermenü "Programm Umschalten" aktiviert und deaktiviert werden. Der "Externer Eingang" bzw. "Externer Schalter" kann in diesem Untermenü eine Programmumschaltung zugeordnet werden.

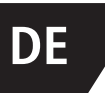

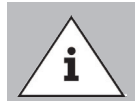

Die zwei erwähnten Spülprogramme können mittels einem externen manuellen Schalter gewechselt werden. Der elektrische Anschluss ist in Kapitel 2.2 aufgezeigt.

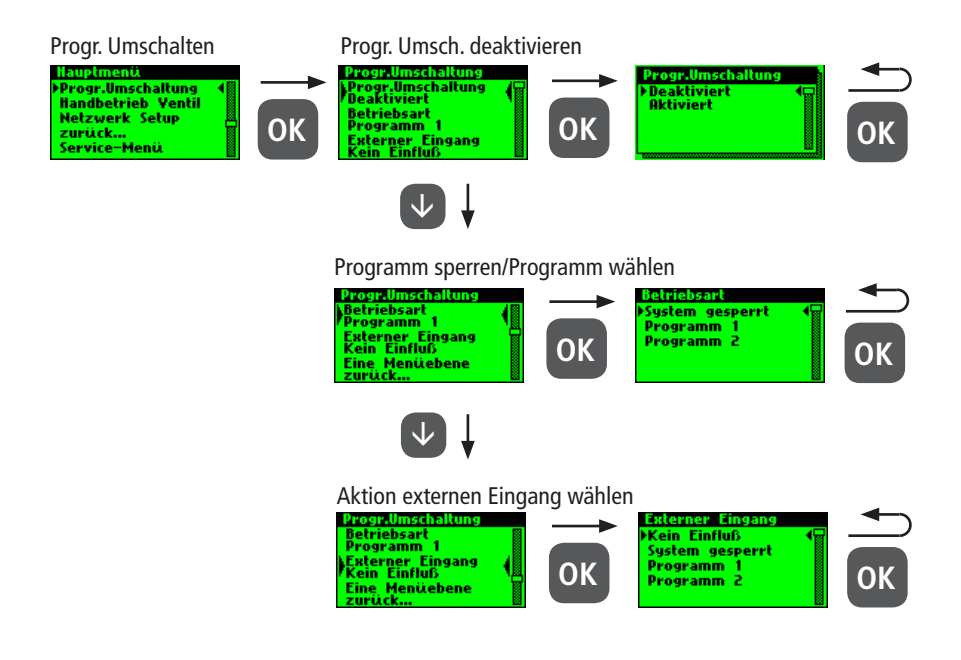

3.1.2.7

Handbetrieb Ventil

Mit der KHS Mini-Systemsteuerung MASTER 2.1 ist es möglich, eine Funktionsprüfung der Ventile über das Untermenü "Handbetrieb Ventil" durchzuführen. Darüber hinaus können die Ventile im Wartungsfall einzeln angesteuert werden. Die Funktionen sind in der folgenden Abbildung dargestellt. Der Handbetrieb für das KHS CoolFlow Kaltwasser-Regulierventil ist nicht möglich.

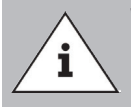

#### Wartung:

Eine Funktionsprüfung wird nach der Parametrierung des Untermenüs "Geräteeinstellungen" empfohlen, um möglich Fehler sofort auszugrenzen.

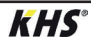

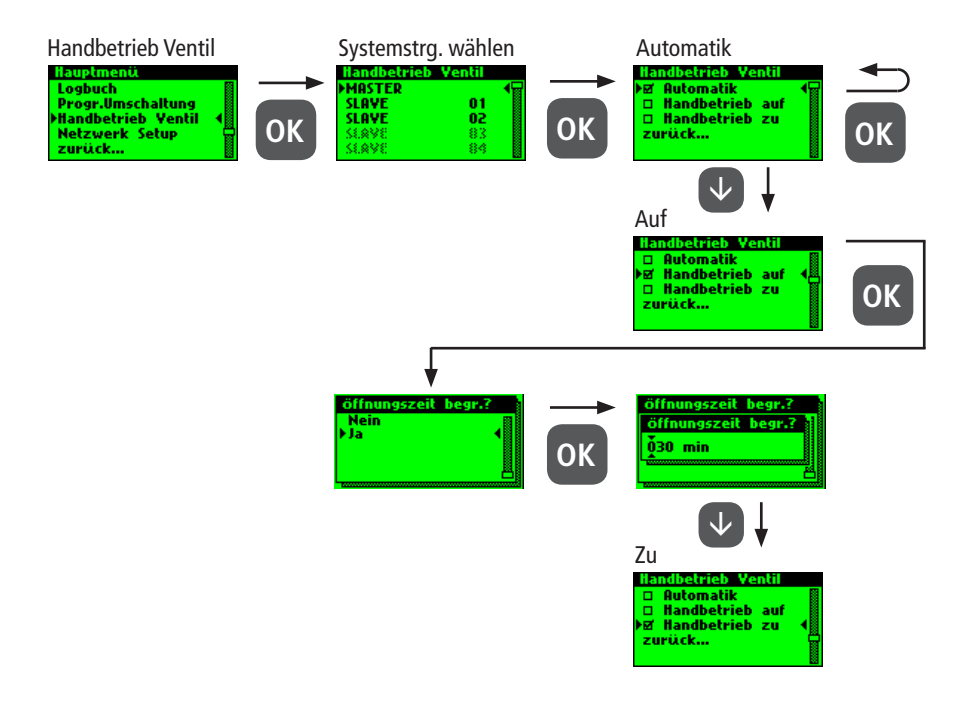

**Netzwerk Setup** 

Um eine Verbindung zwischen PC und der KHS Mini-Systemsteuerung MASTER 2.1 herzustellen, können in dem Untermenü "Netzwerk Setup" die notwendigen Netzwerkkonfigurationen eingestellt werden.

| Verbindung                                          | Erläuterung                                                                                               |
|-----------------------------------------------------|----------------------------------------------------------------------------------------------------|
| $PC \longleftrightarrow MASTER$                     | IP-Adressen beider Geräte sollten nicht stark voneinander abweichen.                                      |
| $PC\longleftrightarrowLAN\longleftrightarrowMASTER$ | Die entsprechenden Parameter zur Einbindung in ihr Netzwerk<br>bekommen Sie von Ihrem Systemadministrator |
|                                                     |                                                                                                    |

Folgende Parameter sind werkseitig konfiguriert:

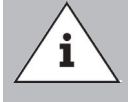

IP-Adresse: 10.1.23.150
 Subnet: 255.255.255.0
 Gateway: 10.1.23.1

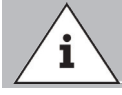

IP-Adressen müssen im selben Subnetz liegen.

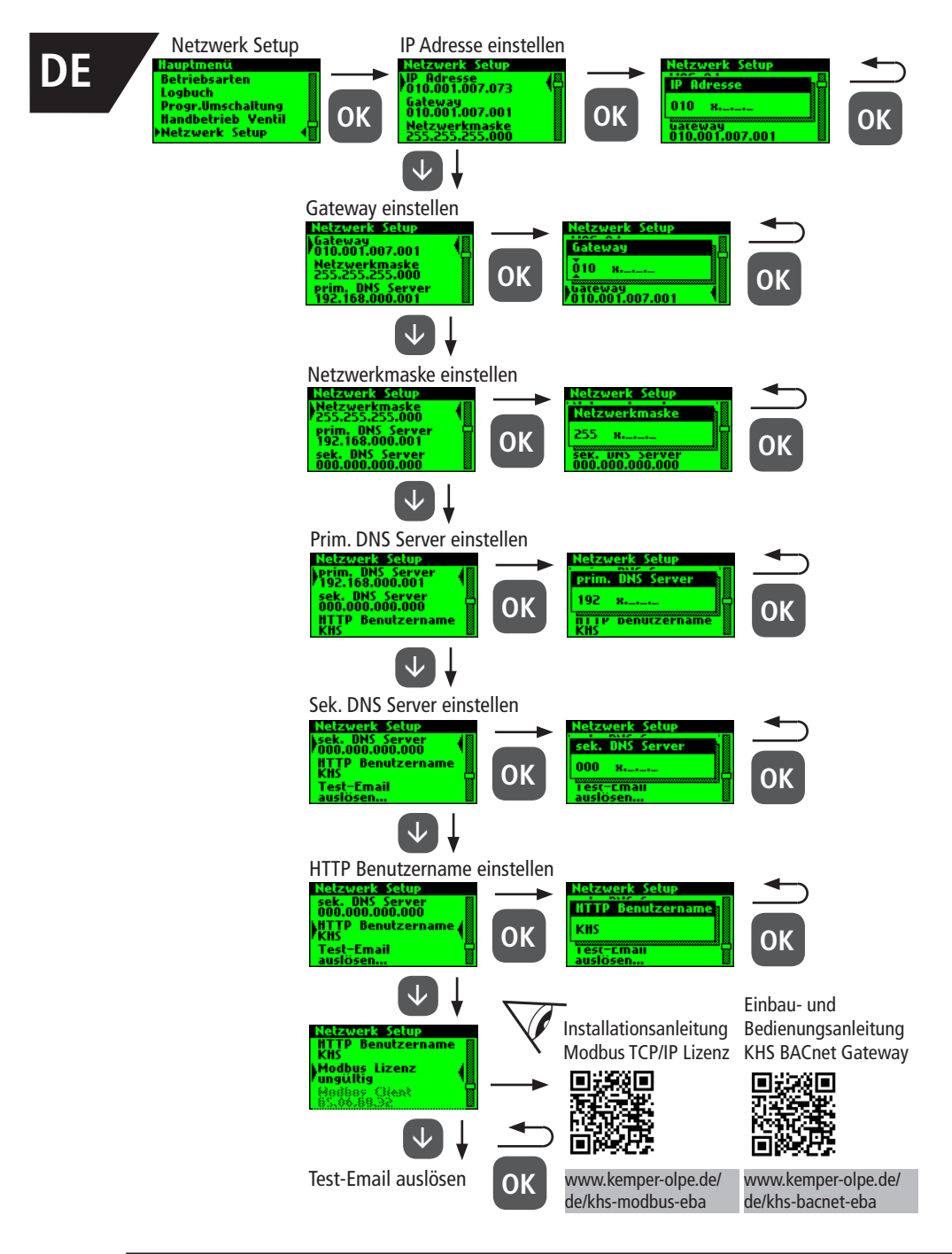

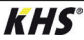

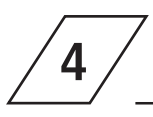

### Fehlerquittierung

Alle im System auftretenden Fehler werden an die KHS Mini-Systemsteuerung MASTER 2.1 gesendet und akustisch über einen Summer gemeldet. Es besteht die Möglichkeit ein Alarmrelais einzubinden (siehe Kapitel 2.2). Das Alarmrelais ist im Normalbetrieb mit Spannung "angezogen". Bei einem Fehler fällt die Spannung ab und ein akustisches Signal meldet den Fehler. Hierbei ist es unwichtig, welche unterschiedliche Auswirkung der Fehler auf das System hat. Die Steuerung geht in eine Alarm-Selbsthaltung und muss nachdem der Fehler beseitigt wurde, vom Benutzer quittiert werden.

Sie im Kapitel 7.

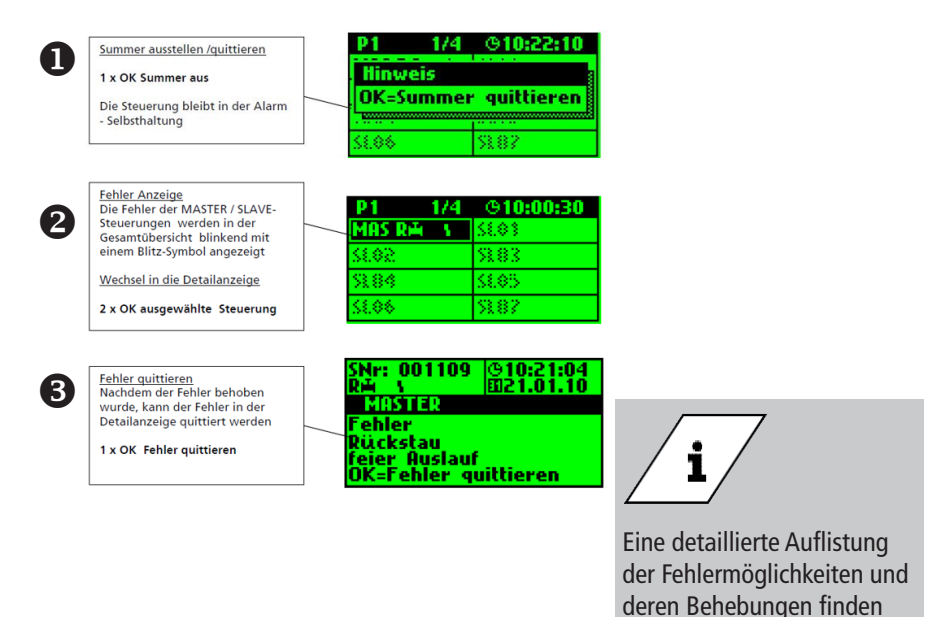

| DE 5 USB-Schnitt                                                                                                    | stelle                                                                                                    |
|----------------------------------------------------------------------------------------------------|----------------------------------------------------------------------------------------------------|
| USB Menü<br>Logbuch auf den<br>USB-Stick kopieren<br>Spülprotokoll zum<br>USB-Stick kopieren<br>Konfiguration zum<br>USB-Stick kopieren | Mit der USB-Schnittstelle der KHS Mini-<br>Systemsteuerung MASTER 2.1 können<br>Daten komfortabel übertragen werden.<br>Hierbei können sowohl Daten in das Gerät<br>transportiert werden als auch aus dem<br>Gerät heraus. Des Weiteren besteht die<br>Möglichkeit, über den USB-Stick, Updates<br>sowohl für die Systemsteuerung wie auch<br>für den Web-Browser zu tätigen. |
| KHHS'<br>Mater 2.1<br>Vot                                                                                                    | <ul> <li>Das USB-Menü ist im Normalbetrieb nicht sichtbar. Das Menü wird automatisch aktiviert, wenn ein USB-Stick mit der KHS Mini-Systemsteuerung MASTER 2.1 verbunden wird.</li> <li>max. Speicherkapazität USB-Stick 16 GB</li> <li>Dateisystem FAT32</li> </ul>                                                                                                    |

### Logbuch auf den USB-Stick kopieren

Bei der Auswahl von diesem Menüpunkt werden alle gespeicherten Ereignisse auf

dem USB-Stick als CSV-Datei gespeichert.

5.2

5.1

### Spülprotokoll auf den USB-Stick kopieren

Bei der Auswahl von diesem Menüpunkt werden alle gespeicherten Spülvorgänge

auf dem USB-Stick als CSV-Datei gespeichert.

### Konfiguration auf den USB-Stick kopieren

Bei der Auswahl von diesem Menüpunkt werden alle Einstellungen auf dem USB-

Stick als CFG-Datei gespeichert.
### 5.4

### Konfiguration von dem USB-Stick lesen

Bei der Auswahl von diesem Menüpunkt wird eine Konfiguration als CFG-Datei

vom USB-Stick gelesen und auf die Steuerungen geschrieben.

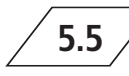

### Datalog auf den USB-Stick kopieren

Wenn die Betriebsart "Datalogging" aktiviert ist, wird bei Auswahl von diesem

Menüpunkt die erfassten Messwerte auf dem USB-Stick kopiert.

### Softwareupdate der Systemsteuerung vom USB-Stick

Bei der Auswahl von diesem Menüpunkt wird auf der Systemsteuerung mit

der UPE-Datei auf dem USB-Stick ein Softwareupdate durchgeführt.

Update des Web-Server vom USB-Stick

Bei der Auswahl von diesem Menüpunkt wird der Web-Server mit dem Ordner

"KHS-Webserver" auf dem USB-Stick aktualisiert.

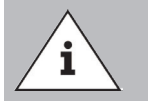

Nach einem Update ist an jeder Systemsteuerung und Hygienespülung ein Abgleich der Software-Version sowie eine Funktionskontrolle durchzuführen.

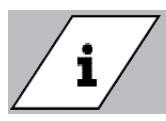

Die aktuelle Software-Version finden Sie unter kemper-olpe.de/de/geschaeftsbereiche/gebaeudetechnik/service/ downloads/

### DE

6

1

Bei der KHS Mini-Systemsteuerung MAS-TER 2.1 handelt es sich um eine webbasierte Systemsteuerung. Unter Verwendung eines WEB-Browsers, können Grundeinstellungen, Parametrierungen und Änderungen vereinfacht vorgenommen werden.

Das Kapitel 6 betrifft lediglich die WEB-Server-Oberfläche. Die komplette Bedienungsanleitung finden Sie auf dem WEB-Server unter dem Button ② und Downloads oder über den Service/Downloadbereich unserer Internetpräsenz, www.kemper-olpe.de.

Für die Verwendung des WEB-Servers müssen mindestens folgende Systemanforderungen erfüllt werden:

Java-Script muss aktiviert sein
 Mozilla Firefox Version 22.0.1 oder aktueller

Google Chrome Version 31.0 oder aktueller

- Windows Explorer Version 10.0 oder aktueller
- oder alternative Browser Safari, etc.

Bitte beachten Sie das Kapitel 3.1.2.8 und vergewissern Sie sich, welche Netzwerkeinstellungen der Systemsteuerung hinterlegt sind.

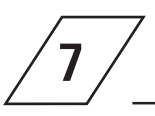

### Fehlerbeschreibung und Fehlerbehebung

|               | Fehlerbeschreibung / Fehlerbehebung                     |                                                                                        |                                                                                              |                                                                                                    |  |  |  |  |  |  |
|---------------|---------------------------------------------------------|----------------------------------------------------------------------------------------|----------------------------------------------------------------------------------------------|----------------------------------------------------------------------------------------------------|--|--|--|--|--|--|
| Status<br>LED | Fehler                                                  | mögliche Ursache                                                                       | Maßnahme                                                                                     | Auswirkung                                                                                            |  |  |  |  |  |  |
|               |                                                         | allgemeiner F                                                                          | ehler                                                                                        |                                                                                                    |  |  |  |  |  |  |
|               | Rückstau freier<br>Auslauf                              | Abfluss verstopft oder<br>kann die Spülmenge nicht<br>aufnehmen.                       | Abflusskanal über-<br>prüfen, Kanal-Auf-<br>nahmekapazität<br>überprüfen.                    | Fehlermeldung!<br>Fehlerhafte Steuerung wird<br>komplett gesperrt.                                    |  |  |  |  |  |  |
|               | Rückstau freier<br>Auslauf                              | Schwimmerschalter am Freien<br>Ablauf hat Kabelbruch.                                  | Kabel / Schalter<br>ersetzen                                                                 | Fehlermeldung!<br>Fehlerhafte Steuerung wird<br>komplett gesperrt.                                    |  |  |  |  |  |  |
| blinkt rot    | Temperaturspü-<br>lung über Lauf-<br>zeit abgeschaltet  | Medium hat Abschalttempe-<br>ratur in der eingestellten Zeit<br>nicht erreicht.        | Aufbau der Installa-<br>tion und maximale<br>Spülzeit überprüfen.                            | Fehlermeldung!<br>Betriebsart Termperatur<br>wird in der fehlerhaften<br>Steuerung gesperrt.          |  |  |  |  |  |  |
|               | Volumenspülung<br>über Laufzeit<br>abgeschaltet         | Eingestellte Menge wurde<br>nicht erreicht.                                            | Aufbau der Installa-<br>tion und maximale<br>Spülzeit überprüfen.                            | Fehlermeldung!<br>Betriebsart Termperatur<br>wird in der fehlerhaften<br>Steuerung gesperrt.          |  |  |  |  |  |  |
|               | Pt 1000-Wert zu<br>groß                                 | Sensor defekt / kein Sensor<br>vorhanden                                               | Sensor tauschen /<br>Eingabe am MASTER<br>überprüfen.                                        | Fehlermeldung!<br>Betriebsart Termperaturspü-<br>lung wird in der fehlerhaften<br>Steuerung gesperrt. |  |  |  |  |  |  |
|               | Pt 1000-Wert zu<br>klein                                | Sensor defekt / kein Sensor<br>vorhanden                                               | Sensor tauschen /<br>Eingabe am MASTER<br>überprüfen.                                        | Fehlermeldung!<br>Betriebsart Termperaturspü-<br>lung wird in der fehlerhaften<br>Steuerung gesperrt. |  |  |  |  |  |  |
|               | Leckage am<br>Sensor                                    | Rohrbruch, Feuchtigkeit am<br>Sensor                                                   | Örtlichkeit kontrol-<br>lieren und Feutigkeit<br>beseitigen                                  | Sicherungsventil sperrt das<br>System ab.                                                             |  |  |  |  |  |  |
|               | Daten Echtzei-<br>tuhr inkonsistent                     | Daten in der Uhr sind nicht<br>konsistent                                              | Uhrzeit & Datum<br>überprüfen ggf.<br>neu einstellen.<br>Batterie prüfen / ggf.<br>erneuern. | Alle zeitbasierten Dienste<br>laufen bei falscher Zeit/<br>Datum.                                     |  |  |  |  |  |  |
|               | Durchfluss bei<br>geschlossenem<br>Ventil erkannt       | Durchfluss wird von der<br>Durchflussmessarmatur beim<br>geschlossenen Ventil erkannt. | Spülventil auf Funk-<br>tion kontrollieren.                                                  | Fehlermeldung!<br>Betroffenes Ventil wird<br>gesperrt.                                                |  |  |  |  |  |  |
|               | "Kein Durchfluss<br>trotz geöffnetem<br>Ventil erkannt" | Es wird kein Durchfluss bei<br>einem Spülvorgang erkannt.                              | Spülleitung und<br>Spülventil auf Funk-<br>tion kontrollieren.                               | Fehlermeldung!<br>Betroffenes Ventil wird<br>gesperrt.                                                |  |  |  |  |  |  |

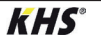

DE

| Fehlerbeschreibung / Fehlerbehebung |                                                                             |                                                                                             |                                                                                                    |                                                                                                    |  |  |  |  |
|-------------------------------------|-----------------------------------------------------------------------------|---------------------------------------------------------------------------------------------|----------------------------------------------------------------------------------------------------|----------------------------------------------------------------------------------------------------|--|--|--|--|
| Status<br>LED                       | Fehler                                                                      | mögliche Ursache                                                                            | Maßnahme                                                                                                    | Auswirkung                                                                                                    |  |  |  |  |
|                                     |                                                                             | Bus-Fehle                                                                                   | r                                                                                                    |                                                                                                    |  |  |  |  |
|                                     | Keine Antwort<br>vom SLAVE                                                  | Kabelbruch, Falsche Instal-<br>lation, Störfelder                                           | CAN-Bus Kabel uns<br>Installation prüfen.                                                                                                    | Gestörter SLAVE ohne<br>Funktion                                                                                                    |  |  |  |  |
| ıkt orange                          | Keine Antwort<br>vom SLAVE                                                  | SLAVE ohne Spannung                                                                         | Spannungsversor-<br>gung des SLAVEs<br>wieder herstellen.                                                                                                    | Gestörter SLAVE ohne<br>Funktion                                                                                                    |  |  |  |  |
|                                     | Keine Antwort<br>vom SLAVE                                                  | Keine Antwort<br>vom SLAVE seriennummer nicht mehr<br>Teil der Anlage (z.B. nach<br>Tausch) |                                                                                                    | Gestörter SALVE ohne<br>Funktion                                                                                                    |  |  |  |  |
|                                     | Keine Antwort<br>vom SLAVE Magnetventil an einer HS2<br>wird nicht erkannt. |                                                                                             | Magnetventil auf<br>korrekten Anschluss<br>und Funktion prüfen.<br>Alternativ den<br>Magnetventil-Test<br>ohne CAN-Bus über<br>App-Zugriff durch-<br>führen. | HS2-Steuereinheit<br>kann ohne angeschlos-<br>senem und funktionie-<br>rendem Magnetventil<br>nicht mit MASTER<br>über CAN-Bus kommu-<br>nizieren. |  |  |  |  |
| q                                   | Leitungsfehler<br>CAN-Bus                                                   | Kabelbruch, Falsche Instal-<br>lation, Störfelder                                           | CAN-Bus Kabel und<br>Installation prüfen.                                                                                                    | CAN-Bus und alle SLA-<br>VEs ohne Funktion                                                                                                    |  |  |  |  |
|                                     | Zu viele<br>Busteilnehmer<br>CAN-Bus A                                      | Es sind mehr als 31<br>SLAVEs am CAN-Bus A<br>angeschlossen.                                | BUS-Teilnehmer neu<br>verkabeln oder Posi-<br>tion des MASTERs im<br>BUS ändern.                                                                             | CAN-Bus A gestört.<br>Kommunikation und<br>Funktionen können<br>beeinträchtigt werden.                                                             |  |  |  |  |
|                                     | Zu viele<br>Busteilnehmer<br>CAN-Bus B                                      | Es sind mehr als 31<br>SLAVEs am CAN-Bus B<br>angeschlossen.                                | BUS-Teilnehmer neu<br>verkabeln oder Posi-<br>tion des MASTERs im<br>BUS ändern.                                                                             | CAN-Bus B gestört.<br>Kommunikation und<br>Funktionen können<br>beeinträchtigt werden.                                                             |  |  |  |  |
|                                     | Fehler<br>Kommunikation<br>CAN-Bus A                                        | Kabelbruch, Falsche Instal-<br>lation, Störfelder                                           | CAN-Bus A Kabel<br>und Installation<br>prüfen.                                                                                                    | Betroffene SLAVEs<br>ohne Funktion                                                                                                    |  |  |  |  |
|                                     | Fehler<br>Kommunikation<br>CAN-Bus B                                        | Kabelbruch, Falsche Instal-<br>lation, Störfelder                                           | CAN-Bus B Kabel<br>und Installation<br>prüfen.                                                                                                    | Betroffene SLAVEs<br>ohne Funktion                                                                                                    |  |  |  |  |

|                    | В                                                                                                    | eschreibung von Warnungen /                                                     | Hinweisen                                                                                 |                                                                                              |
|--------------------|----------------------------------------------------------------------------------------------------|---------------------------------------------------------------------------------|-------------------------------------------------------------------------------------------|----------------------------------------------------------------------------------------------|
| Status<br>LED      | Fehler                                                                                                    | mögliche Ursache                                                                | Maßnahme                                                                                  | Auswirkung                                                                                   |
|                    |                                                                                                    | Warnungen                                                                       |                                                                                           |                                                                                              |
| blinkt rot         | max. Anzahl<br>Schaltspiele<br>überschritten.<br>20.000/50.000/<br>50.000                                                | Das VAV am gestörten SALVE<br>hat mehr als 20.000 Schaltspiele<br>durchgeführt. | VAV-Oberteil laut<br>Wartungsanleitung<br>wechseln und<br>Schaltspiele zurück-<br>setzen. | Warnmeldung<br>kann nicht quit-<br>tiert werden.<br>SLAVE arbeitet<br>aber normal<br>weiter. |
|                    | Grenzwert<br>Thermische<br>Desinfektion<br>überschritten                                                                 | Die überwachte Temperatur hat<br>den eingestellten Grenzwert<br>überschritten.  | Prüfen, ob Anlage<br>anders eingeregelt<br>werden muss.                                   | Eintrag ins<br>Logbuch<br>und optional<br>Meldung via<br>Email.                              |
| keinen Einfluss    | Temperatur<br>Obergrenze<br>überschritten Die überwachte Temperatur hat<br>den eingestellten Grenzwert<br>überschritten. |                                                                                 | Prüfen, ob Anlage<br>anders eingeregelt<br>werden muss.                                   | Eintrag ins<br>Logbuch<br>und optional<br>Meldung via<br>Email.                              |
|                    | Temperatur<br>Untergrenze<br>unterschritten                                                                              | emperatur<br>ntergrenze<br>terschritten                                         |                                                                                           | Eintrag ins<br>Logbuch<br>und optional<br>Meldung via<br>Email.                              |
|                    | Frostschutzgrenze<br>unterschritten                                                                                      | Die überwachte Temperatur hat<br>den eingestellten Grenzwert<br>unterschritten. | Gefahr des Abfrie-<br>rens der Armaturen<br>verhindern.                                   | Eintrag ins<br>Logbuch<br>und optional<br>Meldung via<br>Email.                              |
|                    |                                                                                                    | Hinweise                                                                        |                                                                                           |                                                                                              |
| keinen<br>Einfluss | Sollwert OK                                                                                                    | Hinweis, dass sich die überwach-<br>te Temperatur im Sollbereich<br>befindet.   | Keine Aktion<br>erforderlich!                                                             | Eintrag ins<br>Logbuch<br>und optional<br>Meldung via<br>Email.                              |
| leuchtet<br>grün   | Steuerung in<br>Standby                                                                                                  | Es steht keine Spülung an.<br>Steuerung in Standby                              | Keine Aktion<br>erforderlich!                                                             | Keinen Einfluss                                                                              |
| blinkt<br>grün     | Spülung läuft                                                                                                    | Das Ventil an der betroffenen<br>Steuerung spült / ist offen.                   | Keine Aktion<br>erforderlich!                                                             | Eintrag ins<br>Logbuch.                                                                      |

DE 8

### Ersatzteile

| Ersat | zteile     |                                                                                      |                             |                                                          |
|-------|------------|--------------------------------------------------------------------------------------|-----------------------------|----------------------------------------------------------|
| Pos.  | Bestellnr. | Bezeichnung                                                                          | Hinweis                     | Einbauhinweise                                           |
| 0     | 6860202000 | Netzwerkkabel für KHS<br>Mini-Systemsteuerung<br>MASTER 2.0/2.1<br>HW Stand 2.01     | Für MASTER<br>HW-Stand 2.01 |                                                          |
| 0     | 6860202200 | microSD Karte für Netzwerk-<br>modul in KHS Mini-System-<br>steuerung MASTER 2.0/2.1 |                             | Kundendienst-<br>Anwendungstechnik<br>Tel. 02761 891-800 |

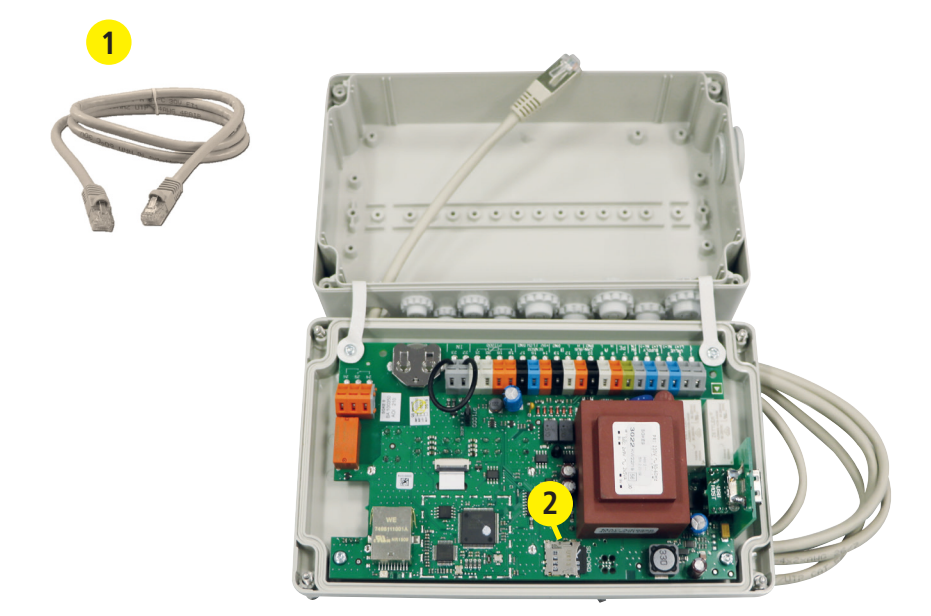

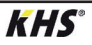

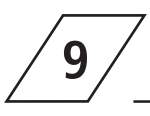

### **KHS Kabelliste**

Bei der vorliegenden Kabelliste handelt es sich lediglich um Anwendungsbeispiele. Die exakte Auslegung der entsprechenden Leitungen muss an Hand der Umgebungsbedingungen (Temperatur, Häufung, Verlegeart, mechanische Belastung) vor Ort durch den Planer erfolgen.

| Benennung                                                                       | Bestellnr.                     | Kabelquerschnitt/<br>-durchmesser                                                       | max.<br>Kabellänge            | Kabel-Typ*             |
|---------------------------------------------------------------------------------|--------------------------------|-----------------------------------------------------------------------------------------|-------------------------------|------------------------|
| [-]                                                                             | [-]                            | [mm²] [mm]                                                                              | [m]                           | [-]                    |
| KHS VAV-PLUS<br>Vollstromabsperrventil mit Federrückzug-<br>Stellantrieb (24 V) | 686 01 015032                  | 3 x X mm*<br>(Spannungsversorgung)<br>+<br>2 x 2 x 0,80 mm**<br>(Stellungsrückmeldung)  | 700 (X=1,50)<br>1000 (X=2,50) | NYM-J<br>+<br>J-Y(ST)Y |
| KHS VAV<br>Vollstromabsperrventil mit Stellantrieb (24<br>V)                    | 686 00 015032                  | 5 x X mm*<br>(Spannungsversorgung)<br>+<br>2 x 2 x 0,80 mm**<br>(Stellungsrückmeldung)  | 250 (X=1,50)<br>450 (X=2,50)  | NYM-J<br>+<br>J-Y(ST)Y |
| KHS VAV-PLUS<br>Vollstromabsperrventil mit Federrückzug-<br>Stellantrieb (230V) | 686 05 015032<br>685 15 032050 | 3 x 1,50 mm*                                                                            | 1000                          | NYM-J                  |
| KHS VAV<br>Vollstromabsperrventil mit Stellantrieb (230<br>V)                   | 686 04 015032                  | 5 x 1,50 mm²                                                                            | 1000                          | NYM-J                  |
| KHS CoolFlow Kaltwasser-Regulierventil<br>mit Stellantrieb (230 V)              | 615 0G 01500                   | 5 x 1,50 mm²                                                                            | 1000                          | NYM-J                  |
| KHS CoolFlow Kaltwasser-Regulierventil<br>mit Stellantrieb (24 V)               | 616 OG 01500                   | 5 x X mm²<br>(Spannungsversorgung)<br>+<br>2 x 2 x 0,80 mm **<br>(Stellungsrückmeldung) | 320 (X=1,50)<br>540 (X=2,50)  | NYM-J<br>+<br>J-Y(ST)Y |
| KHS Freier Ablauf mit<br>Überlaufüberwachung                                    | 688 00 020032                  | 2×2×0,80 mm**                                                                           | 1000                          | J-Y(ST)Y               |
| Kemper CONTROL-PLUS<br>Durchflussmessarmatur Vortex-Prinzip                     | 138 4G 015050                  | 4×2×0,80 mm **                                                                          | 300                           | J-Y(ST)Y               |
| Kemper CONTROL-PLUS<br>Durchflussmessarmatur Vortex-Prinzip                     | 138 6G 015050                  | 4×2×0,80 mm **                                                                          | 300                           | J-Y(ST)Y               |
| KHS<br>Temperaturmessarmatur Pt 1000                                            | 628 0G 015050<br>629 0G 015050 | 2×2×0,80 mm **                                                                          | 1000                          | J-Y(ST)Y               |
| Leckage-Wasserfühler                                                            | 620 00 00100                   | 2×2×0,80 mm **                                                                          | 500                           | J-Y(ST)Y               |
| CAN-Bus-Kabel<br>Die Anwendung ist nach ISO 11898                               |                                | 1×2×0,34 mm"<br>1×2×0,50 mm"<br>1×2×0,75 mm"                                            | 300<br>500<br>1000            | CAN-Bus-Kabel          |

\* Möglicher Kabel-Typ bei fester Verlegung, ohne machanische Belastung

\*\* abgeschirmte Kabelzuleitung

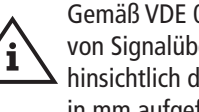

Gemäß VDE 0815: Die Angaben von Signalübertragungsleitungen hinsichtlich des Durchmessers ist in mm aufgeführt.

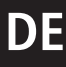

#### Anhang

/10.1/

10

### Ventiltechniken

Im folgenden Kapitel werden die unterschiedlichen Ventiltechniken anhand von exemplarischen Darstellungen aufgezeigt.

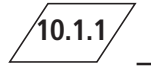

### A-/B-Spültechnik

Bei der A-/B-Spültechnik sind mehrere Steigstränge oder Verteilleitungen an eine gemeinsame Spülleitung angeschlossen. Dabei werden nacheinander je ein A-Ventil und das B-Ventil gemeinsam geöffnet und geschlossen. Somit ist gewährleistet, dass kein Leerlauf der Spülleitungen und kein Wasseraustausch zwischen den zu spülenden Rohrleitungen stattfinden.

#### Beispiel für einen Spülablauf:

A1 und B1 öffnen entsprechend den Vorgaben, A1 und B1 schließen

A2 und B1 öffnen entsprechend den Vorgaben, A2 und B1 schließen

A3 und B1 öffnen entsprechend den Vorgaben, A3 und B1 schließen

A4 und B1 öffnen entsprechend den Vorgaben, A4 und B1 schließen

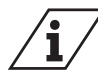

Spült das Ventil A1, sind anstehende Spülvorgänge anderer Ventile gesperrt. Bei Temperaturspülungen werden diese hintereinander vom System abgearbeitet.

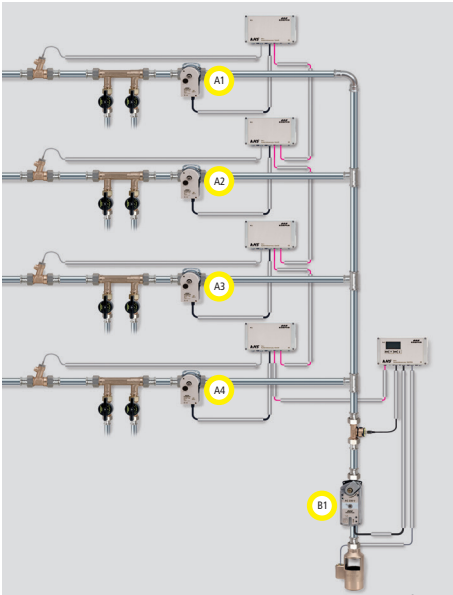

Es wird eine Wartungsabsperrung, Fig. 173, vor jedem A-Ventil empfohlen.

A-Ventil

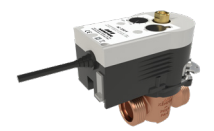

KHS VAV Vollstrom-Absperrventil mit Stellantrieb 230V AC, Figur 686 04

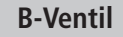

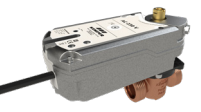

KHS VAV-PLUS mit Federrückzug-Stellantrieb 230V AC, Figur 686 05

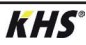

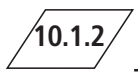

### C-Ventiltechnik

Die C-Ventil-Technik ermöglicht die Durchführung von Wasserwechselmaßnahmen eines einzelnen Steigstranges oder einer

**C-Ventil** 

einzelnen Verteilleitung ohne Abhängigkeit zu anderen Wasserwechselventilen.

KHS VAV-PLUS mit Federrückzug-Stellantrieb 230V AC, Figur 686 05

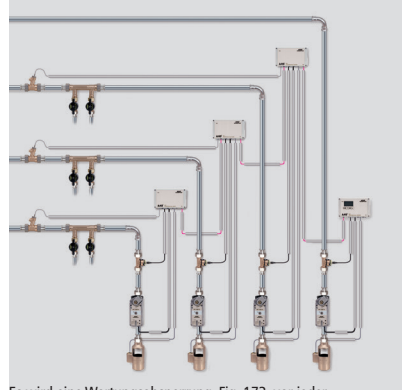

Es wird eine Wartungsabsperrung, Fig. 173, vor jeder Wasserwechselgruppe empfohlen.

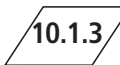

**KHS**°

### **CoolFlow Kaltwasserzirkulation**

Bei der CoolFlow Kaltwasserzirkulation sind mehrere Steigstränge oder Verteilleitungen an eine gemeinsame Zirkulationsleitung angeschlossen. Das KHS CoolFlow Kaltwasser-Regulierventil übernimmt hierbei die Aufgabe des hydraulischen Abgleichs und öffnet bzw. sperrt die Fließwege für den Wasserwechsel. Dabei wird je ein CoolFlow Kaltwasser-Regulierventil (A-Ventil) und das B-Ventil gemeinsam geöffnet wobei alle anderen Kaltwasser-Regulierventile absperren. Somit wird gezielt ein Wasserwechsel in dem jeweiligen Leitungsabschnitt durchgeführt. Nach einem Wasserwechsel schließt sich das B-Ventil und die Kaltwasser-Regulierventile fahren wieder in Regulierstellung.

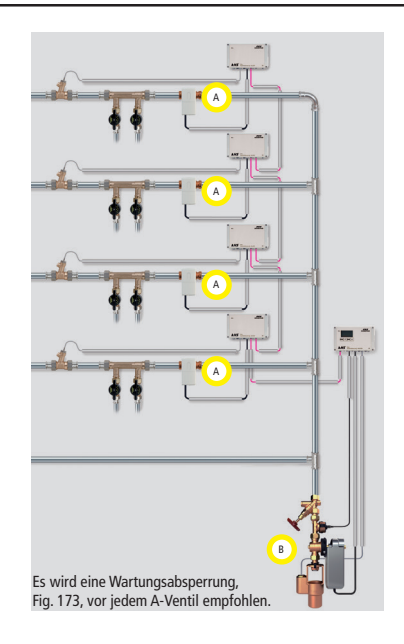

## EN

### TABLE OF CONTENT

| <b>1</b><br>1.1<br>1.2<br>1 3                                                             | INFORMATION<br>Precautions<br>Technical Data<br>Scope of delivery   Accessories                                                                                                    | <b>47</b><br>.47<br>.49<br>50                                                                                                    |
|-------------------------------------------------------------------------------------------|----------------------------------------------------------------------------------------------------|----------------------------------------------------------------------------------------------------|
| <b>2</b><br>2.1<br>2.2<br>2.3                                                             | INSTALLATION<br>Wall mounting<br>Electrical installation<br>Bus system overview                                                                                                    | <b>51</b><br>.51<br>.52<br>.56                                                                                                    |
| <b>3</b><br>3.1.2<br>3.1.2<br>3.1.2<br>3.1.2<br>3.1.2<br>3.1.2<br>3.1.2<br>3.1.2<br>3.1.2 | COMMISSIONING.<br>Menu navigation<br>2.1 System settings<br>2.2 CAN bus setup<br>2.3 Device settings<br>2.4 Operating modes.<br>2.5 Logbook<br>2.6 Change Program<br>2.7 Valve manual mode.<br>2.8 Network setup                                                            | 60<br>.63<br>.65<br>.66<br>.71<br>.75<br>.75<br>.75<br>.76                                                                                                    |
|                                                                                           |                                                                                                    | . , ,                                                                                                    |
| 4                                                                                         | ACKNOWLEDGE ERROR                                                                                                    | <b>79</b>                                                                                                    |
| <b>4</b><br>5.1<br>5.2<br>5.3<br>5.4<br>5.5<br>5.6<br>5.7                                 | ACKNOWLEDGE ERROR<br>USB INTERFACE<br>Copy logbook to USB stick<br>Copy flushing log to USB stick<br>Copy configuration to USB stick<br>Read configuration from USB stick<br>Copy data log to USB stick<br>Software update from USB stick<br>Copy web server from USB stick | 79<br>80<br>.80<br>.80<br>.80<br>.81<br>.81<br>.81<br>.81                                                                                                    |
| <b>4</b><br>5.1<br>5.2<br>5.3<br>5.4<br>5.5<br>5.6<br>5.7<br><b>6</b>                     | ACKNOWLEDGE ERROR<br>USB INTERFACE                                                                                                    | 79<br>80<br>.80<br>.80<br>.80<br>.81<br>.81<br>.81<br>.81<br>.81<br>82                                                                                          |
| 4<br>5.1<br>5.2<br>5.3<br>5.4<br>5.5<br>5.6<br>5.7<br>6<br>7                              | ACKNOWLEDGE ERROR<br>USB INTERFACE                                                                                                    | 79<br>80<br>.80<br>.80<br>.81<br>.81<br>.81<br>.81<br>.81<br>82<br>83                                                                                           |
| 4<br>5.1<br>5.2<br>5.3<br>5.4<br>5.5<br>5.6<br>5.7<br>6<br>7<br>8                         | ACKNOWLEDGE ERROR<br>USB INTERFACE                                                                                                    | 79<br>80<br>.80<br>.80<br>.81<br>.81<br>.81<br>.81<br>.81<br>82<br>83<br>83                                                                                     |
| 4<br>5<br>5.1<br>5.2<br>5.3<br>5.4<br>5.5<br>5.6<br>5.7<br>6<br>7<br>8<br>9               | ACKNOWLEDGE ERROR<br>USB INTERFACE                                                                                                    | 79<br>80<br>.80<br>.80<br>.80<br>.81<br>.81<br>.81<br>.81<br>82<br>83<br>83<br>86<br>87                                                                         |
| 4<br>5.1<br>5.2<br>5.3<br>5.4<br>5.5<br>5.6<br>5.7<br>6<br>7<br>8<br>9<br>10              | ACKNOWLEDGE ERROR<br>USB INTERFACE                                                                                                    | <ul> <li>79</li> <li>80</li> <li>.80</li> <li>.80</li> <li>.81</li> <li>.81</li> <li>.81</li> <li>82</li> <li>83</li> <li>86</li> <li>87</li> <li>88</li> </ul> |

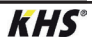

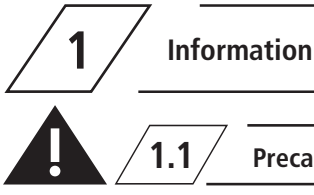

Precautions for installation, maintenance and operation

### Installation and usage

This manual is protected by copyright. Copyright lies with the manufacturer.

Prior to commencing installation or use, read the instructions carefully and follow all directions!

Always pass these instructions on to the organisation currently operating the system, and retain for later reference!

**Warning!** Assembly by experienced, qualified electricians only.

Only skilled professional personnel are permitted to operate electrical systems in accordance with DIN EN 50110-1.

**Warning!** Priority must be given to the national standards and provisions governing accident prevention.

**Warning!** The installation location must be frost-proof and not prone to flooding.

#### Use

Thanks to the MASTER/SLAVE technology, KHS Mini Control System can be used to implement specific water exchanging measures to maintain drinking water hygiene. For each individual water exchange group, time or temperature-controlled water exchange can be configured individually or according to a specified water volume.

### Liability

No warranty or liability is accepted for:

- Non-compliance with the instructions
- Incorrect installation and/or use
- Unauthorised modification of the product
- Other incorrect operation.

### Warnings

Be sure to read and follow the warnings in the instructions. Failure to observe the warnings may lead to injury or material damage!

Labelling of important warning information:

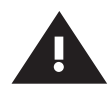

### Warning!

Highlights risks that may result in injury, material damage or contamination of drinking water.

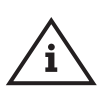

**Note!** Indicates hazards that may lead to damages to the system or malfunctions.

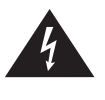

**Danger!** Electricity! Indicates hazards that may result in severe or fatal in jury.

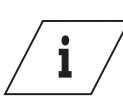

Info Indicates additional information and tips

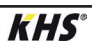

# **EN** Precautions for installation, maintenance and operation

### Important notes for the system operator

The reliability of the supplied unit is only ensured when used as intended. Never exceed the limits stated in this documentation under any circumstances.

During assembly and maintenance, make sure that the control is not switched on.

Use only original/approved spare parts  $\Rightarrow$  otherwise no warranty claims will be recognized.

For the operational safety of the system, a stable and uninterruptible power supply must be ensured for each device.

#### Important information for the installer

Follow the instructions in this manual during installation.

Malfunctions that may occur during installation can be found in the overview "Error description and error handling" on pages 83-85.

### Disposal

Local regulations on waste recycling and disposal must be followed. The product must not be disposed of with household waste but must rather be disposed of appropriately.

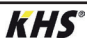

### / 1.2/

### Technical Data

| Technic                                         | al Data                                                                                                    |
|-------------------------------------------------|----------------------------------------------------------------------------------------------------|
| Operating voltage                               | 230V, AC, 50 / 60Hz                                                                                                    |
| Power input for the unit                        | 10 W                                                                                                    |
| Relay flushing valve output                     | 230V, 2 A                                                                                                    |
| Relay alarm output                              | max. 230V, 2 A                                                                                                    |
| CAN bus subscribers                             | max. 62                                                                                                    |
| Logbook entries                                 | max. 50,000                                                                                                    |
| Datalogging entries                             | max. 12 million                                                                                                    |
| Ambient temperature range                       | 0 °C to + 50 °C                                                                                                    |
| Degree of protection                            | IP 54                                                                                                    |
| Dimensions                                      | Maße: 200 x 130 x 60 [mm]                                                                                                    |
| Integrated user interface<br>(display + 4 keys) | <ul> <li>Settings</li> <li>Configuration</li> <li>System overview</li> <li>Data transfer</li> </ul>                                                                                                    |
| Network interface for web-based user interface  | <ul> <li>Settings</li> <li>Configuration</li> <li>System overview</li> <li>E-mail management (fault message)</li> </ul>                                                                                                |
| USB interface for USB mass storage              | <ul> <li>Firmware update</li> <li>Web server update</li> <li>Reading out the flushing log</li> <li>Reading out the logbook</li> <li>Reading the configuration in and out</li> </ul>                                    |
| Language menu                                   | <ul><li>German</li><li>English</li><li>Dutch</li></ul>                                                                                                    |
| Operating modes                                 | <ul> <li>Time controlled water exchange</li> <li>Temperature controlled water exchange</li> <li>Volume controlled water exchange</li> <li>Routine</li> <li>Datalogging</li> <li>Backup</li> <li>Deactivated</li> </ul> |
| External input                                  | <ul><li>Change program</li><li>System log / Maintenance operation</li></ul>                                                                                                    |

### EN

1.3

### Scope of delivery | Accessories

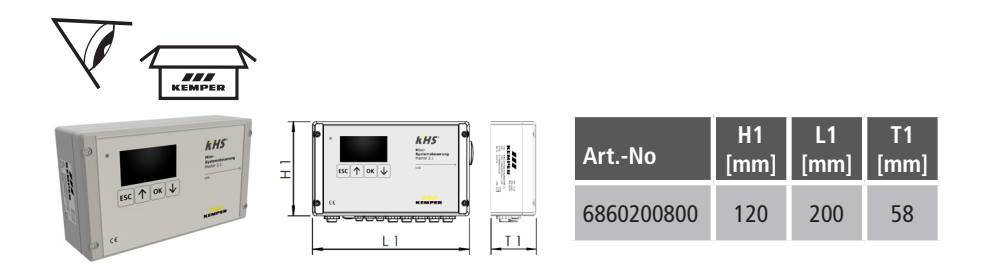

| Optionally available accessories                                        | Figure     |
|-------------------------------------------------------------------------|------------|
| KHS CoolFlow cold water regulating-valve, with 230V actuator            | 615 0G     |
| KHS Flush Point, 230V                                                   | 684 04     |
| KHS Flush Point, 230V, with CONTROL-PLUS                                | 684 05     |
| KHS quarter turn stop valve, with 230V actuator                         | 686 04     |
| KHS quarter turn stop valve PLUS, 230V spring return actuator           | 686 05     |
| CONTROL-PLUS flow and temperature sensor, Hz signal, union thread       | 138 4G     |
| KHS temperature sensor Pt 1000                                          | 628 0G     |
| KHS free drain with overflow sensor                                     | 688 00     |
| KHS BACnet Gateway L for MASTER 2.0/2.1                                 | 686 02 023 |
| KHS BACnet Gateway XL for MASTER 2.0/2.1                                | 686 02 024 |
| connection set surface-mounted CAN bus for KHS HS2 hygiene flushing box | 689 06 001 |
| connection set flush-mounted CAN bus for KHS HS2 hygiene flushing box   | 689 06 002 |
| Modbus TCP/IP licence for MASTER 2.0/2.1                                | 99 3590    |
| KHS Flush Box PRO with one connection                                   | 689 03 007 |
| KHS Flush Box PRO with two connections                                  | 689 03 008 |

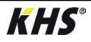

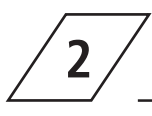

### Installation

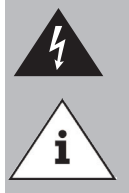

Allow only certified electricians to assemble and install electrical equipment. Danger of fatal electric shock.

Rigid leads must form a loop for wiring so that there is no pressure on the terminals and the housing closes without resistance.

2.1 / Wall

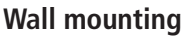

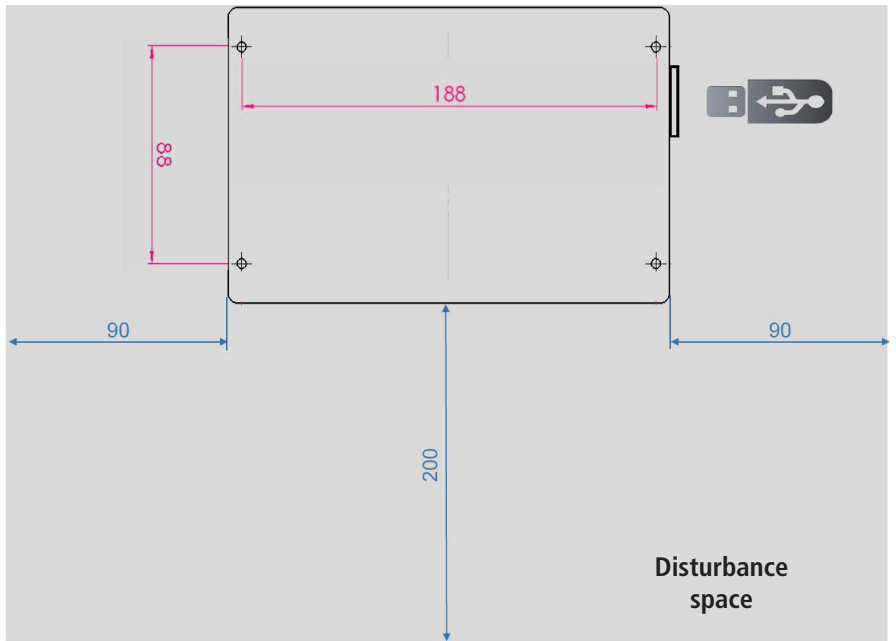

Ill. 1 - Illustration of the mounting holes for wall installation

Please pay attention to the disturbance space when installing the Control System. Left-hand side: Serial number of the KHS Mini Control System Right-hand side: USB-slot

## EN

### **2.2** Electrical installation

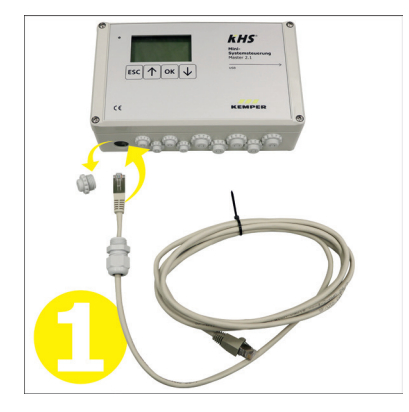

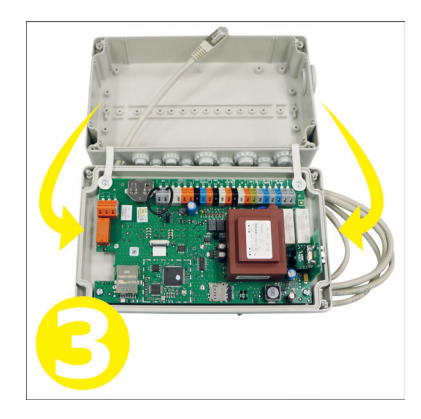

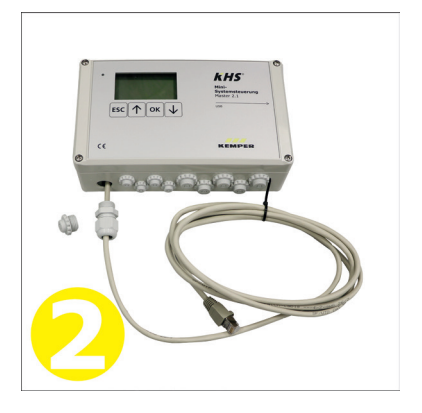

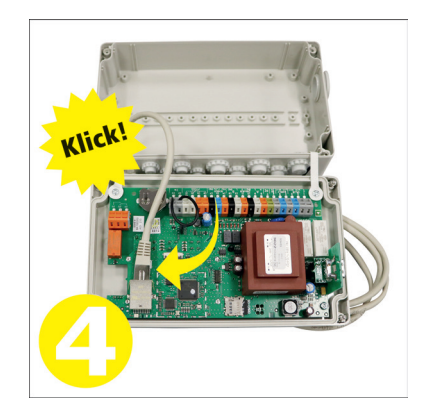

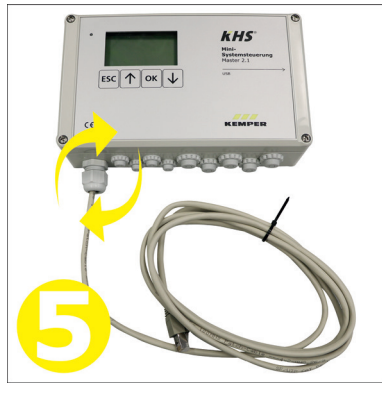

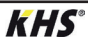

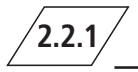

| Ű         | В             | Ы         | Ц           | Ш           | с<br>С    | Z         | ЧO        | N<br>N    | SE          | ЧO        | ЦS        | S         | ОR        | В            | N<br>N     | В         | a         | ЧN         | л<br>Ц    | Ц<br>С    | Ц<br>С |
|-----------|---------------|-----------|-------------|-------------|-----------|-----------|-----------|-----------|-------------|-----------|-----------|-----------|-----------|--------------|------------|-----------|-----------|------------|-----------|-----------|--------|
| $\square$ | $\square$     | $\square$ | $\square$   | $\square$   | $\square$ | $\square$ | $\square$ | $\square$ | $\square$   | $\square$ | $\square$ | $\square$ | $\square$ | $\square$    | $\square$  | $\square$ | $\square$ | $\square$  | $\square$ | $\square$ | $\Box$ |
| 1         | 2             | 3         | 4           | 5           | 6         | 7         | 8         | 9         | 10          | 11        | 12        | 13        | 14        | 15           | 17         | 18        | 19        | 20         | 21        | 22        | 23     |
| ł         | lal V<br>L(+) | e<br>N(-) | SUP<br>L(+) | PLY<br>N(-) | SW<br>IN  | PE        | ĥ         | ÌL        | CAN-<br>GND | -BUS<br>H | LB        | GND       | SE<br>+50 | ENSC<br>FLOW | ) R<br>GND |           |           | Z+-<br>300 |           | Ι         | N      |

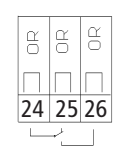

| Klemme | Zeichen | Bedeutung                                              |
|--------|---------|--------------------------------------------------------|
| 1      | 4       | Valve servo drive – Switching output 230V              |
| 2      | L (+)   | Valve servo drive – Voltage output 230V                |
| 3      | N (-)   | Valve servo drive – N                                  |
| 4      | L (+)   | Power supply – L1 230V                                 |
| 5      | N (-)   | Power supply – N                                       |
| 6      | SW IN   | External input - 230V (for MASTER only)                |
| 7      | PE      | Protective earth conductor – PE                        |
| 8      | Н       | A CAN-bus – High                                       |
| 9      | L       | A CAN-bus – Low                                        |
| 10     | GND     | A CAN-bus – Ground                                     |
| 11     | Н       | B CAN-bus – High                                       |
| 12     | L       | B CAN-bus – Low                                        |
| 13     | GND     | B CAN-bus – Ground                                     |
| 14     | + 5V    | Flow measurement valve – Voltage output 5V             |
| 15     | FLOW    | Flow measurement valve – Flow input                    |
| 17     | GND     | Flow measurement valve – Ground                        |
| 18     | Г       | Input 1 Pt1000                                         |
| 19     | ,<br>↓g | Input 1 Pt1000                                         |
| 20     | De l    | Input 2 Pt1000                                         |
| 21     |         | Input 2 Pt1000                                         |
| 22     | IN      | Free drain / water sensor (conductors interchangeable) |
| 23     | IN      | Free drain / water sensor (conductors interchangeable) |
| 24     | Γ       | Alarm relay – External voltage input                   |
| 25     | ſ       | Monitoring of ext. voltage = Fault                     |
| 26     |         | Monitoring of ext. voltage = Operation                 |

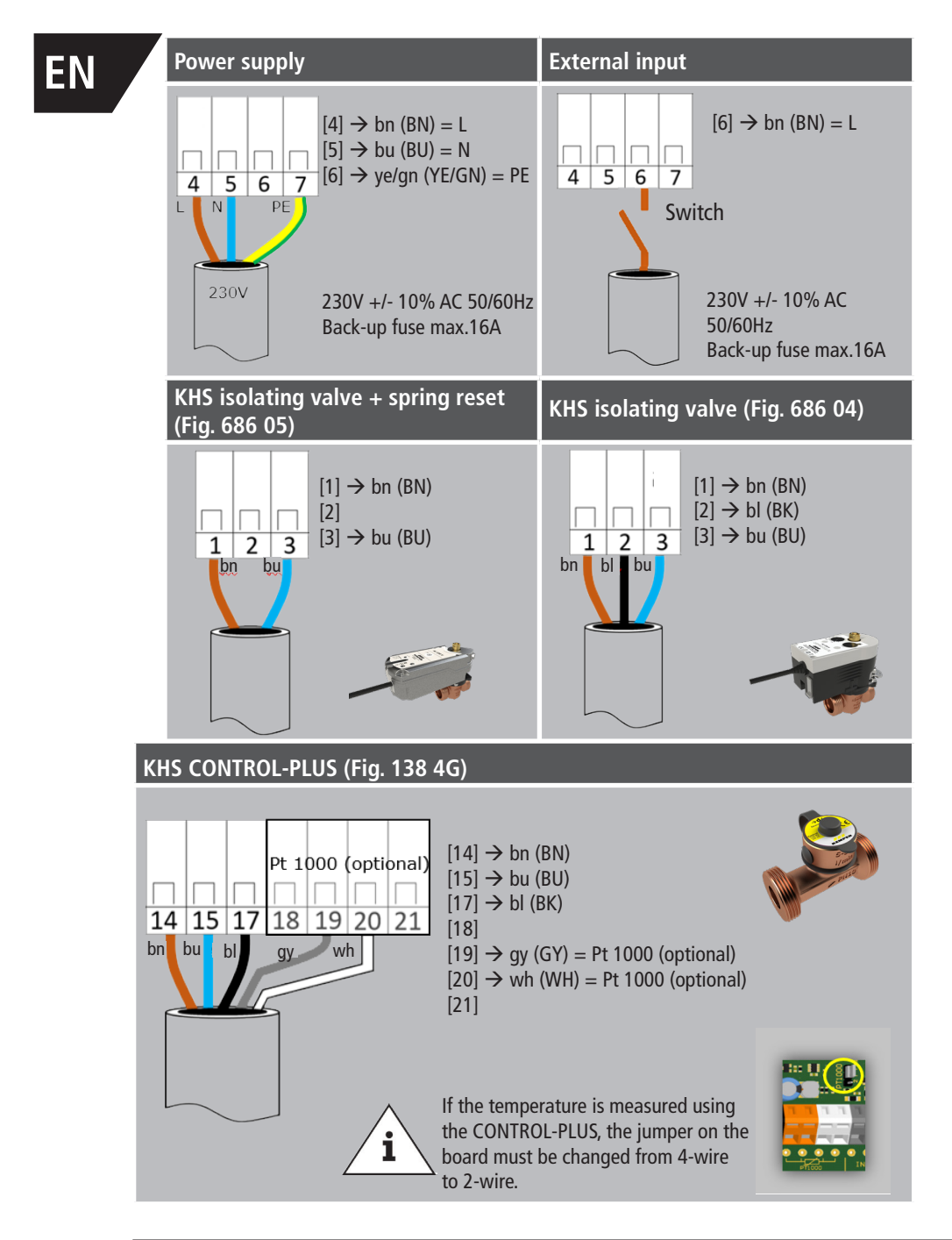

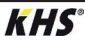

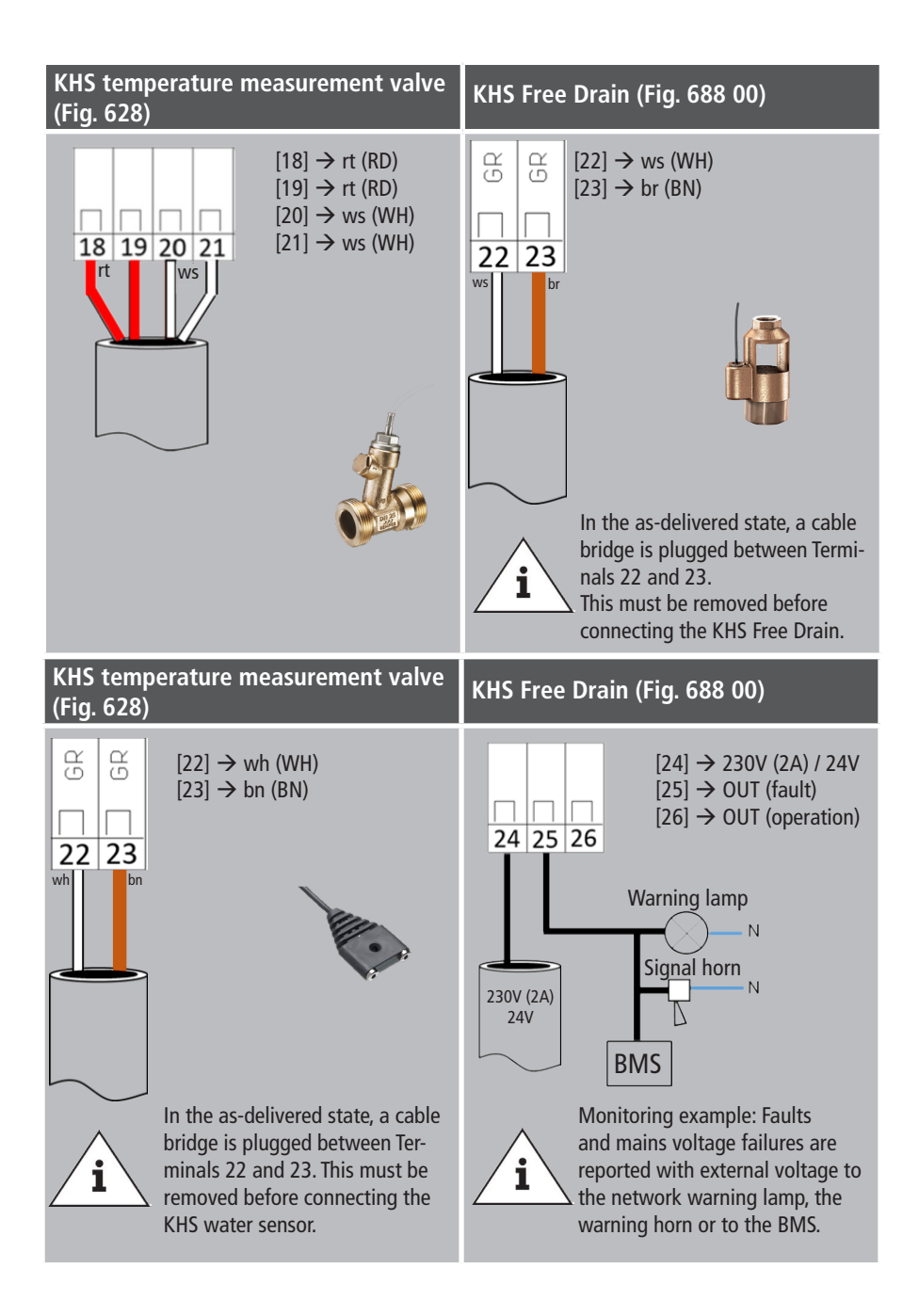

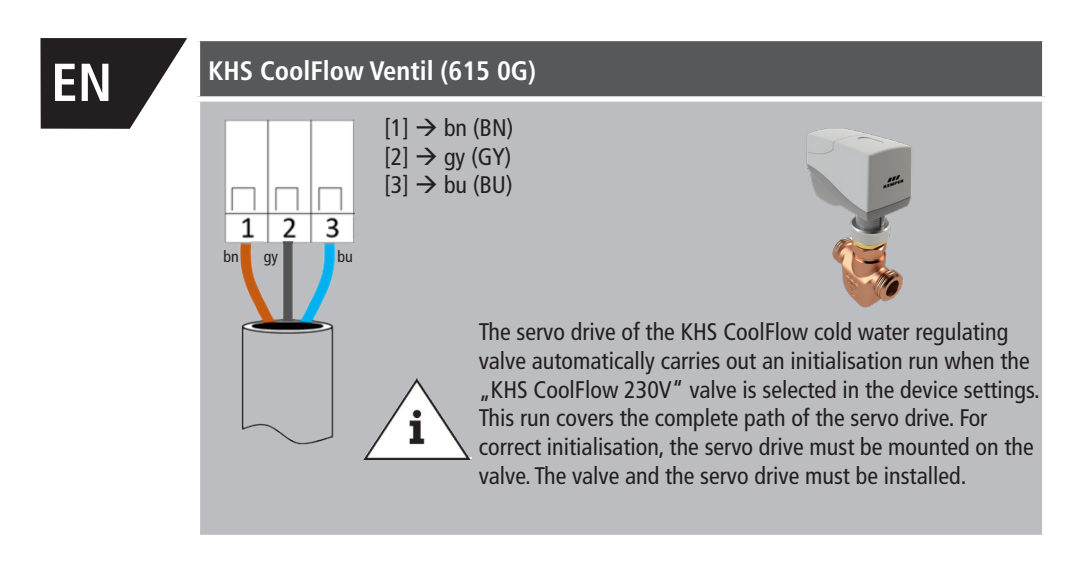

Bus cables for the wiring of CAN bus systems (controller area network) in accordance with ISO 11898 must be used for bus systems with 120  $\Omega$  nominal impedance. Only when such cables are used can a high level of data transfer security be guaranteed.

| Recommended properties for the CAN bus cable |                                                                                                    |  |  |  |  |  |  |
|----------------------------------------------|----------------------------------------------------------------------------------------------------|--|--|--|--|--|--|
| Cable type                                   | CAN bus cable                                                                                                    |  |  |  |  |  |  |
| Conductor material                           | Kupfer                                                                                                    |  |  |  |  |  |  |
| Conductor cross-section and number of wires  | Cross-section         Length           1 x 2 x 0,34 mm²         300 m           1 x 2 x 0,50 mm²         500 m           1 x 2 x 0,75 mm²         1000 m |  |  |  |  |  |  |
| Shielding                                    | Braiding of tinned copper wires                                                                                                    |  |  |  |  |  |  |
| Impedance at $f \ge 1Hz$                     | 120 Ω ± 15 %                                                                                                    |  |  |  |  |  |  |

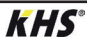

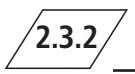

### CAN bus connection

The KHS Mini Control System has two integrated CAN bus connections with which up to 62 CAN bus participants can be addressed. A maximum of 31 bus subscribers can be connected to each CAN bus connection.

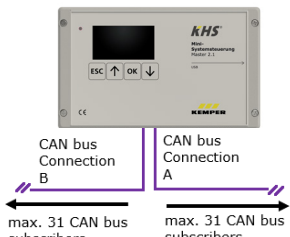

max. 31 CAN bus subscribers max. 1000 m (in total)

max. 31 CAN bus subscribers max. 1000m (in total)

| Designation                                      | Number<br>of subscribers<br>per component | Max. number of components<br>per MASTER |
|--------------------------------------------------|-------------------------------------------|-----------------------------------------|
| Control System SLAVE                             | 1                                         | 62                                      |
| KHS Hygiene flushing box<br>with one connection  | 1                                         | 60                                      |
| KHS Hygiene flushing box<br>with two connections | 2                                         | 30                                      |

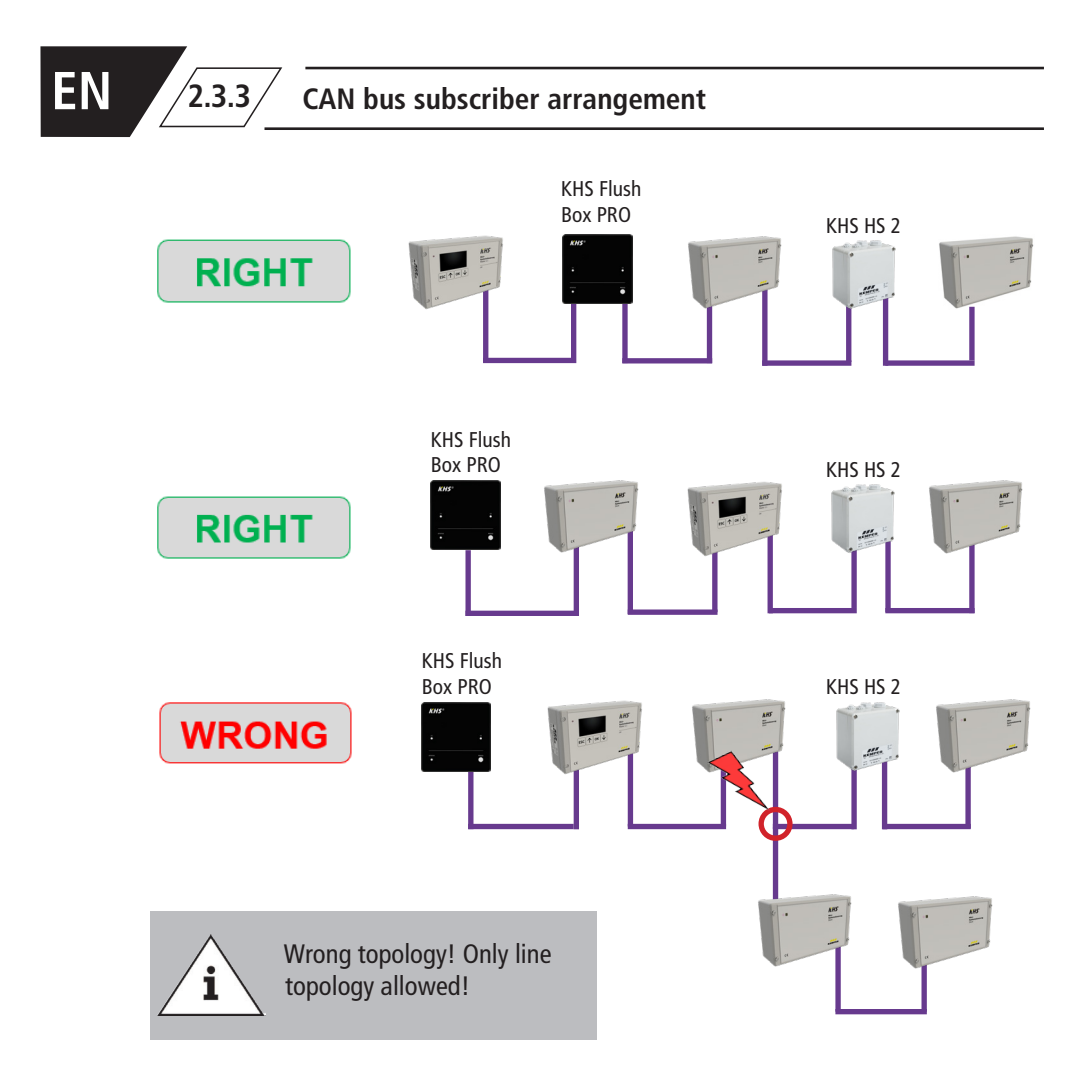

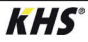

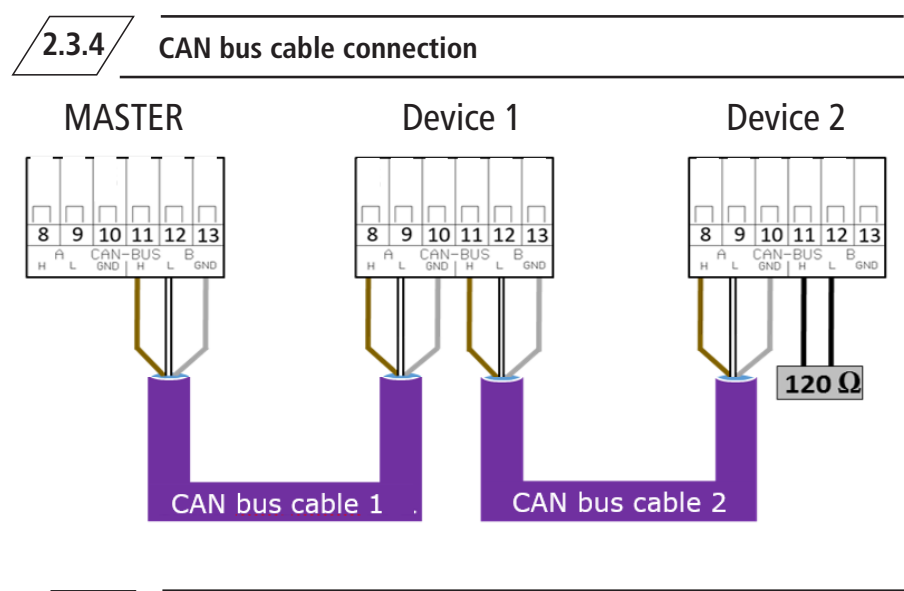

2.3.5

2.3.6

**Terminal resistor** 

The 120  $\Omega$  terminal resistor may only be installed in the last control component of a CAN bus cable. The MASTER does not require a terminal resistor.

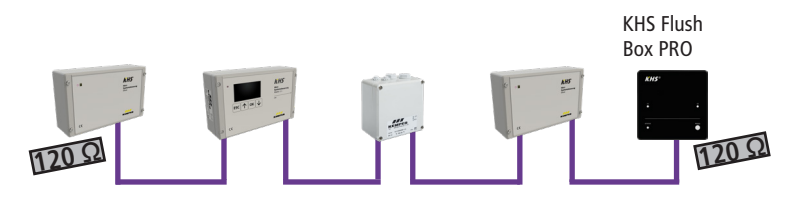

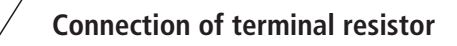

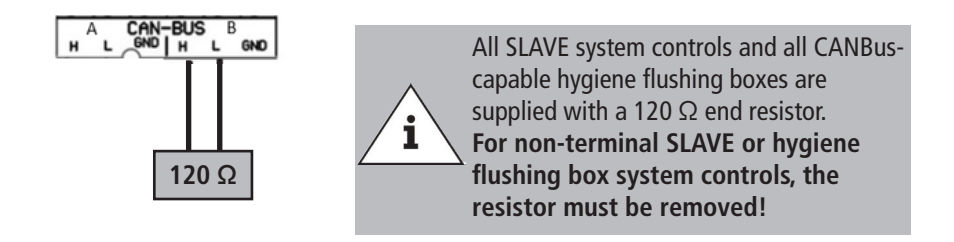

### EN

### Commissioning

Before commissioning, make sure the connections have been made properly and professionally and that the system is properly protected. The pertinent regulations (EN, VDE, etc.) and the regulations of the local energy utility must be complied with. After finishing the wall installation and the electrical installation, apply the mains voltage of 230V.

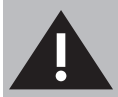

3

Allow only certified electricians to assemble and install electrical equipment. Danger of fatal electric shock.

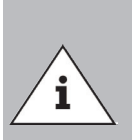

To simplify configuration and to guarantee correct installation, fill in the system commissioning overview of the KHS Mini Control System (see https://www.kemper-uk.com/building-technology/service/downloads/) before making the settings.

It is mandatory to fill in the form to be able to take advantage of the optional factory support.

### 3.1 / Menu navigation

All menus have a "rolling" structure, i.e., pressing the " $\psi$  key" on the last menu

item jumps back to the first menu item.

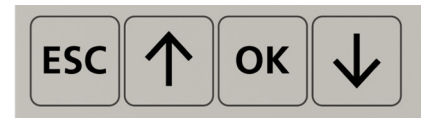

| Keys         | Description                                           |
|--------------|-------------------------------------------------------|
| ESC          | Exit the menu / switch between overview and main menu |
| $\uparrow$   | Roll backwards                                        |
| ОК           | Confirm key                                           |
| $\checkmark$ | Roll forwards                                         |

The menu navigation of the KHS Mini Control System MASTER 2.1 is divided in two types of windows.

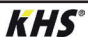

| Window types | Description                                                                                                   |
|--------------|----------------------------------------------------------------------------------------------------|
| General plan | The "General plan" window is used only for visualising the current states. Viewing possible without password. |
| Main menu    | Preset parameters can be viewed, changed and saved. Viewing not possible without password.                    |

3.1.1 General plan

| P1         1/8           MAS 平画位            SL02H画         8           SL04平向         82 | BI09.01.20       The following illustrations explain the symbols of the         SL01 TAD       General plan" menu interface of the KHS Mini Control         SL03 TAD       System MASTER 2.1. |
|------------------------------------------------------------------------------------------|----------------------------------------------------------------------------------------------------|
| H\$06¥#@&                                                                                | HS07¥ @&                                                                                                    |
| Symbol                                                                                   | Meaning                                                                                                    |
| MAS                                                                                      | Overview Master                                                                                                    |
| SLXX                                                                                     | Overview SLAVE with the number XX                                                                                                    |
| HSXX                                                                                     | Overview of hygiene flushing with the number XX                                                                                                    |
| <b>H</b>                                                                                 | Valve closes/closed                                                                                                    |
| Ъ                                                                                        | Valve opens/open                                                                                                    |
| 山                                                                                        | Valve in regulating position                                                                                                    |
| i i i                                                                                    | Valve initialisation active                                                                                                    |
| H                                                                                        | Valve in manual mode                                                                                                    |
| Ч                                                                                        | CAN bus of the Control System active                                                                                                    |
| 4                                                                                        | Fault detected                                                                                                    |
| L                                                                                        | Leakage monitoring of Control System active                                                                                                    |
| Ū                                                                                        | Flow sensor connected*                                                                                                    |
| •                                                                                        | Time control set*                                                                                                    |
| -                                                                                        | Temperature sensor connected*                                                                                                    |
| P1 / P2                                                                                  | Activated program for the program switchover                                                                                                    |
| 1/8                                                                                      | Sheet 1 of 8                                                                                                    |

\* The flashing icon indicates which control (flow rate, time, temperature) has triggered the current flushing operation.

### ΕN

### **Detailed overview**

1x "OK" Selects control (frame\*) 2x "OK" Changes into detailed overview

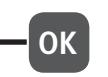

\*: A frame appears around the entry of the first controller on the selected sheet (see 1). Pressing the OK key once more opens the "Detailed overview" (see 2) of the selected control. Alternatively, press the  $\uparrow$  or  $\checkmark$  key to select another controller. The following table describes the possible content of the detailed views.

| P1      | 1/8 | <b>009:40:41</b> |
|---------|-----|------------------|
| MAS 🎬 👘 |     | SL01ቸው 🐨 👘       |
| SL02YM  | 80  | \$183            |
| \$1.84  |     | 58.05            |
| 58.06   |     | <u>5187</u>      |

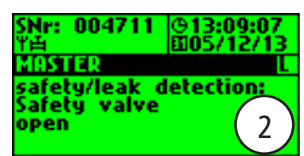

| Term              | Meaning                                             |
|-------------------|-----------------------------------------------------|
| Safety device     | Safety valve closed or open                         |
| Temperature       | Current value of the connected temperature sensor   |
| Flow              | Current value of the connected volume flow sensor   |
| Volume            | Volume of the last or current water exchange        |
| Flushing duration | Volume of the forthcoming or current water exchange |
| SNo:              | Serial number of the selected Control System        |

/3.1.2/ м

### Main menu

| Main menu item         | Function                                                  |
|------------------------|-----------------------------------------------------------|
| System settings        | Basic system settings (language; time; etc.)              |
| CAN bus setup          | Assignment of the Control System to the CAN bus network   |
| Device settings        | Assignment of the actuators and sensors                   |
| Operating modes        | Setting the operating modes for each water exchange group |
| Logbook                | Access to the event log                                   |
| Program switchover     | Settings for the program switchover                       |
| Manual valve operation | Specific manual operation of certain valves               |
| Network setup          | Settings for integration into an existing network         |

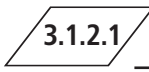

### System settings

#### Language

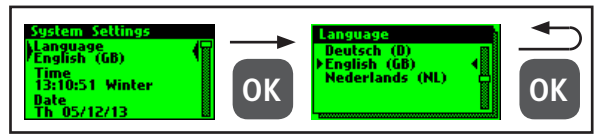

### Time

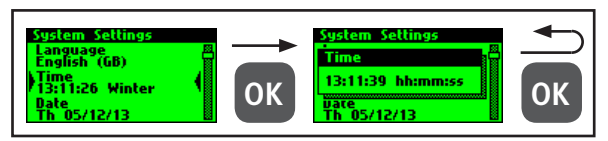

#### Date

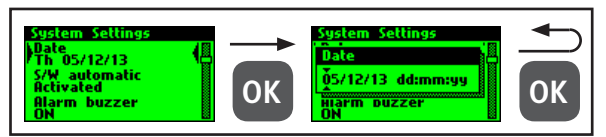

### S/W automatic

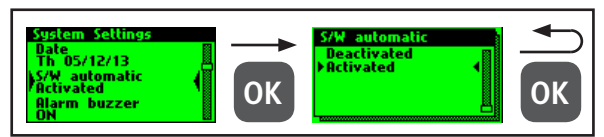

### Alarm buzzer

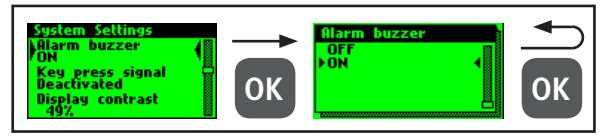

### Key press signal

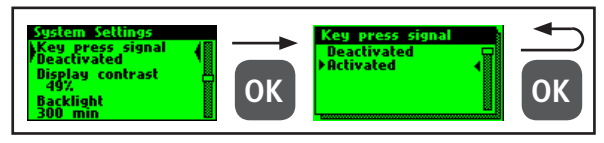

### **Display contrast**

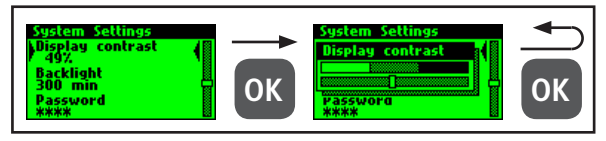

### **Display illumination**

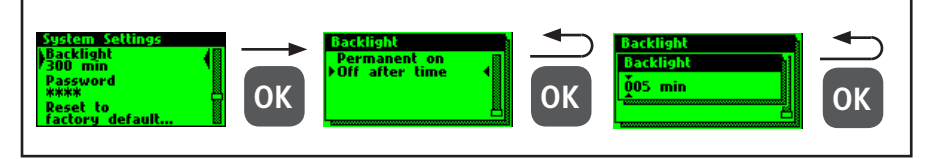

#### Passwort

To protect the controller from unauthorised external influences, a password can be configured. If a password has been stored, the password will be queried before every setting.

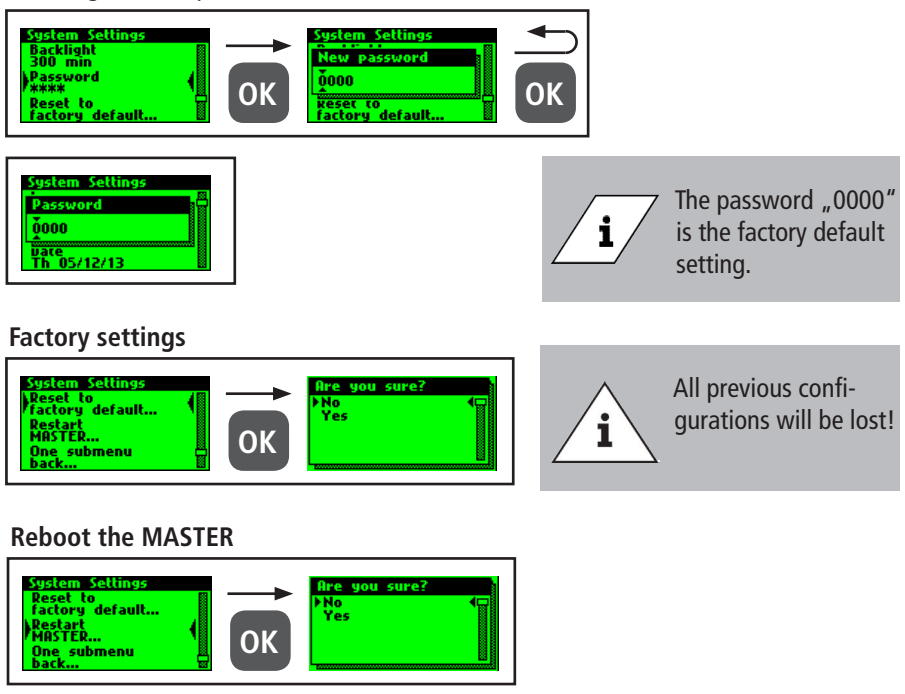

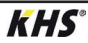

### 3.1.2.2 CAN bus setup

Before device settings can be made, the Control System or hygiene flushing boxes, which are connected to the MASTER 2.1 by the CAN bus cable, must be added to the CAN bus network using the menu item "CAN Bus Setup". The serial numbers of connected devices are automatically listed, and are assigned to a SLAVE in the system.

### Adding devices

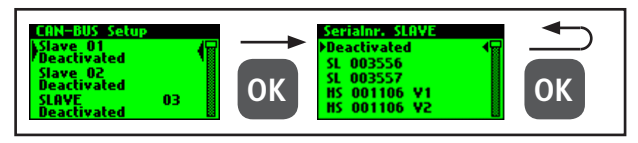

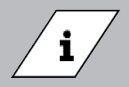

Even if the hygiene flushing boxe has two valves, it only has one serial number.

| Term              | Meaning                                                                                                    |
|-------------------|----------------------------------------------------------------------------------------------------|
| SL XXXXXX         | KHS Mini Control System SLAVE including serial number                                                                |
| HS XXXXXX V1 / V2 | KHS HS2 hygiene flushing box including serial number                                                                 |
| HS XXXXXX V1 / V2 | Valve of the KHS HS 2 hygiene flushing box (V2=left; V1=right)<br>Valve of the KHS Flush Box PRO (V2=right; V1=left) |
| Deactivated       | No device is added to the selected SLAVE                                                                             |

#### Serial number

Serial number KHS Mini Control System SLAVE

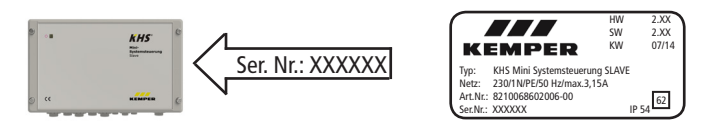

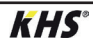

### EN

Serial number KHS HS2 Hygiene flushing box

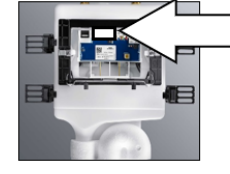

S/N: XXXXXX

```
H52-14
12 VDC 0.6A
IP45 t.40
```

884.139.00.0 RS 01 4801 S47 04/15 S/N: XXXXXX

Serial number of KHS Flush Box PRO on type plate

### Main view

When all the devices have been added, they are displayed in the main view, as

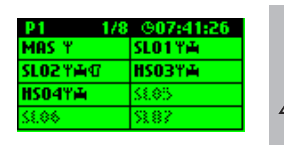

shown below. The individual devices can then be configured in Device settings.

Check to see if the CAN bus icon can always be seen on the main screen for each connected device and if the LEDs light up green on all system controls and hygiene flushing boxes. Only then has a proper connection been established.

### /3.1.2.3/

**Device settings** 

i

In the "Device settings" submenu, the individual Control System are logically assigned to the integrated actuators and

sensors. The valve control type is also determined.

| Steuerungstyp    | Beschreibung                                                                                                    |
|------------------|----------------------------------------------------------------------------------------------------|
| B valve          | Terminal flushing valve, with several A valves hydraulically preconnected.                                                                |
| A valve          | Depending on the type of valve, A valves switch the water exchange of a line or set up the hydraulic balacing in a cold water circulation |
| C valve          | Terminal flushing valve for one line.                                                                                                    |
| Safety device    | Valve which protects a distribution line.                                                                                                 |
| Only measurement | Slave for the acquisition and long-term monitoring of sensor values.                                                                      |

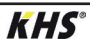

### Configuration of the B Valve

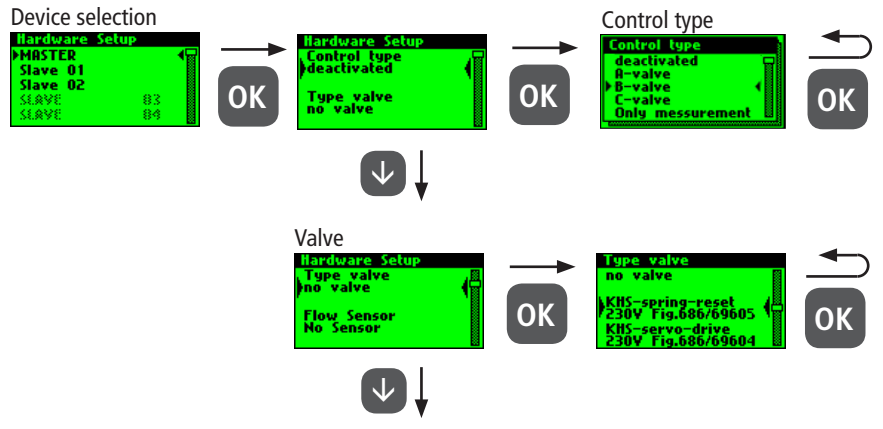

see Miscellaneous settings

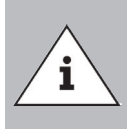

When using A/B valve technology, always make sure that the B valve is configured first. A valves can then be assigned to the B valve. The assignment of the A valves is shown in the following. For information on valve technology, please see Chapter 10.1.

### Configuration of the A Valve

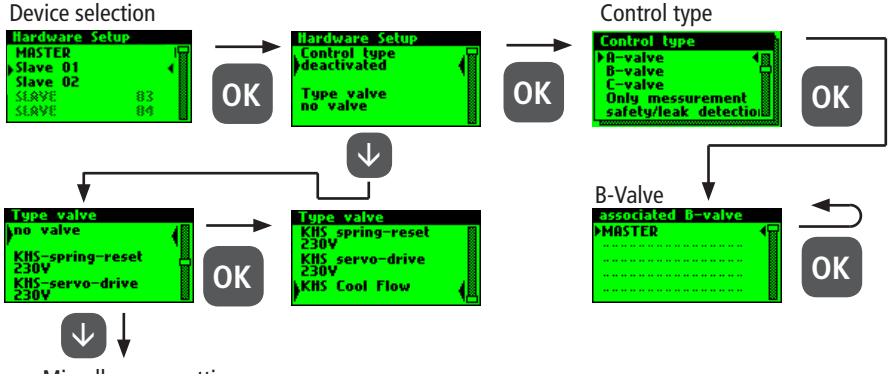

see Miscellaneous settings

A

You are recommended not to link more than 5 A valves to one B valve.

### ΕN

### **Configuration C-Valve**

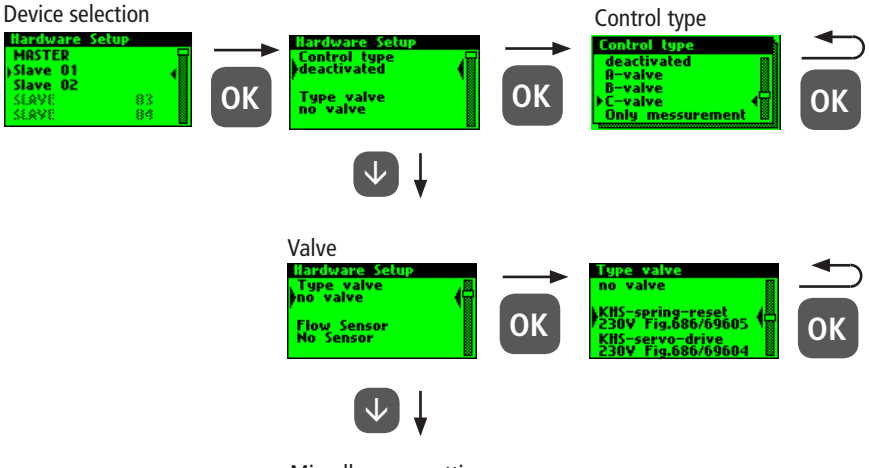

#### see Miscellaneous settings

### Configuration of the safety device

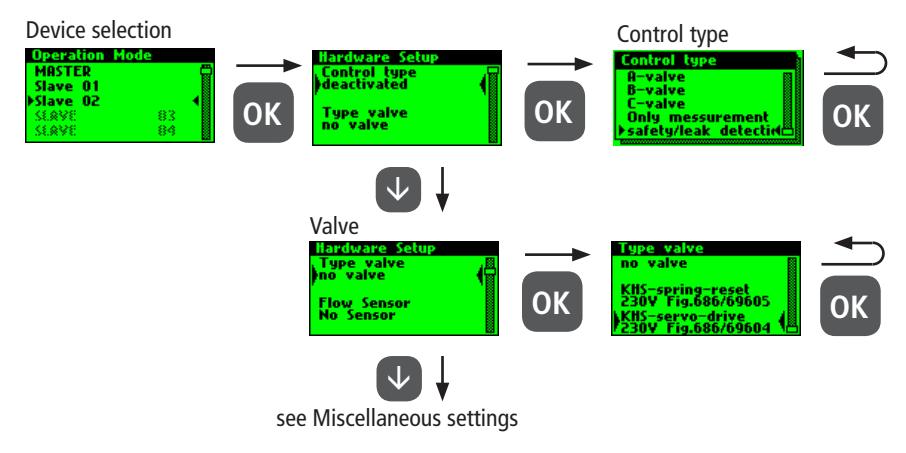

### Configuration of flow measurement

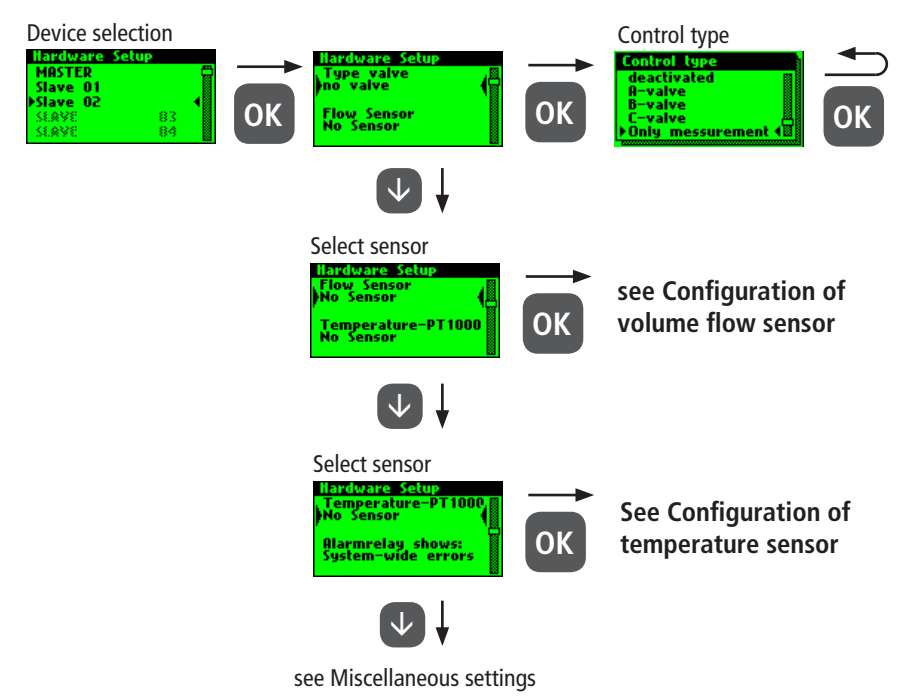

#### Configuration of volume flow sensor

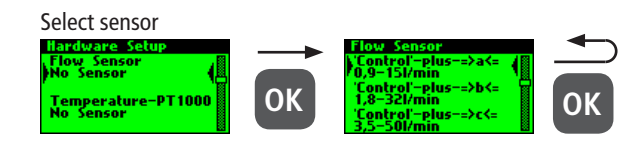

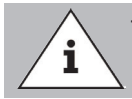

The measuring range of the sensor can be determined by means of a sticker on the installed flow measurement valve.

### ΕN

### Configuration of temperatur sensor

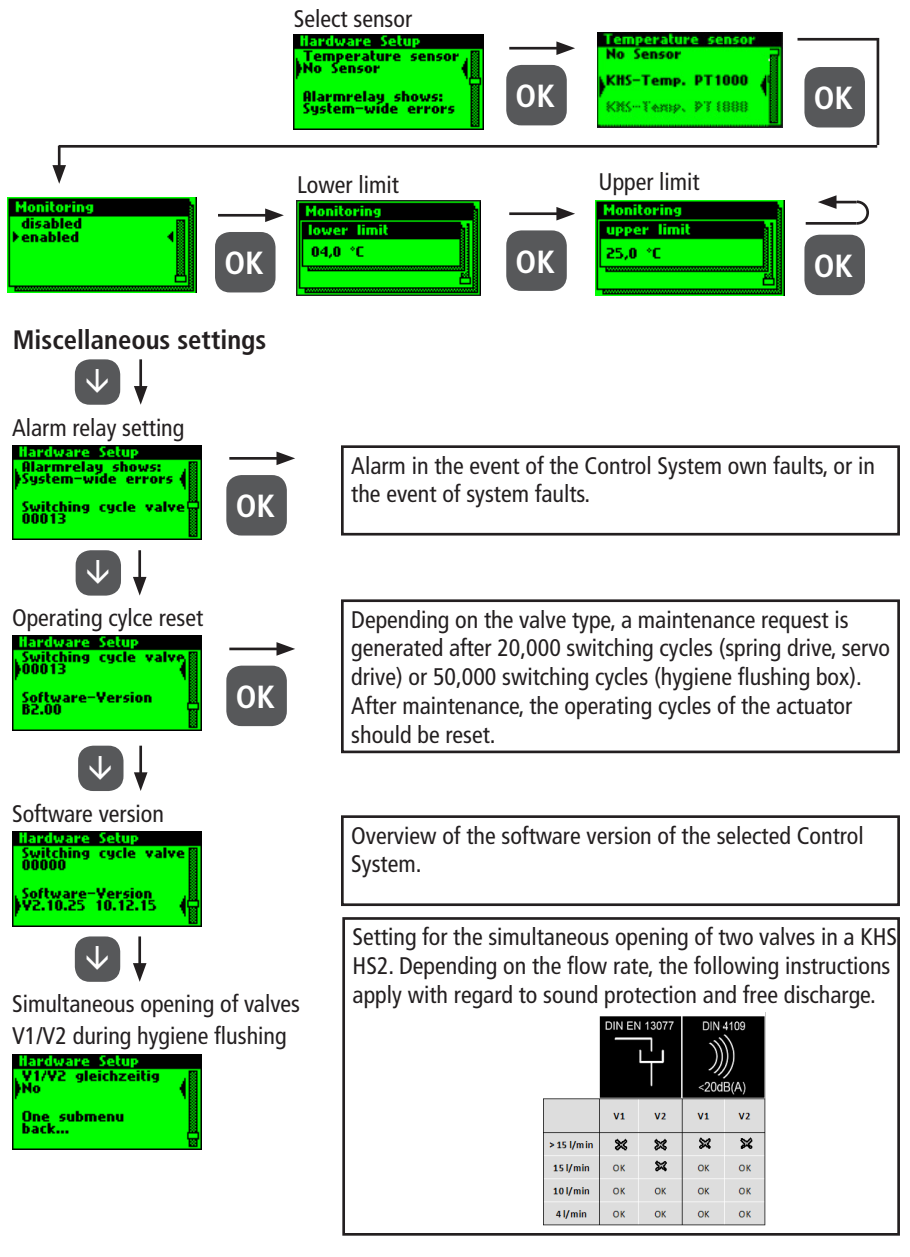

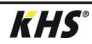

/3.1.2.4/

### **Operating modes**

In the "Operating modes" submenu, programs and times are added to the actuators and sensors.

| Mode                | Description                                                                                                    |
|---------------------|----------------------------------------------------------------------------------------------------|
| Time Control        | Triggers a water exchange of defined duration at a certain point in time.                                                           |
| Temperature control | Triggers a water exchange when a predefined start<br>temperature is reached, until a predefined stop temperature<br>is reached.     |
| Volume control      | Triggers a water exchange with a defined flush volume at a certain point in time.                                                   |
| Backup              | Backs up a distribution line by means of a water sensor in a predefined time window.                                                |
| Datalogging         | Acquires sensor values in a predefined time window with a predefined sampling rate.                                                 |
| Routine             | Triggers a water exchange for a predefined duration or<br>quantity if a temperature control has not actuated for a<br>certain time. |
| Deactivated         | Closes the KHS CoolFlow cold water regulating valve in a predefined time window.                                                    |

If two or more valves are simultaneously opened in a drinking water system, under certain circumstances pressure fluctuations or a large pressure drop can occur in the system. For that reason, make sure beforehand that the required flow pressure is continuously guaranteed at all tapping points. You are recommended not to perform simultaneous water exchanging measures.

í

If the program switch is "Activated" (see Chapter 3.1.2.6), a query is presented during the operating modes configuration to determine the program this applies to (see right). The two mentioned flushing programs can be switched using an external manual switch. The electrical connection is shown in Chapter 2.2.

Change program )회 Programm 1 미 Programm 2 proceed...

### ΕN

#### Configuration of time control

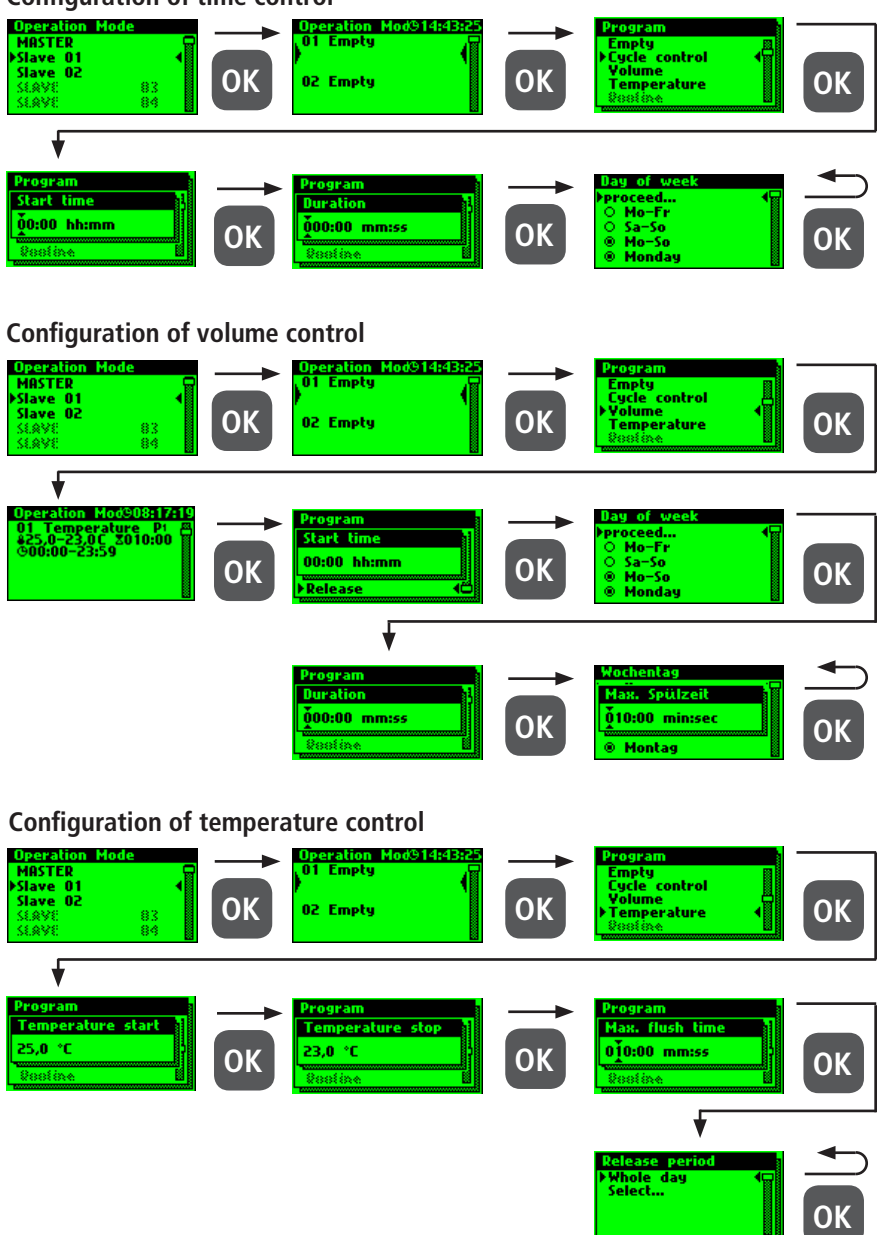

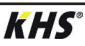
#### Configuration of the safety device

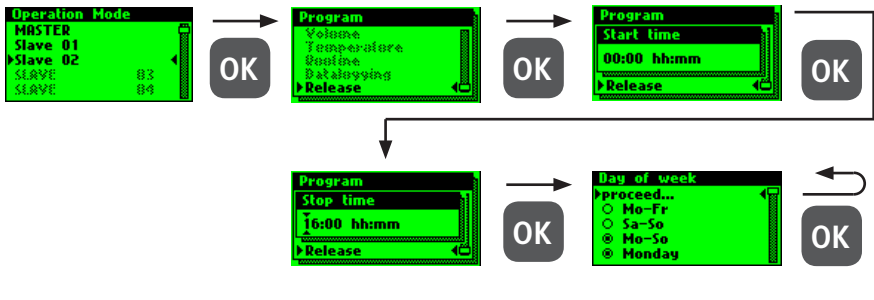

#### Configuration of datalogging

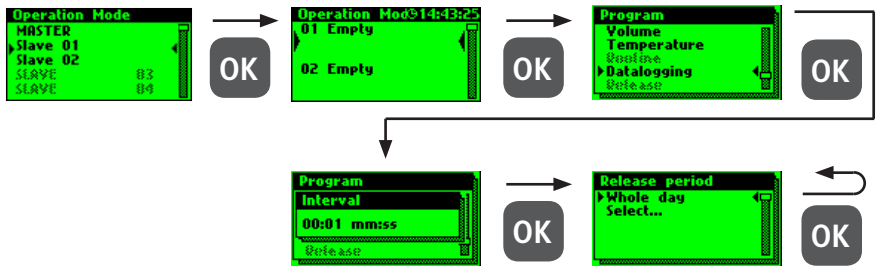

The following shows an exemplary extract from a CSV log file. In the written log file you can find a detailed listing of the entire measured data. They are sorted by date, time, index, name and the measured data of the connected measurement valve. Up to 12 million lines can be saved.

| Datum      | Zeit     | Index  | Name            | T(min)/°C | T(max)/°C | T(avg)/°C | Q(min)/L/min | Q(max)/L/mir | Q(avg)/L/min | V/Liter |
|------------|----------|--------|-----------------|-----------|-----------|-----------|--------------|--------------|--------------|---------|
| 22.11.2013 | 11:48:10 | Master | MASTER C-Ventil | 0,00      | 0,00      | 0,00      | 0,00         | 0,00         | 0,00         | 0,00    |
| 22.11.2013 | 11:48:20 | Master | MASTER C-Ventil | 0,00      | 0,00      | 0,00      | 0,00         | 0,00         | 0,00         | 0,00    |
| 22.11.2013 | 11:48:30 | Master | MASTER C-Ventil | 0,00      | 0,00      | 0,00      | 0,00         | 0,00         | 0,00         | 0,00    |
| 22.11.2013 | 11:48:40 | Master | MASTER C-Ventil | 0,00      | 0,00      | 0,00      | 0,00         | 0,00         | 0,00         | 0,00    |
| 22.11.2013 | 11:48:50 | Master | MASTER C-Ventil | 0,00      | 0,00      | 0,00      | 0,00         | 0,00         | 0,00         | 0,00    |
| 22.11.2013 | 11:49:00 | Master | MASTER C-Ventil | 0,00      | 0,00      | 0,00      | 0,00         | 0,00         | 0,00         | 0,00    |
| 22.11.2013 | 11:49:10 | Master | MASTER C-Ventil | 0,00      | 0,00      | 0,00      | 0,00         | 0,00         | 0,00         | 0,00    |
| 22.11.2013 | 11:49:20 | Master | MASTER C-Ventil | 0,00      | 0,00      | 0,00      | 0,00         | 0,00         | 0,00         | 0,00    |
| 22.11.2013 | 11:49:30 | Master | MASTER C-Ventil | 0,00      | 0,00      | 0,00      | 0,00         | 0,00         | 0,00         | 0,00    |
| 22.11.2013 | 11:49:40 | Master | MASTER C-Ventil | 0,00      | 0,00      | 0,00      | 0,00         | 0,00         | 0,00         | 0,00    |

#### Routines

If temperature flushing is configured, a routine duration is automatically activated. Generally speaking, it is possible to choose between the following routines:

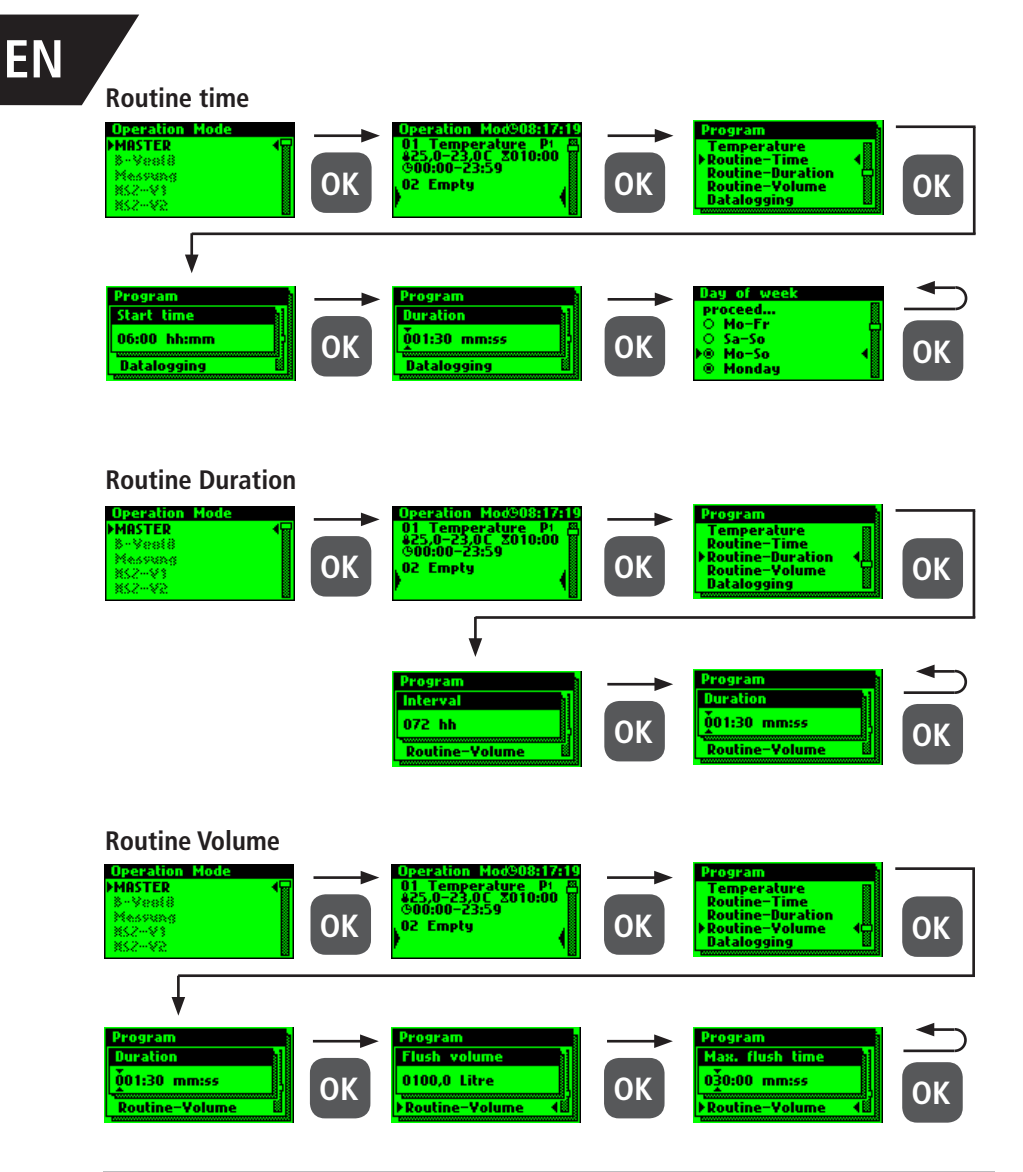

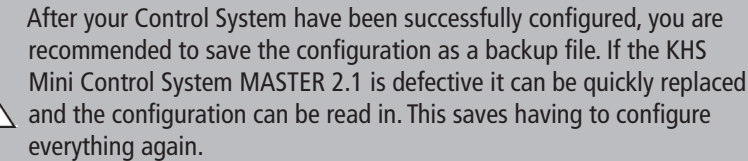

i

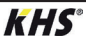

#### **Configuration deactivated**

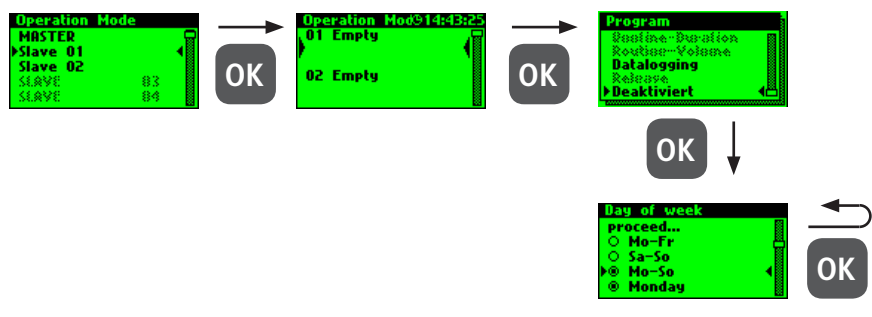

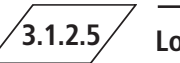

Logbook

The "Logbook" submenu provides a facility for opening event logging. Press the " $\uparrow$ " and " $\downarrow$ " keys to change between the individual logbook entries. The event log documents the water exchange operations, error messages

and configuration changes made by the Kemper KHS Mini Control System (see the following illustration).

Up to 50,000 logbook entries can be saved.

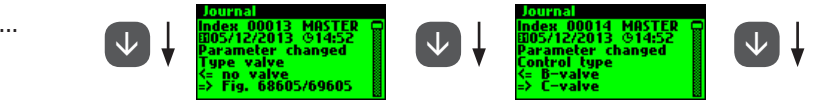

Ill: Illustration of a logbook entry index 9-10, configuration change

The stored logbook entries can be saved through the USB interface on a USB memory stick. This function is explained in detail in Chapter 5.

### /3.1.2.6/

#### Change program

With the KHS Mini Control System MASTER 2.1 it is possible to switch between two flushing programs or to block them using an external switch. The programs can also be activated or deactivated in the "Switch program" submenu. The "External input" or "External switch" can be assigned to a program switch in this submenu.

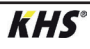

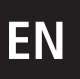

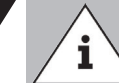

The two mentioned flushing programs can be switched using an external manual switch. The electrical connection is shown in Chapter 2.2.

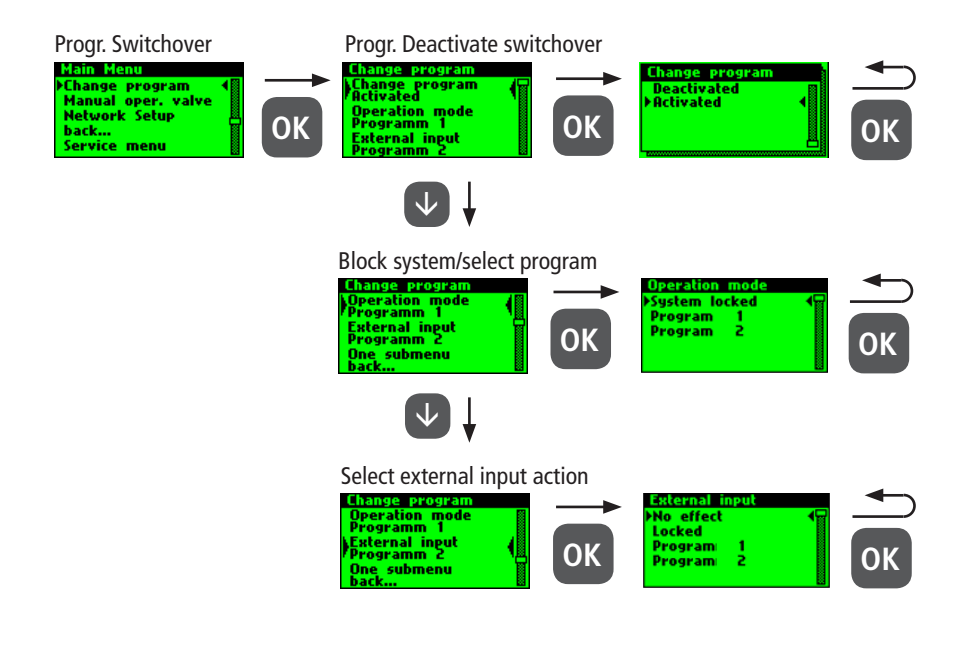

3.1.2.7

Valve manual mode

With the KHS Mini Control System MASTER 2.1, it is possible to run a function test of the valves using the "Valve manual mode" submenu. Furthermore, the valves can be individually addressed during maintenance. The functions are shown in the following illustration. Manual operation is not possible for the CoolFlow cold water regulating valve.

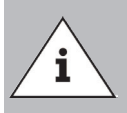

#### Maintenance:

A function test is recommended after configuring the "Device settings" submenu to rule out possible errors immediately.

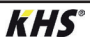

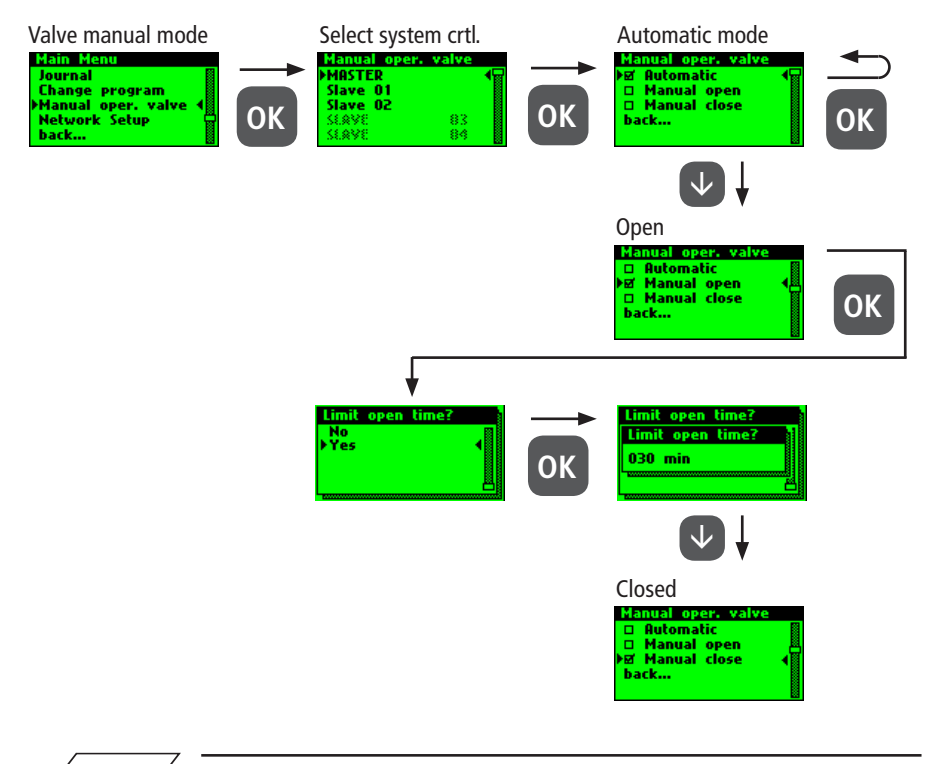

#### Network setup

3.1.2.8

Um eine Verbindung zwischen PC und der KHS Mini Systemsteuerung MASTER 2.1 herzustellen, können in dem Untermenü "Netzwerk Setup" die notwendigen Netzwerkkonfigurationen eingestellt werden.

| · · · · · · · · · · · · · · · · · · ·                   |                                                                                                    |  |  |  |  |
|---------------------------------------------------------|----------------------------------------------------------------------------------------------------|--|--|--|--|
| Connection                                              | Description                                                                                                |  |  |  |  |
| $PC \longleftrightarrow MASTER$                         | The IP addresses of the two devices should not differ greatly from each other.                             |  |  |  |  |
| $PC \longleftrightarrow LAN \longleftrightarrow MASTER$ | You can obtain the appropriate parameters for integration into your network from your system administrator |  |  |  |  |
| The following p<br>D IP-Adres<br>Subnet: 2<br>Gateway   | parameters are configured as factory defaults:<br>se: 10.1.23.150<br>255.255.255.0<br><i>r</i> : 10.1.23.1 |  |  |  |  |
| IP addresses                                            | must be in the same subnet.                                                                                |  |  |  |  |

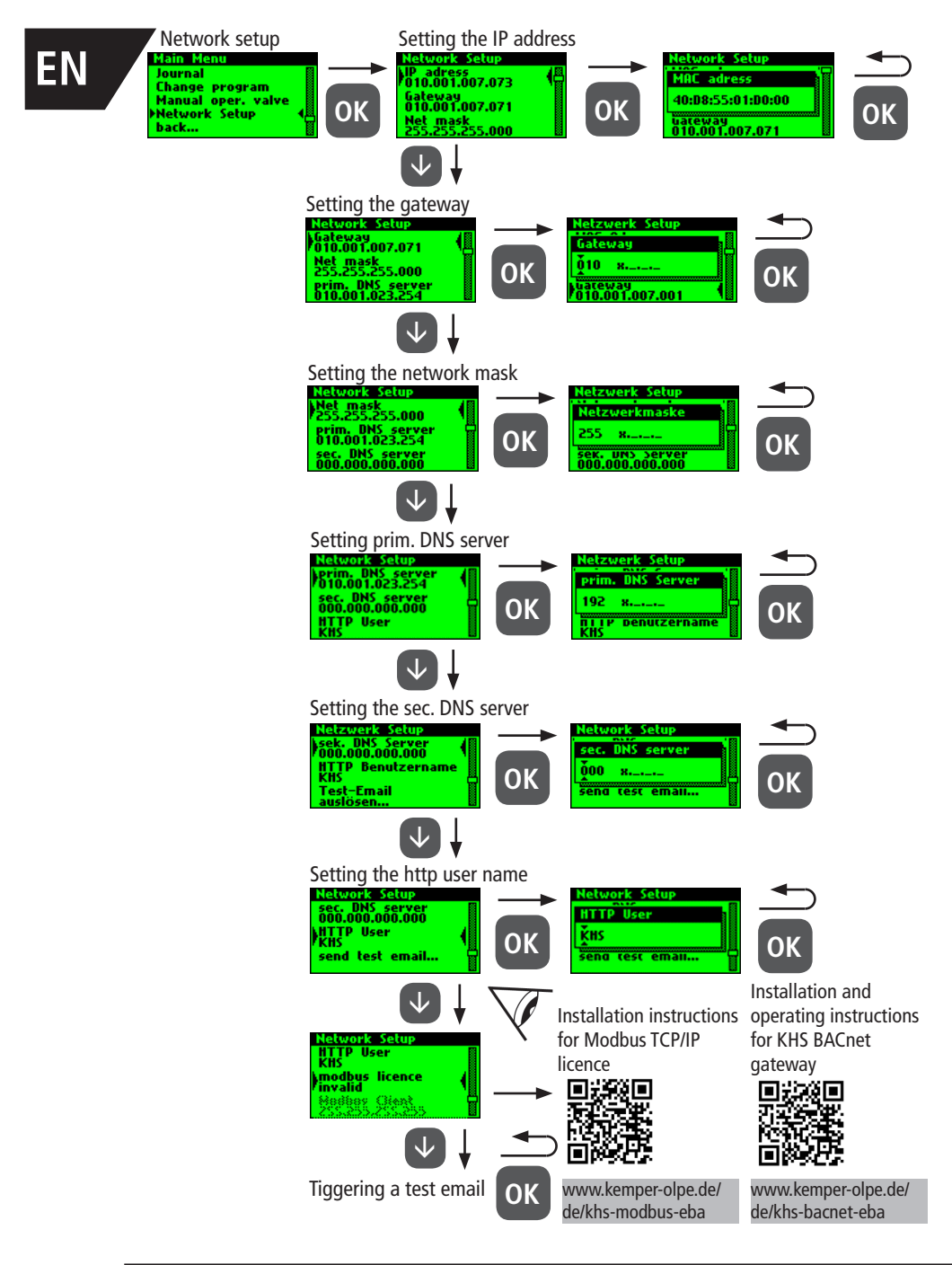

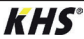

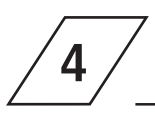

#### Acknowledge error

All the errors that occur in the system are sent to the KHS Mini Control System MASTER 2.1 and are signaled acoustically by means of a buzzer. It is possible to integrate an alarm relay (see Chapter 2.2). In normal operation, the alarm relay is energized ("pulled") with voltage. If there is an error, the voltage drops and an acoustic signal reports the error. Here it does not matter what different effect the error has on the system. The control goes into alarm latching and has to be acknowledged by the user after the malfunction has been repaired.

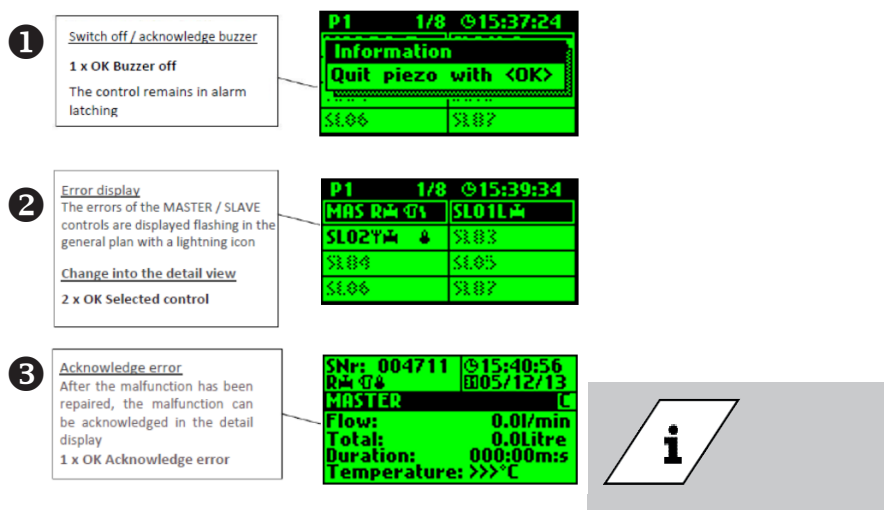

A detailed list of possible errors and their corrections is given in chapter 7.

| USB Menu             |    |
|----------------------|----|
| Journal copy         | 1  |
| to the USB-Stick     | ∎י |
| Configuration copy   |    |
| Configuration-Unload |    |
| from USB-Stick       |    |

5

Data can be transmitted comfortably with the USB interface of the KHS Mini Control System MASTER 2.1. Data can be imported by the device and also exported from the device. It is also possible to use the USB stick to install updates not only for the Control System but also for the web browser.

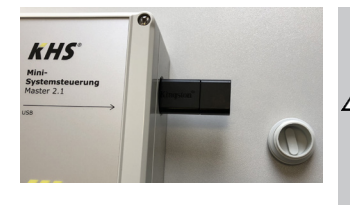

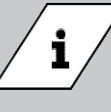

The USB menu is not visible in normal mode. The menu is automatically activated when a USB memory stick is connected to the KHS Mini Control System MASTER 2.1.

- Max. storage capacity of the USB stick 16 GB
- File system FAT32

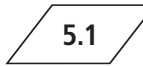

#### Copy logbook to USB stick

When this menu item is selected, all saved CSV file. events are stored on the USB stick as a

#### Copy flushing log to USB stick

When this menu item is selected, all saved stick as a CSV file. flushing processes are stored on the USB

#### Copy configuration to USB stick

When this menu item is selected, all CFG file. settings are stored on the USB stick as a

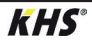

#### Read configuration from USB stick

When this menu item is selected, a a CFG file and written to the controllers. configuration is read from the USB stick as

5.4

#### Copy data log to USB stick

If the "Datalogging" mode is activated, the measured values are copied to the USB stick when this menu item is selected.

5.6

#### Software update from USB stick

When this menu item is selected, a software update is carried out on the

system control with the UPE file on the USB stick.

#### Copy web server from USB stick

When this menu item is selected, the web server is updated with the "KHSWebserver" folder on the USB stick.

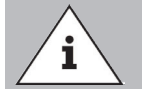

After an update, the software version must be adjusted and a function check carried out on each system control and hygiene flushing box.

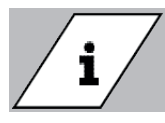

You can find the current software version at kemper-olpe.de/de/ geschaeftsbereiche/gebaeudetechnik/service/ downloads/

# EN

6

ĺ

WEB server

The KHS Mini Control System MASTER 2.1 is a web-based Control System. Using a web browser, basic settings,

configurations and changes can be carried out easily.

Chapter 6 concerns only the web server interface. You can find the complete operating instructions on the web browser with the button and Downloads, or through the Service/ Download section of our website, www.kemper-olpe.de.

To use the web server, the following minimum system requirements must be met:

| 0 | Java script must be activated            |
|---|------------------------------------------|
| ٢ | Mozilla Firefox Version 22.0.1 or higher |
| ٢ | Google Chrome Version 31.0 or higher     |
| € | Windows Explorer Version 10.0 or highe   |
| 0 | or an alternative browser Safari, etc.   |

Please note Chapter 3.1.2.8 and make sure you know which network settings of the Control System are stored.

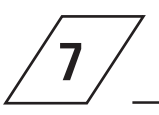

### Error description and error handling

| Error description / Error handling |                                                             |                                                                          |                                                                                                 |                                                                                                  |  |  |
|------------------------------------|-------------------------------------------------------------|--------------------------------------------------------------------------|-------------------------------------------------------------------------------------------------|--------------------------------------------------------------------------------------------------|--|--|
| Status<br>LED                      | Status<br>LED Possible cause                                |                                                                          | Measure                                                                                         | Effect                                                                                           |  |  |
| General error                      |                                                             |                                                                          |                                                                                                 |                                                                                                  |  |  |
|                                    | Backwater in<br>drain                                       | Drain is clogged or can-<br>not accept the flushing<br>volume.           | Check the drain channel, channel acceptance capacity.                                           | Error message!<br>Defective control will be<br>completely blocked.                               |  |  |
|                                    | Backwater in<br>drain                                       | Float switch on the drain has a cable break.                             | Replace cable /<br>switch.                                                                      | Error message!<br>Defective control will be<br>completely blocked.                               |  |  |
|                                    | Temperature<br>flushing swit-<br>ched off during<br>runtime | Medium did not reach the<br>switch-off temperature in<br>the set time.   | Check the installa-<br>tion setup and the<br>maximum flushing<br>time.                          | Error message!<br>Temperature operating<br>mode is blocked in the<br>defective control.          |  |  |
| Flashes red                        | Volume flus-<br>hing switched<br>off during<br>runtime      | Set volume not reached.                                                  | Check the installa-<br>tion setup and the<br>maximum flushing<br>time.                          | Error message!<br>Volume operating mode<br>is blocked in the defective<br>control.               |  |  |
|                                    | Pt 1000 value<br>too high                                   | Sensor defective / No<br>sensor available                                | Replace sensor /<br>Check inputs on the<br>MASTER.                                              | Error message!<br>Temperature flushing<br>operating mode is blocked<br>in the defective control. |  |  |
|                                    | Pt 1000 value<br>too low                                    | Sensor defective / No<br>sensor available                                | Replace sensor /<br>Check inputs on the<br>MASTER.                                              | Error message!<br>Temperature flushing<br>operating mode is blocked<br>in the defective control. |  |  |
|                                    | Leak on sensor                                              | Pipe failure, moisture on the sensor                                     | Check the local area<br>and remove the<br>moisture.                                             | The safety valve is blo-<br>cking the system.                                                    |  |  |
|                                    | Real-time<br>clock data<br>inconsistent                     | Data in the clock are not consistent                                     | Check the time &<br>date and adjust if<br>necessary. Check<br>battery/replace if<br>applicable. | All time-based services<br>are running on incorrect<br>time/date.                                |  |  |
|                                    | Flow detected<br>with valve<br>closed                       | Flow is detected by the flow measurement valve when the valve is closed. | Check the function of the flushing valve.                                                       | Error message! The invol-<br>ved valve will be blocked.                                          |  |  |
|                                    | "No flow de-<br>tected despite<br>open valve"               | No flow is detected du-<br>ring a flushing process.                      | Check the flushing<br>line and the flushing<br>valve.                                           | Error message! The invol-<br>ved valve will be blocked.                                          |  |  |

EN

| Error description / Error handling |                                          |                                                                                                    |                                                                                                    |                                                                                                    |  |
|------------------------------------|------------------------------------------|----------------------------------------------------------------------------------------------------|----------------------------------------------------------------------------------------------------|----------------------------------------------------------------------------------------------------|--|
| Status<br>LED                      | Fehler                                   | Possible cause                                                                                                | Measure                                                                                                    | Effect                                                                                                    |  |
|                                    |                                          | Bus error                                                                                                    |                                                                                                    |                                                                                                    |  |
|                                    | No response from<br>the SLAVE            | Cable break, incorrect instal-<br>lation, interference fields.                                                | Check CAN bus cab-<br>les and installation.                                                                                                    | Faulty SLAVE does not function.                                                                                                  |  |
|                                    | No response from<br>the SLAVE            | SLAVE does not have voltage.                                                                                  | Restore SLAVE power supply.                                                                                                    | Faulty SLAVE does not function.                                                                                                  |  |
|                                    | No response from<br>the SLAVE            | SLAVE with its correspon-<br>ding serial number no longer<br>part of the plant (e.g., after<br>a replacement) | Assign the correct<br>serial number to<br>the SLAVE or delete<br>the device from the<br>system.                                                                       | Faulty SLAVE does not function.                                                                                                  |  |
|                                    | No response from<br>the SLAVE            | No solenoid valve is detec-<br>ted on a HS2.                                                                  | Check the correct<br>connection and fuc-<br>tion of the solenoid<br>valve. Alternatively,<br>perform the solenoid<br>valve test without<br>CAN bus via app<br>access. | HS2 control unit can<br>not communicate<br>with MASTER via<br>CAN bus without<br>connected and<br>functioning solenoid<br>valve. |  |
|                                    | CAN bus line<br>fault                    | Cable break, incorrect instal-<br>lation, interference fields.                                                | Check CAN bus cab-<br>les and installation.                                                                                                    | CAN bus and all SLA-<br>VEs do not function.                                                                                     |  |
|                                    | Too many bus<br>subscribers<br>CAN bus A | More than 31 SLAVEs are<br>connected to<br>CAN bus A.                                                         | Rewire the BUS sub-<br>scribers or change<br>the position of the<br>MASTER in the bus<br>system.                                                                      | CAN bus A faulty.<br>Communication and<br>functions can be<br>impaired.                                                          |  |
|                                    | Too many bus<br>subscribers<br>CAN bus B | More than 31 SLAVEs are<br>connected to<br>CAN bus B.                                                         | Rewire the BUS sub-<br>scribers or change<br>the position of the<br>MASTER in the bus<br>system.                                                                      | CAN bus B faulty.<br>Communication and<br>functions can be<br>impaired.                                                          |  |
|                                    | Communication<br>error<br>CAN bus A      | Cable break, incorrect instal-<br>lation, interference fields.                                                | Check CAN Bus A<br>cables and instal-<br>lation.                                                                                                    | Affected SLAVEs do not function.                                                                                                 |  |
|                                    | Communication<br>error<br>CAN bus B      | Cable break, incorrect instal-<br>lation, interference fields.                                                | Check CAN Bus B<br>cables and instal-<br>lation.                                                                                                    | Affected SLAVEs do not function.                                                                                                 |  |

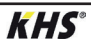

| Description of warnings / notices |                                                                             |                                                                                                    |                                                                                                    |                                                                                        |  |
|-----------------------------------|-----------------------------------------------------------------------------|----------------------------------------------------------------------------------------------------|----------------------------------------------------------------------------------------------------|----------------------------------------------------------------------------------------|--|
| Status<br>LED                     | Error                                                                       | Possible cause Measure                                                                                       |                                                                                                    | Effect                                                                                 |  |
|                                   |                                                                             | Warnings                                                                                                    |                                                                                                    |                                                                                        |  |
| Flashes red                       | Max. number of<br>switching cycles<br>exceeded.<br>20,000/50,000/<br>50,000 | The quarter turn stop valve<br>on the defective SLAVE has<br>performed more than 20,000<br>operating cycles. | Replace the quarter<br>turn stop valve bon-<br>net in accordance<br>with the maintenan-<br>ce manual and reset<br>the operating cycles. | The warning message<br>cannot be confirmed.<br>SLAVE continues to<br>operate normally. |  |
|                                   | Thermal<br>disinfection limit<br>exceeded                                   | The monitored temperature has exceeded the set limit value.                                                  | Check to see if it<br>needs to be set<br>otherwise.                                                                                     | Entry in logbook and optional message via email.                                       |  |
| uence                             | Set-point max.<br>limit exceeded                                            | The monitored temperature has exceeded the set limit value.                                                  | Check to see if it<br>needs to be set<br>otherwise.                                                                                     | Entry in logbook and optional message via email.                                       |  |
| No inf                            | Set-point min.<br>limit undercut                                            | The monitored temperature has undercut the set limit value.                                                  | Check to see if it<br>needs to be set<br>otherwise.                                                                                     | Entry in logbook and optional message via email.                                       |  |
|                                   | Frost protection limit undercut                                             | The monitored temperature has undercut the set limit value.                                                  | Prevent danger of valves freezing up.                                                                                                   | Entry in logbook and optional message via email.                                       |  |
|                                   |                                                                             | Notes                                                                                                    |                                                                                                    |                                                                                        |  |
| No<br>influence                   | Set-point OK                                                                | Notice that the monitored temperature is in the target range.                                                | No action needed!                                                                                                    | Entry in logbook and optional message via email.                                       |  |
| Lights up<br>green                | Control in standby                                                          | No flushing pending. Control<br>in standby.                                                                  | No action needed!                                                                                                    | No influence.                                                                          |  |
| Flashes<br>green                  | Flushing is<br>running                                                      | The valve on the involved control is flushing / is open.                                                     | No action needed!                                                                                                    | Entry in logbook.                                                                      |  |

EN 8

1

| Spar | Spare parts |                                                                                       |                                   |                                                                         |  |  |  |  |
|------|-------------|---------------------------------------------------------------------------------------|-----------------------------------|-------------------------------------------------------------------------|--|--|--|--|
| Pos. | ArtNo.      | Designation                                                                           | Note                              | Installation advice                                                     |  |  |  |  |
| 0    | 6860202000  | Network cable for KHS<br>Mini Control System<br>MASTER 2.0/2.1<br>hardware stand 2.01 | For Master<br>hardware stand 2.01 |                                                                         |  |  |  |  |
| 0    | 6860202200  | Micro SD card for net-<br>work module in KHS Mini<br>Control System MASTER<br>2.0/2.1 |                                   | Service department -<br>application technology<br>Tel. +49 2761 891-800 |  |  |  |  |

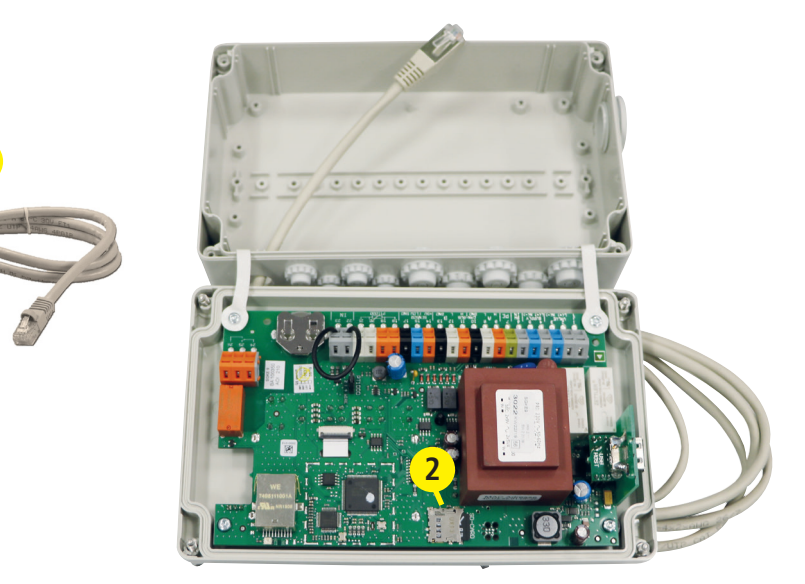

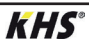

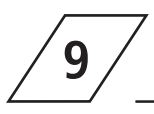

#### KHS cable list

This list of cables only shows examples of applications. The exact design of the cables in questions must be carried out on site by the planner on the basis of the ambient conditions (temperature, frequency, routing type, mechanical load).

| Designation                                                                             | ArtNo.                         | Cable cross-section /<br>diameter                                            | Max. cable<br>length          | Cable type*            |
|-----------------------------------------------------------------------------------------|--------------------------------|------------------------------------------------------------------------------|-------------------------------|------------------------|
| [-]                                                                                     | [-]                            | [mm²] [mm]                                                                   | [m]                           | [-]                    |
| KHS quarter turn stop valve PLUS with<br>spring reset servo drive (24 V)                | 686 01 015032                  | 3 x X mm² (power supply)<br>+<br>2 x 2 x 0.80 mm °° (position<br>feedback)   | 700 (X=1,50)<br>1000 (X=2,50) | NYM-J<br>+<br>J-Y(ST)Y |
| KHS quarter turn stop<br>valve with servo drive<br>(24 V)                               | 686 00 015032                  | 5×Xmm"<br>(power supply)<br>+<br>2×2×0.80mm"<br>(position feedback)          | 250 (X=1,50)<br>450 (X=2,50)  | NYM-J<br>+<br>J-Y(ST)Y |
| KHS quarter turn stop<br>valve PLUS with spring<br>reset servo drive (230V)             | 686 05 015032<br>685 15 032050 | 3 x 1,50 mm²                                                                 | 1000                          | NYM-J                  |
| KHS quarter turn stop<br>valve with servo drive (230 V)                                 | 686 04 015032                  | 5 x 1,50 mm²                                                                 | 1000                          | NYM-J                  |
| KHS CoolFlow cold water regulating-<br>valve, with 230 V actuator                       | 615 0G 01500                   | 5 x 1,50 mm*                                                                 | 1000                          | NYM-J                  |
| KHS CoolFlow cold water regulating-<br>valve, with 24 V actuator                        | 616 OG 01500                   | 5 x X mm*<br>(power supply)<br>+<br>2 x 2 x 0.80 mm**<br>(position feedback) | 320 (X=1,50)<br>540 (X=2,50)  | NYM-J<br>+<br>J-Y(ST)Y |
| KHS free drain with<br>overflow sensor                                                  | 688 00 020032                  | 2×2×0,80 mm **                                                               | 1000                          | J-Y(ST)Y               |
| Kemper CONTROL PLUS<br>flow measurement valve<br>Vortex principle                       | 138 4G 015050                  | 4×2×0,80 mm**                                                                | 300                           | J-Y(ST)Y               |
| Kemper CONTROL PLUS<br>flow measurement valve Vortex principle                          | 138 6G 015050                  | 4 x 2 x 0,80 mm **                                                           | 300                           | J-Y(ST)Y               |
| KHS flow and temperature<br>sensorPt 1000                                               | 628 0G 015050<br>629 0G 015050 | 2×2×0,80 mm **                                                               | 1000                          | J-Y(ST)Y               |
| Leakage water sensor                                                                    | 620 00 00100                   | 2 × 2 × 0,80 mm **                                                           | 500                           | J-Y(ST)Y               |
| CAN bus cable<br>The application is based on<br>the ISO 11898 international<br>standard |                                | 1×2×0,34 mm***<br>1×2×0,50 mm***<br>1×2×0,75 mm***                           | 300<br>500<br>1000            | CAN-Bus-Kabel          |

\* Possible cable type for fixed routing, without mechanical load

\*\* Shielded cable lead

According to VDE 0815: The specification of signal transmission cables with respect to the diameter is specified in mm.

i

EN

10

Appendix

### 10.1 Valve technologies

The following chapter shows the various valve technologies based on exemplary

illustrations.

# 10.1.1 A-/B flushing technology

In A/B flushing technology, several riser branches or distribution lines are connected to a common flushing line. Here, one A valve and the B valve are successively opened and closed together. This guarantees that there is no idling in the flushing lines and there is no water exchange between the pipelines to be flushed.

#### Example of a flushing process:

A1 and B1 open in accordance with the specifications, A1 and B1 close

A2 and B1 open in accordance with the specifications, A2 and B1 close

A3 and B1 open in accordance with the specifications, A3 and B1 close

A4 and B1 open in accordance with the specifications, A4 and B1 close

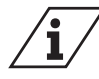

If valve A1 is flushing, the pending flushing processes of other valves are blocked. With temperature flushing, these are then carried out successively by the system.

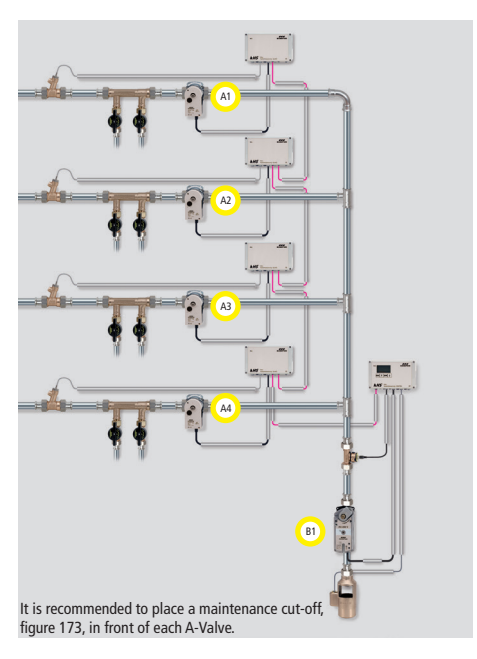

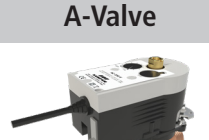

KHS maximum flow isolation ball valve with servo drive 230V AC, Figure 686 04

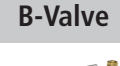

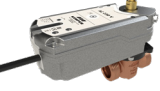

KHS PLUS maximum flow isolation ball valve with servo drive and spring reset 230V AC, Figure 686 05

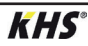

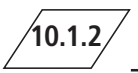

#### C Valve technology

C valve technology makes it possible to exchange the water of an individual riser branch or of one individual distribution line independent of the other water exchanging valves.

### C Valve

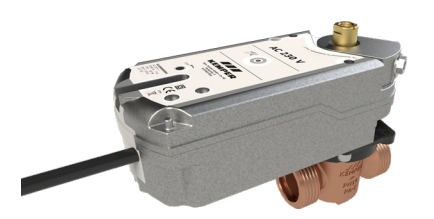

KHS PLUS maximum flow isolation ball valve with servo drive and spring reset 230V AC, Figur 686 05

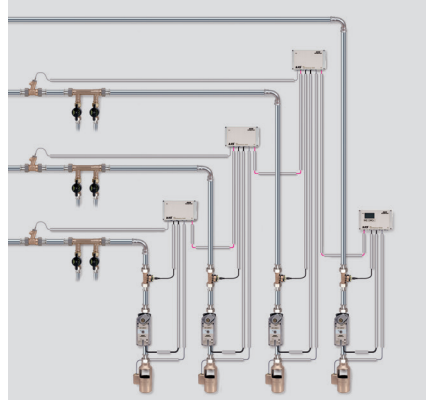

It is recommended to place a maintenance cut-off, figure 173, in front of each water exchange group.

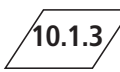

#### **CoolFlow cold water circulation**

With CoolFlow cold water circulation, several riser branches or distribution lines are connected to a common circulation line. The KHS CoolFlow cold water regulating valve assumes the task of hydraulic balancing and opens or closes the flow paths for the water exchange. One CoolFlow cold water control valve (A-valve) and the B-valve open together, while all other cold water control valves close. In this way, a targeted water exchange is carried out in the pipe section in question. After a water exchange, the B valve closes and the cold water regulating valves return to the regulating position.

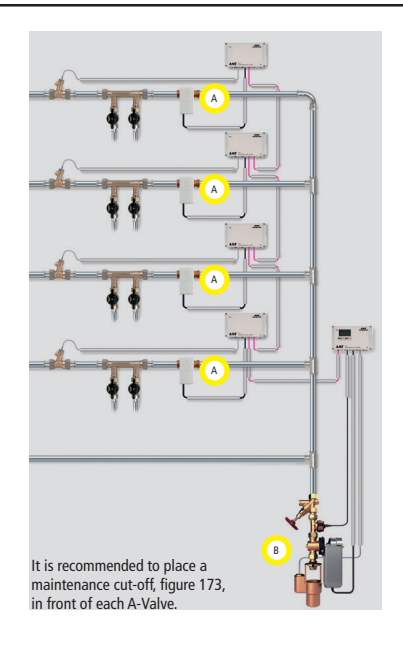

# NL

### INHOUD

| <b>1</b><br>1.1<br>1.2<br>1.3                                                             | INFO                                                         | Algemene aanwijzingen voor montage, bediening en onderhoud<br>Technische gegevens<br>Leveringsomvang   Toebehoren                                                                                                    | <b>91</b><br>91<br>93<br>94                                          |
|-------------------------------------------------------------------------------------------|--------------------------------------------------------------|----------------------------------------------------------------------------------------------------|----------------------------------------------------------------------|
| <b>2</b><br>2.1<br>2.2<br>2.3                                                             | MON                                                          | JTAGE<br>Wandmontage<br>Elektrische installatie<br>Bus-systeemoverzicht                                                                                                    | 95<br>95<br>96<br>100                                                |
| <b>3</b><br>3.1.2<br>3.1.2<br>3.1.2<br>3.1.2<br>3.1.2<br>3.1.2<br>3.1.2<br>3.1.2<br>3.1.2 | INBE<br>2.1<br>2.2<br>2.3<br>2.4<br>2.5<br>2.6<br>2.7<br>2.8 | DRIJFSTELLING<br>Menubediening<br>Systeeminstelling<br>CAN-Bus Setup<br>Apparaatinstellingen<br>Bedrijfsmodi<br>Logboek<br>Programma omschakelen<br>Handmatige bediening afsluiter<br>Netwerk-setup                                                                                                    | . <b>104</b><br>104<br>107<br>109<br>110<br>115<br>119<br>120<br>121 |
| 4                                                                                         | FOU                                                          | T BEVESTIGEN                                                                                                    | . 123                                                                |
| <b>5</b><br>5.1<br>5.2<br>5.3<br>5.4<br>5.5<br>5.6<br>5.7                                 | USB-                                                         | POORT<br>Logboek kopiëren naar de USB-stick<br>Spoelprotocol kopiëren naar de USB-stick<br>Configuratie kopiëren naar de USB-stick<br>Configuratie lezen vanaf de USB-stick<br>Datalog kopiëren naar de USB-stick<br>Software-update van de systeembesturing vanaf de USB-Stick<br>Update van de webserver vanaf de USB-stick | . <b>124</b><br>124<br>124<br>124<br>125<br>125<br>125<br>125        |
| 6                                                                                         | WEB                                                          | -SERVER                                                                                                    | . 126                                                                |
| 7                                                                                         | BESC                                                         | CHRIJVING EN OPHEFFEN VAN STORINGEN                                                                                                    | . 127                                                                |
| 8                                                                                         | RESE                                                         | RVEONDERDELEN                                                                                                    | . 130                                                                |
| 9                                                                                         | KHS                                                          | BEKABELINGSLIJST                                                                                                    | . 131                                                                |
| <b>10</b><br>10.1                                                                         | BIJL                                                         | AGE<br>Afsluitertechnieken                                                                                                    | <b> 37</b><br>132                                                    |

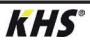

INFO

1.1

#### Veiligheidsinstructies voor montage

#### Montage en gebruik

Deze gebruiksaanwijzing is auteursrechtelijk beschermd. Het auteursrecht ligt bij de fabrikant.

Lees deze handleiding zorgvuldig door voordat u begint met de installatie, de ingebruikname, het gebruik en het onderhoud en volg de instructies op!

Geef deze handleiding altijd door aan de huidige exploitant van de

installatie en bewaar deze voor toekomstig gebruik!

**Waarschuwing!** Montage en onderhoud alleen door een bevoegde, gekwalificeerde vakman.

De bediening van elektrische installaties mag alleen door geschoolde vakmensen gebeuren conform NEN/NBN EN 50110-1.

**Waarschuwing!** De nationale normen en voorschriften met betrekking tot installatiewerkzaamheden en veiligheidsvoorschriften dienen altijd in acht te worden genomen.

**Waarschuwing!** De inbouwlocatie moet vorstvrij zijn en er mag geen overstroming plaats kunnen vinden.

#### Toepassing

Met de KHS Mini-systeembesturing kunnen middels de MASTER/SLAVE-techniek controle- en doelmatige water-verversingsmaatregelen in drinkwater-systemen in gebouwen worden uitgevoerd voor de instandhouding van de drinkwaterhygiëne. Voor iedere spoelgroep kunnen afzonderlijke tijd-, temperatuur- of volumegestuurde spoelmaatregelen worden ingesteld.

#### Aansprakelijkheid

Geen garantie of aansprakelijkheid bij:

- niet opvolgen van de instructies in de handleiding.
- verkeerde montage en/of verkeerd bedrijf.
- eigenhandige wijziging van het product.
- andere verkeerde bediening.

# NL / Veiligheidsinstructies voor montage

#### Waarschuwingen

Neem de waarschuwingen in de handleiding in acht en volg ze op. Het niet in acht nemen van de waarschuwingen kan tot letsel of materiële schade leiden!

#### Markering belangrijke waarschuwingen:

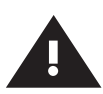

Waarschuwing! Markeert gevaren die tot letsel, materiële schade of verontreiniging van het drinkwater kunnen leiden.

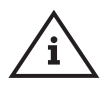

#### Aanwijzing! Markeert gevaren die tot

schade aan de installatie of tot storingen in de werking kunnen leiden.

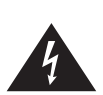

**Gevaar!** Elektrische stroom! Markeert gevaren die ernstig of dodelijk letsel tot gevolg kunnen hebben.

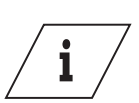

#### Info

Kenmerkt extra informatie en tips.

#### Belangrijke aanwijzingen voor de gebruiker van de installatie

De bedrijfszekerheid van het geleverde apparaat is alleen gegarandeerd als hij doelmatig gebruikt wordt. De in de documentatie aangegeven grenswaarden mogen in geen geval overschreden worden.

Bij de montage moet erop gelet worden, dat de besturingsunit uitgeschakeld is.

Er mogen alleen originele/door de fabrikant toegestane onderdelen toegepast worden ⇒ niet-naleving leidt tot het vervallen van alle aanspraken op garantie.

Voor de bedrijfsveiligheid van de installatie moet voor elk apparaat een stabiele en ononderbroken spanningsverzorging gewaarborgd zijn.

#### Belangrijke informatie voor de installateur

Leef tijdens de installatie de instructies in deze handleiding na.

Een overzicht van mogelijk voorkomende storingsmeldingen en hun oplossingen vindt u op pagina 127-129.

#### Afvalverwijdering

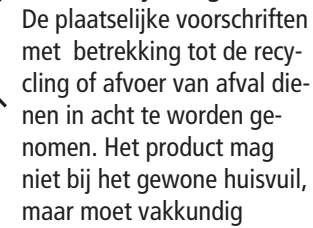

worden afgevoerd.

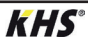

# **1.2** Technische gegevens

| Technische gegevens                                       |                                                                                                    |  |  |  |  |
|-----------------------------------------------------------|----------------------------------------------------------------------------------------------------|--|--|--|--|
| Voedingsspanning                                          | 230V, AC, 50 / 60Hz                                                                                                    |  |  |  |  |
| Eigen verbruik                                            | 10 W                                                                                                    |  |  |  |  |
| Vermogen relais spoelafsluiter                            | 230V, 2 A                                                                                                    |  |  |  |  |
| Vermogen alarmrelais                                      | max. 230V, 2 A                                                                                                    |  |  |  |  |
| Aantal deelnemers op CAN-bus                              | max. 62                                                                                                    |  |  |  |  |
| Aantal logboek-regels                                     | max. 50000                                                                                                    |  |  |  |  |
| Datalogging gegevens                                      | max. 12 Mio.                                                                                                    |  |  |  |  |
| Omgevingstemperatuur                                      | 0 °C tot + 50 °C                                                                                                    |  |  |  |  |
| Beschermingsklasse                                        | IP 54                                                                                                    |  |  |  |  |
| Behuizing                                                 | maten: 200 x 130 x 60 [mm]                                                                                                    |  |  |  |  |
| Geïntegreerde bediening (display + 4 toetsen)             | <ul> <li>Instellingen</li> <li>Parametrering</li> <li>Systeemoverzicht</li> <li>Gegevensoverdracht</li> </ul>                                                                                                    |  |  |  |  |
| Netwerkaansluiting voor beschermde gebrui-<br>kerstoegang | <ul> <li>Instellingen</li> <li>Parametrering</li> <li>Systeemoverzicht</li> <li>Gegevensoverdracht</li> <li>E-mailmanagement (storingsmelding)</li> </ul>                                                               |  |  |  |  |
| USB-poort voor opslag via USB                             | <ul> <li>Update van de firmware</li> <li>Update van de web-server</li> <li>Uitlezen van het spoelprogramma</li> <li>Uitlezen van het logboek</li> <li>In- en uitlezen van de configuratie</li> </ul>                    |  |  |  |  |
| Talen                                                     | <ul><li>Duits</li><li>Engels</li><li>Nederlands</li></ul>                                                                                                    |  |  |  |  |
| Bedrijfsmodi                                              | <ul> <li>Tijdgestuurde spoelmaatregel</li> <li>Temperatuurgestuurde spoelmaatregel</li> <li>Volumegestuurde spoelmaatregel</li> <li>Routine</li> <li>Datalogging</li> <li>Beveiliging</li> <li>Gedeactiveerd</li> </ul> |  |  |  |  |
| Functie externe ingang                                    | <ul><li>Programma omschakeling</li><li>Systeemblokkering / Onderhoudsbedrijf</li></ul>                                                                                                    |  |  |  |  |

# NL

## 1.3 Leveringsomvang | Toebehoren

KEMPER

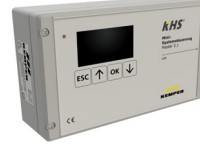

|    | Esc↑ox↓ | KHS<br>Hat<br>Hatry 11 | LILI BAR |
|----|---------|------------------------|----------|
| .[ | L1      |                        | TI.      |

Ξ

| ArtNo     | H1    | L1   | T1   |
|-----------|-------|------|------|
|           | [mm]  | [mm] | [mm] |
| 686020080 | 0 120 | 200  | 58   |

| Optioneel verkrijgbaar toebehoren                                     | Fig.       |
|-----------------------------------------------------------------------|------------|
| KHS CoolFlow koudwater-regelafsluiter met servomotor 230V             | 615 0G     |
| KHS spoelgroep 230V                                                   | 684 04     |
| KHS spoelgroep 230V met CONTROL-PLUS                                  | 684 05     |
| KHS afsluiter met servomotor 230V                                     | 686 04     |
| KHS afsluiter met servomotor met veerretour 230V                      | 686 05     |
| CONTROL-PLUS flow- en temperatuursensor                               | 138 4G     |
| KHS-temperatuursensor Pt 1000                                         | 628 0G     |
| KHS-afvoeraansluiting met overloopbewaking                            | 688 00     |
| KHS BACnet Gateway L voor MASTER 2.0/2.1                              | 686 02 023 |
| KHS BACnet Gateway XL voor MASTER 2.0/2.1                             | 686 02 024 |
| Aansluitset voor opbouwmontage CAN-bus voor KHS HS2<br>hygiënespoeler | 689 06 001 |
| Aansluitset voor inbouwmontage CAN-bus voor KHS HS2<br>hygiënespoeler | 689 06 002 |
| Modbus TCP/IP licentie voor MASTER 2.0/2.1                            | 99 3590    |
| KHS Flush Box PRO, met een aansluiting                                | 689 03 007 |
| KHS Flush Box PRO, met twee aansluitingen                             | 689 03 008 |

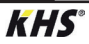

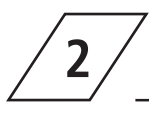

#### Montage

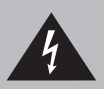

Installatie en montage van elektrische apparaten mogen alleen door gecertificeerde elektriciens plaatsvinden. Levensgevaar door elektrische schok.

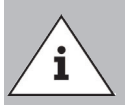

Starre kabels moeten bij het aansluiten een lus vormen, zodat er geen druk op de klemmen wordt uitgeoefend en de behuizing zonder weerstand kan worden gesloten.

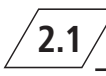

#### Wandmontage

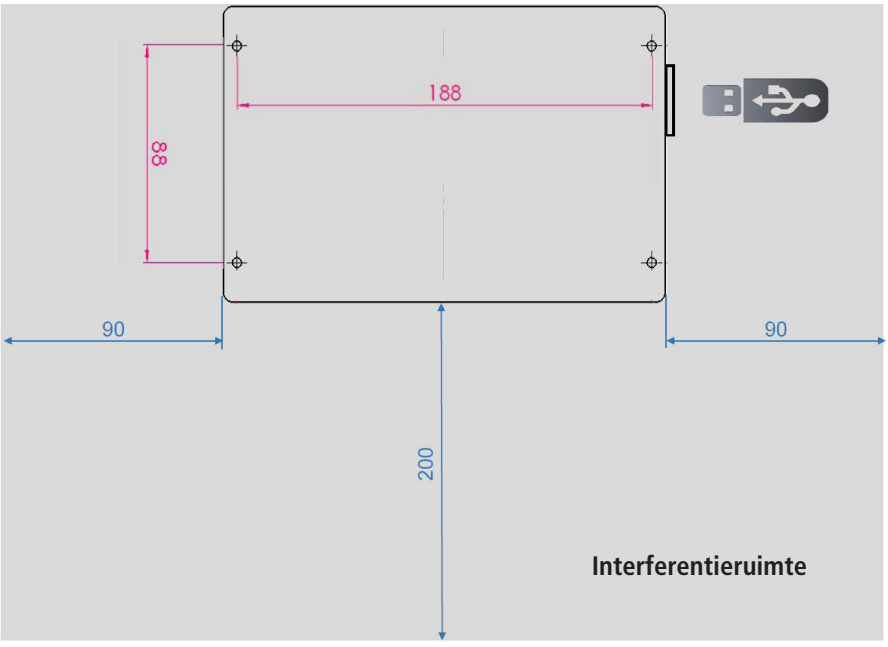

Afb. 1 - Weergave van de bevestigingsboringen voor de wandmontage

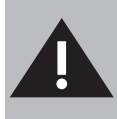

Let bij de montage van de besturingsunits op de interferentie ruimte. Linker kant: Serienummer van de KHS Mini besturingsunit Rechter kant: USB-poort

# NL 2.2 Elektrische installatie

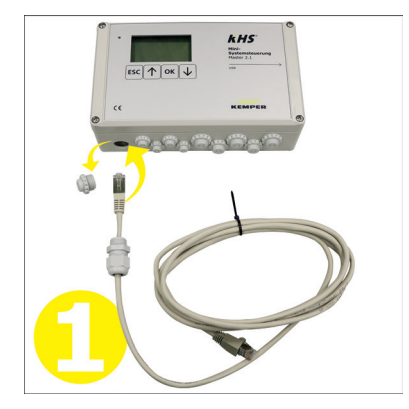

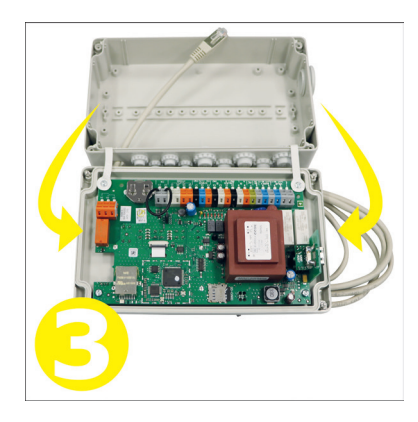

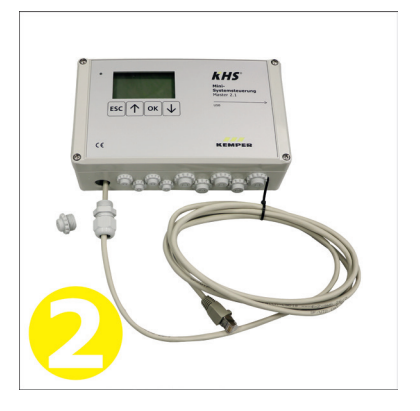

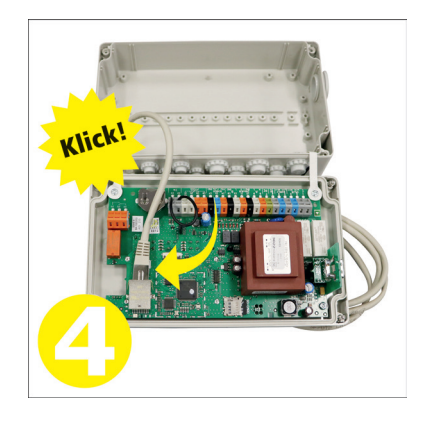

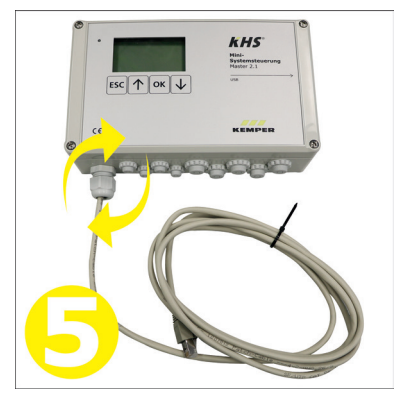

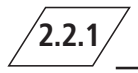

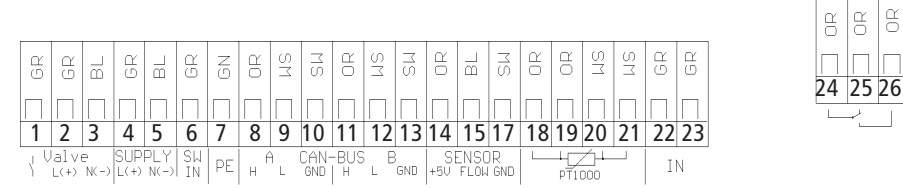

| Klem | Symbool           | Betekenis                                                   |
|------|-------------------|-------------------------------------------------------------|
| 1    | $\langle \rangle$ | Servomotor afsluiter – schakeluitgang 230V                  |
| 2    | L (+)             | Servomotor afsluiter – spanningsuitgang 230V                |
| 3    | N (-)             | Servomotor afsluiter – N                                    |
| 4    | L (+)             | Voedingsspanning – L1 230V                                  |
| 5    | N (-)             | Voedingsspanning – N                                        |
| 6    | SW IN             | Externe ingang – 230V (alleen bij MASTER)                   |
| 7    | PE                | Aardeleiding – PE                                           |
| 8    | Н                 | A CAN-Bus – High                                            |
| 9    | L                 | A CAN-Bus – Low                                             |
| 10   | GND               | A CAN-Bus – Ground                                          |
| 11   | Н                 | B CAN-Bus – High                                            |
| 12   | L                 | B CAN-Bus – Low                                             |
| 13   | GND               | B CAN-Bus – Ground                                          |
| 14   | + 5V              | Flowsensor – spanningsuitgang 5V                            |
| 15   | FLOW              | Flowsensor – ingang flow                                    |
| 17   | GND               | Flowsensor – Ground                                         |
| 18   |                   | Ingang 1 Pt 1000                                            |
| 19   |                   | Ingang 1 Pt 1000                                            |
| 20   |                   | Ingang 2 Pt 1000                                            |
| 21   |                   | Ingang 2 Pt 1000                                            |
| 22   | IN                | Vrije uitloop / vlotterschakelaar (bedrading verwisselbaar) |
| 23   | IN                | Vrije uitloop / vlotterschakelaar (bedrading verwisselbaar) |
| 24   | Γ                 | Alarmrelais – spanningsingang extern                        |
| 25   | L T               | Bewaking ext. spanning = storing                            |
| 26   |                   | Bewaking ext. spanning = bedriif                            |

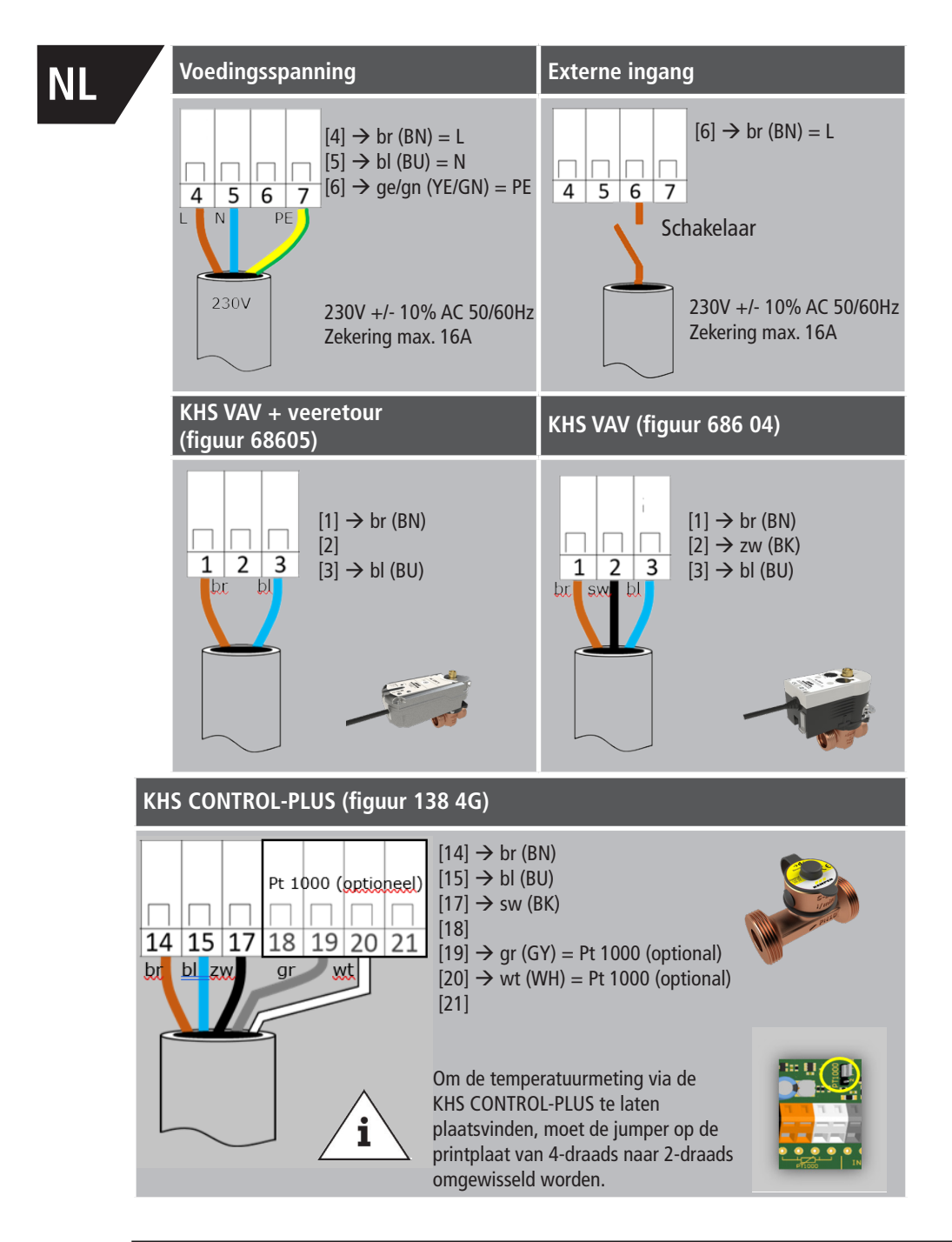

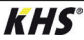

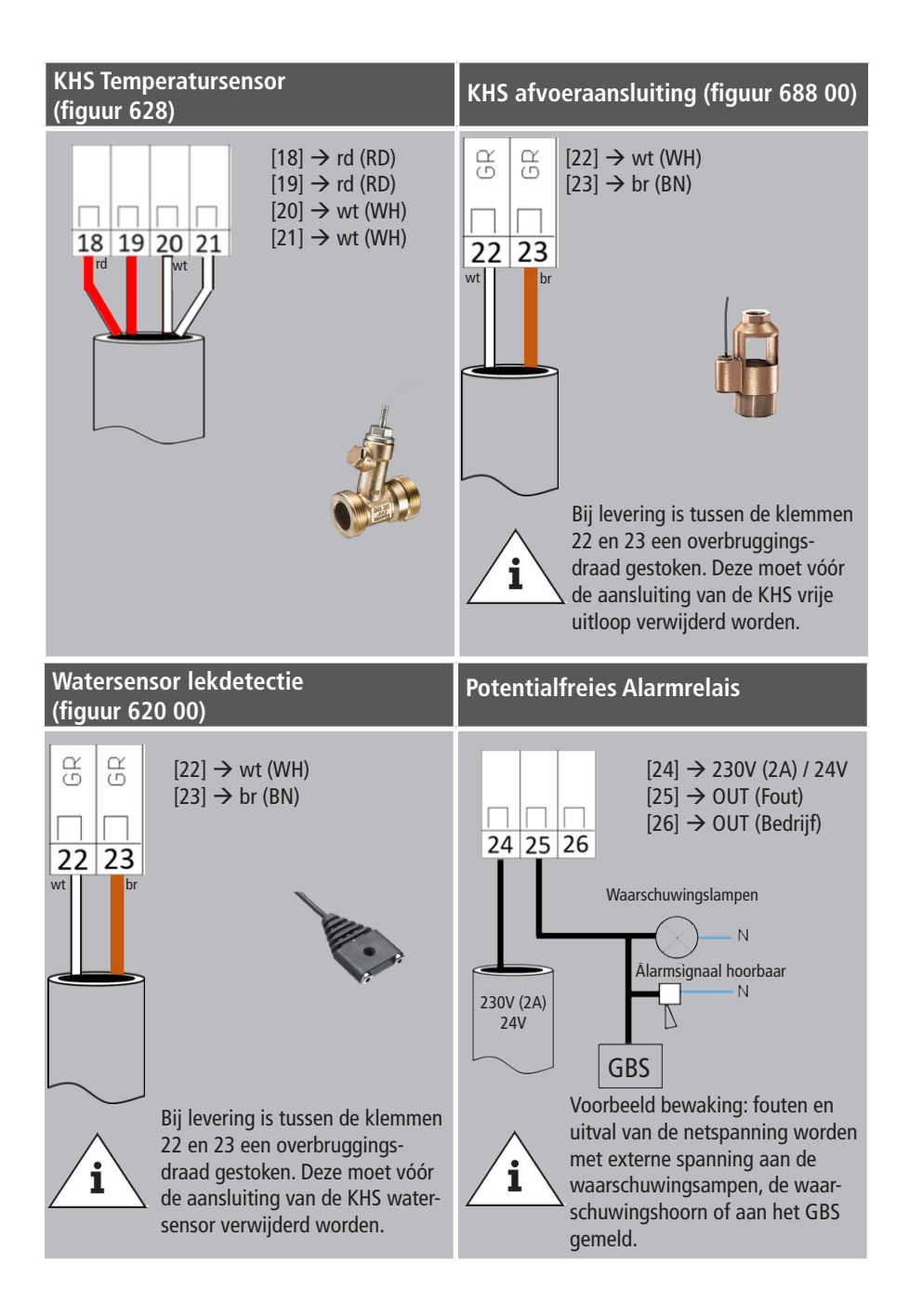

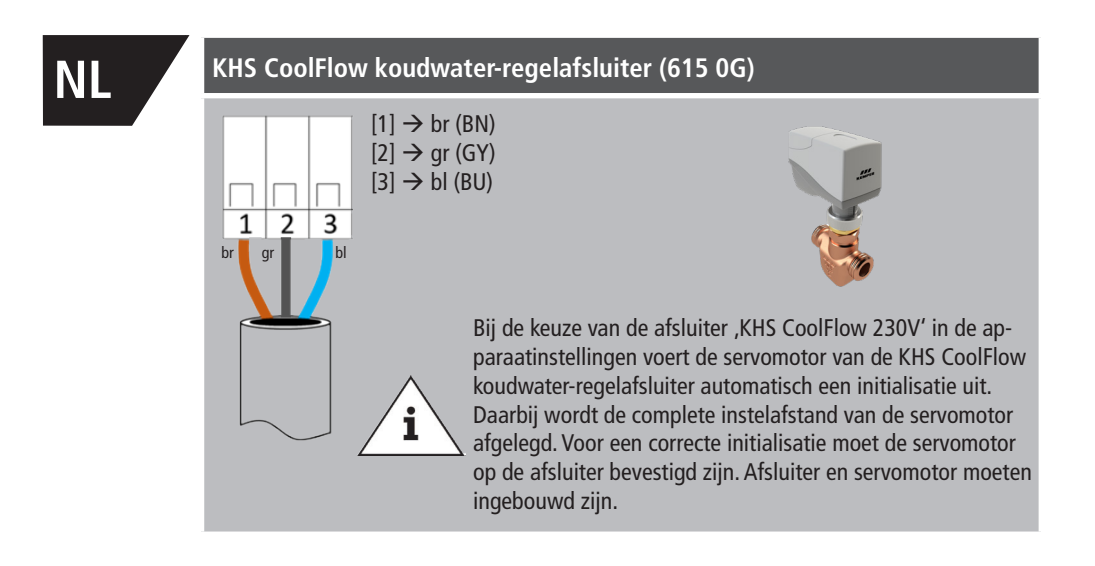

Er dienen Busleidingen voor de verkabeling van CAN-Bus-systemen (Controller-Area-Network) conform ISO 11898 voor Bus-systemen met 120  $\Omega$  weerstand toegepast te worden. Alleen bij toepassing van zo'n kabel kan een hoge betrouwbaarheid van de gegevensoverdracht gegarandeerd worden.

| Aanbevolen eigenschappen van de CAN-Bus kabels |                                                                                                    |  |
|------------------------------------------------|----------------------------------------------------------------------------------------------------|--|
| Kabeltype                                      | CAN-Bus-kabel                                                                                                    |  |
| Kabelmateriaal                                 | Koper                                                                                                    |  |
| Doorsnede kabel en kabellengte                 | Doorsnede         Lengte           1 x 2 x 0,34 mm²         300 m           1 x 2 x 0,50 mm²         500 m           1 x 2 x 0,75 mm²         1000 m |  |
| Afscherming                                    | Vlechtwerk van vertinde koperdraden                                                                                                    |  |
| Weerstand bij $f \ge 1Hz$                      | $120 \ \Omega \pm 15 \ \%$                                                                                                    |  |

**KHS**<sup>®</sup>

## 2.3.2 CAN-Bus-aansluiting

De KHS Mini besturingsunit heeft twee geïntegreerde CAN-Bus aansluitingen waarmee tot 62 CAN-Bus-deelnmers aangestuurd kunnen worden. Per CAN-Bus-aansluiting kunnen maximaal 31 CAN-Bus-deelnemers aangesloten worden.

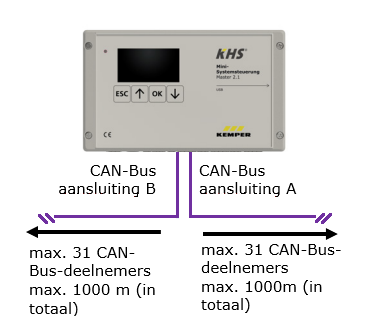

| Benaming                                            | Aantal aan te sluiten<br>deelnemers per<br>component | max. aantal<br>componenten per<br>MASTER |
|-----------------------------------------------------|------------------------------------------------------|------------------------------------------|
| Besturingsunit SLAVE                                | 1                                                    | 62                                       |
| KHS HS2<br>hygiënespoeler met<br>één aansluiting    | 1                                                    | 60                                       |
| KHS HS2<br>hygiënespoeler met<br>twee aansluitingen | 2                                                    | 30                                       |

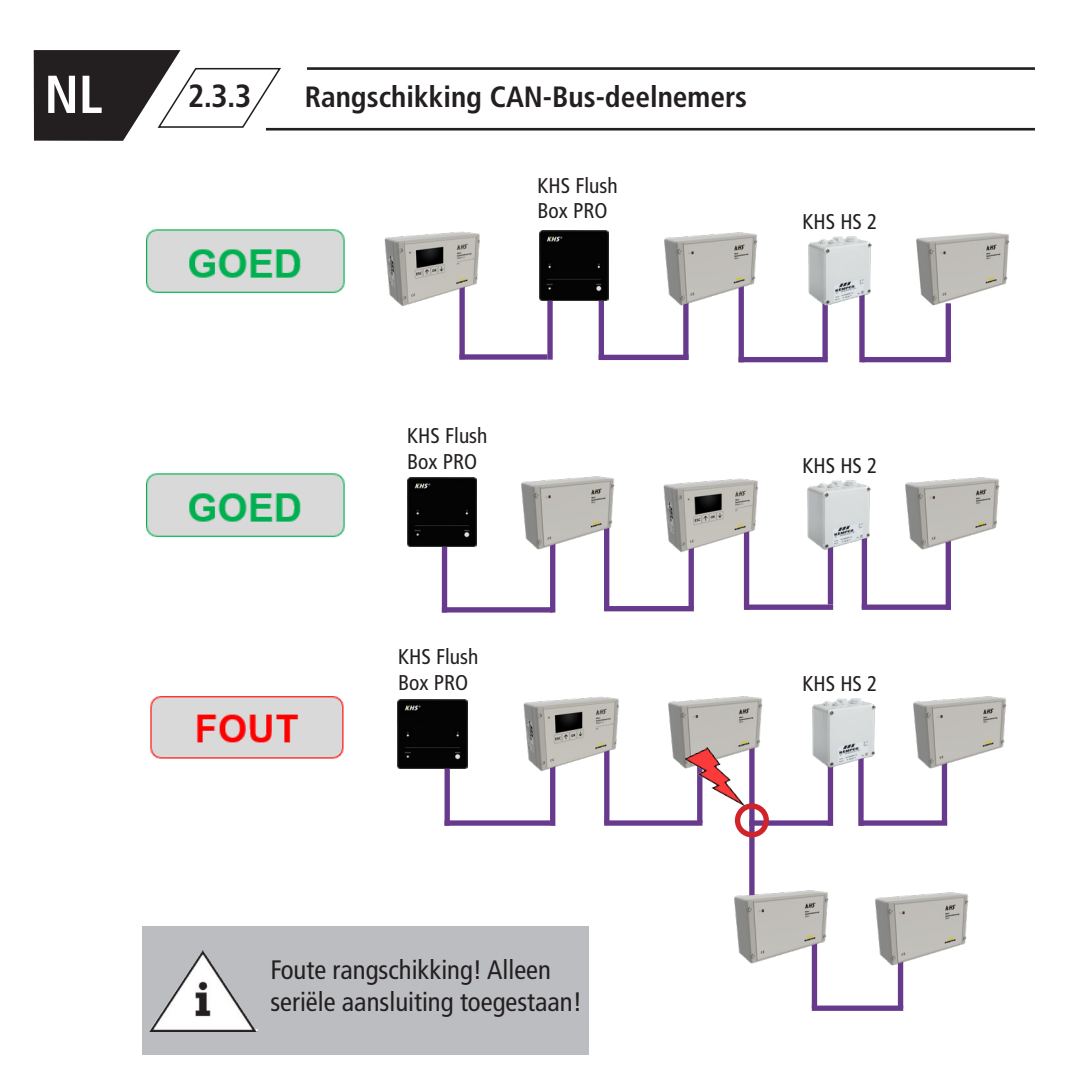

KHS

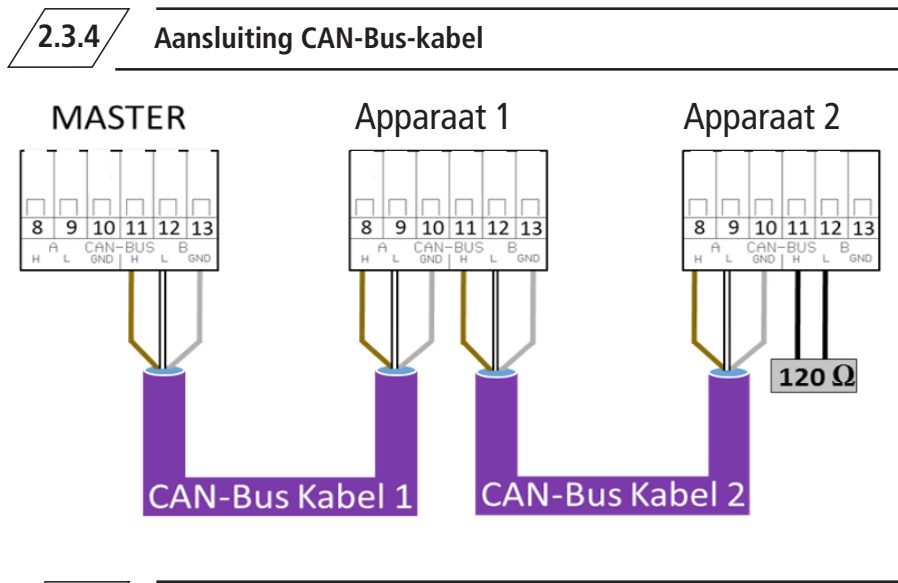

/2.3.5/

Eindweerstand

De 120  $\Omega$ -eindweerstand mag uitsluitend in het laatste besturingsbouwdeel van een CAN-busleiding ingebouwd zijn. De MASTER besturing heeft geen eindweerstand nodig.

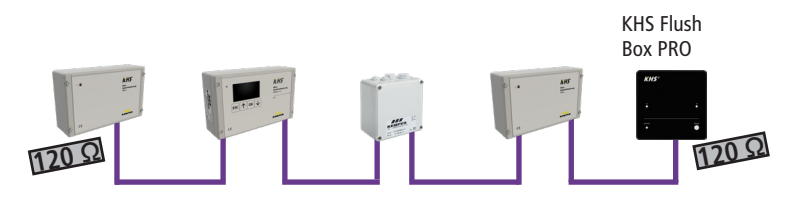

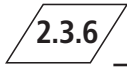

Aansluiting eindweerstand

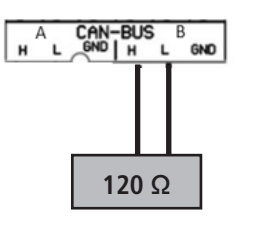

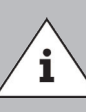

Alle systeembesturingen -SLAVE- en alle CANbus-compatibele hygiënespoelers worden geleverd met een 120Ω- eindweerstand.

Bij niet aan het einde gelegen systeembesturingen -SLAVE- of hygiënespoelers moet de weerstand verwijderd worden!

# NL

### Inbedrijfstelling

Voor de inbedrijfstelling moet zekergesteld worden dat het apparaat correct aangesloten en beveiligd is. De geldende regelgeving (EN, VDE, etc.) en de voorschriften van de lokale energieleverancier

moeten in acht worden genomen. Na het uitvoeren van de wandmontage en de elektrische installatie kan het aansluiten van de netspanning van 230V plaatsvinden.

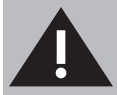

3

Installatie en montage van elektrische apparaten mogen alleen door gecertificeerde elektriciens plaatsvinden. Levensgevaar door elektrische schok.

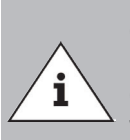

3.1

Om het instellen te vereenvoudigen en een correcte installatie te waarbor gen, moet het overzicht voor de systeemingebruikname van de KHS Mini-systeembesturing (zie https://www.kemper-olpe.de/nl/bedrijfsonderdelen/gebouwentechniek/service/downloads/) vóór het instellen ingevuld worden.

Het is een vereiste de voordruk in te vullen voordat een beroep kan worden gedaan op de optionele ondersteuning van de fabriek.

Menubediening

Alle Menu's zijn "rollend" opgebouwd, dwz. dat door het indrukken van de ",  $\psi$ -toets" op de laatste menu-regel naar de eerste menu-regel gesprongen wordt.

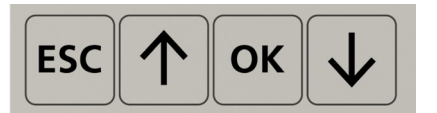

| Tasten       | Beschreibung                                                   |
|--------------|----------------------------------------------------------------|
| ESC          | Verlaten van het menu – wisselen tussen overzicht en hoofdmenu |
| $\uparrow$   | Terug scrollen                                                 |
| ОК           | Bevestigingstoets                                              |
| $\checkmark$ | Vooruit scrollen                                               |

De menubediening van de KHS Mini besturingsunit MASTER 2.1 is in twee venstertypes onderverdeeld.

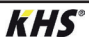

| Venstertype     | Beschrijving                                                                                                    |
|-----------------|----------------------------------------------------------------------------------------------------|
| Totaaloverzicht | Het totaaloverzicht wordt uitsluitend gebruikt om de actuele<br>toestand te tonen. Inzage zonder wachtwoord mogelijk. |
| Hoofdmenu       | Ingestelde parameters kunnen bekeken, gewijzigd en<br>opgeslagen worden. Inzage zonder wachtwoord niet mogelijk.      |

### 3.1.1 Totaaloverzicht

| _P11/8<br>Mas ፕሐጥ | 009.01.20<br>SL01 TAT © | In de volgende afbeeldingen worden de symbolen van de<br>menu-interface "Totaaloverzicht" van de KHS Mini- |
|-------------------|-------------------------|----------------------------------------------------------------------------------------------------|
| SF05H9 🕈          | SL03 🖞 📥 🔒              | systemposturing MASTER 2.1 toggolicht                                                                      |
| SL04198 82        | SL05 Y 🖷 🔒 👘            | systeenibestuning MASTER 2.1 toegenent                                                                     |
| ዘ\$06ቸውዋቆ         | ዘ\$07ቸ ጥቆ               |                                                                                                    |

| Symbool  | Betekenis                                    |
|----------|----------------------------------------------|
| MAS      | Overzicht Master                             |
| SLXX     | Overzicht SLAVE met nummer XX                |
| HSXX     | Overzicht KHS HS2 met nummer XX              |
| <b>H</b> | Afsluiter sluit/gesloten                     |
| н        | Afsluiter opent/geopend                      |
| 山        | Afsluiter in regelstand                      |
| (Å)      | Afsluiter initialisatie actief               |
| H        | Afsluiter in handmatig bedrijf               |
| Ч        | CAN-Bus van het besturingssysteem actief     |
| 4        | Storing gesignaleerd                         |
| L        | Lekdetectie van het besturingssysteem actief |
| Ū        | Flowsensor aangesloten*                      |
|          | Tijdgestuurd spoelen ingesteld*              |
|          | Temperatuursensor aangesloten*               |
| P1 / P2  | Actieve programma                            |
| 1/8      | Pagina 1 van 8                               |

\* Het telkens knipperende symbool geeft aan, welke besturing (flow, tijd, temperatuur) de actueel actieve spoeling heeft geactiveerd.

NL

#### , Detailoverzicht

1x "OK" besturing kiezen (kader\*) 2x "OK" wisselen naar detailoverzicht

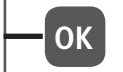

\*: Er verschijnt een kader om de eerste besturingsunit (zie 1) op de uitgekozen pagina. Door nogmaals op de OK-toets te drukken, opent het "Detailoverzicht" van de gekozen besturingsunit (zie 2). Met de  $\Lambda$ - of de  $\Psi$ -toets kan een andere actieve besturingsunit gekozen worden. Hieronder wordt de mogelijke inhoud van de detailoverzichten beschreven.

| P1     | 1/8 | <b>@09:40:41</b> |
|--------|-----|------------------|
| MAS 🖷  |     | SL01ቸው 🖓 👘       |
| SL02Y# | 80  | S183             |
| \$184  |     | <u>SERS (</u> 1) |
| 58.86  |     | S187             |

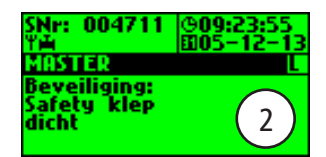

| Begrip      | Betekenis                                                    |
|-------------|--------------------------------------------------------------|
| Beveiliging | Beveiligingsafsluiter geopend of gesloten                    |
| Temperatuur | Actuele waarde gemeten door de aangesloten temperatuursensor |
| Flow        | Actuele waarde gemeten door de aangesloten flowsensor        |
| Volume      | Volume van de laatste of de actuele spoelmaatregel           |
| Spoelduur   | Duur van de aankomende of de huidige spoelmaatregel          |
| SNr:        | Serienummer van de geselecteerde besturingsunit              |

### 3.1.2 Hoofdtmenu

| Menu-item             | Functie                                                  |
|-----------------------|----------------------------------------------------------|
| Systeeminstellingen   | Basisinstellingen van het systeem (taal; tijd; etc.)     |
| CAN-bus setup         | Toewijzing van de besturingsunits in het CAN-bus netwerk |
| Instellingen apparaat | Toewijzing van de afsluiters en sensoren                 |
| Bedrijfsmodi          | Instelling van de bedrijfsmodi per spoelgroep            |
| Logboek               | Inzage in de resultaten van de spoelmaatregelen          |
| Programmakeuze        | Instellen van de programma's                             |
| Handbed. afsluiter    | Handmatige bediening bepaalde afsluiters                 |
| Netwerk Setup         | Instellingen voor integratie in een bestaand netwerk     |

3.1.2.1 Systeeminstelling

Taal

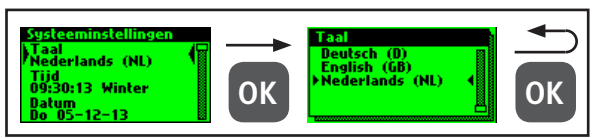

#### Tijd

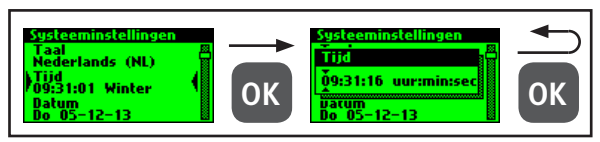

#### Datum

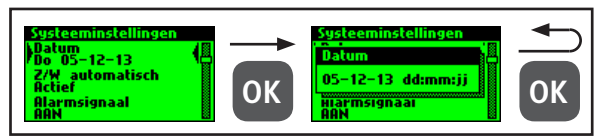

#### Z/W automatisch

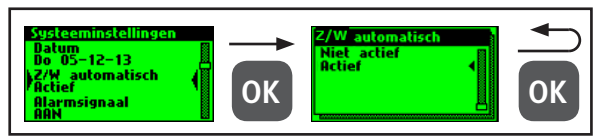

#### Alarmsignaal

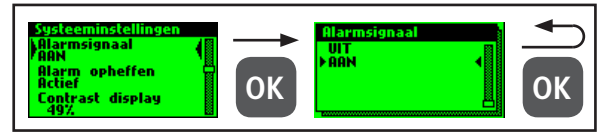

#### Alarm opheffen

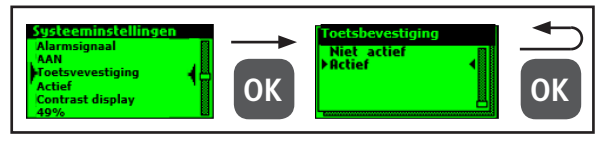

# NL

#### Display contrast

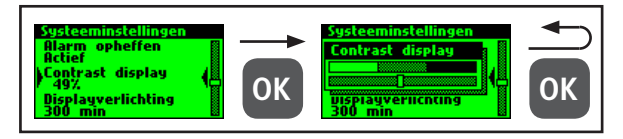

#### Displayverlichting

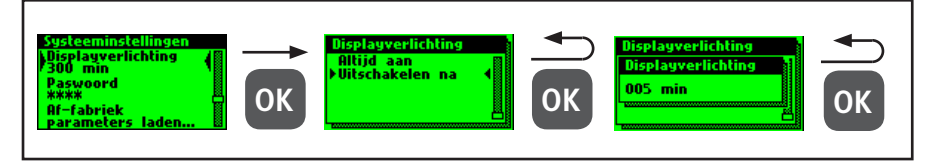

#### Wachtwoord

Om de besturing tegen invloeden van buitenaf te beschermen, kan er een wachwoord geconfigureerd worden. Als er een wachtwoord is opgeslagen, wordt voor iedere instelling het wachtwoord opgevraagd.

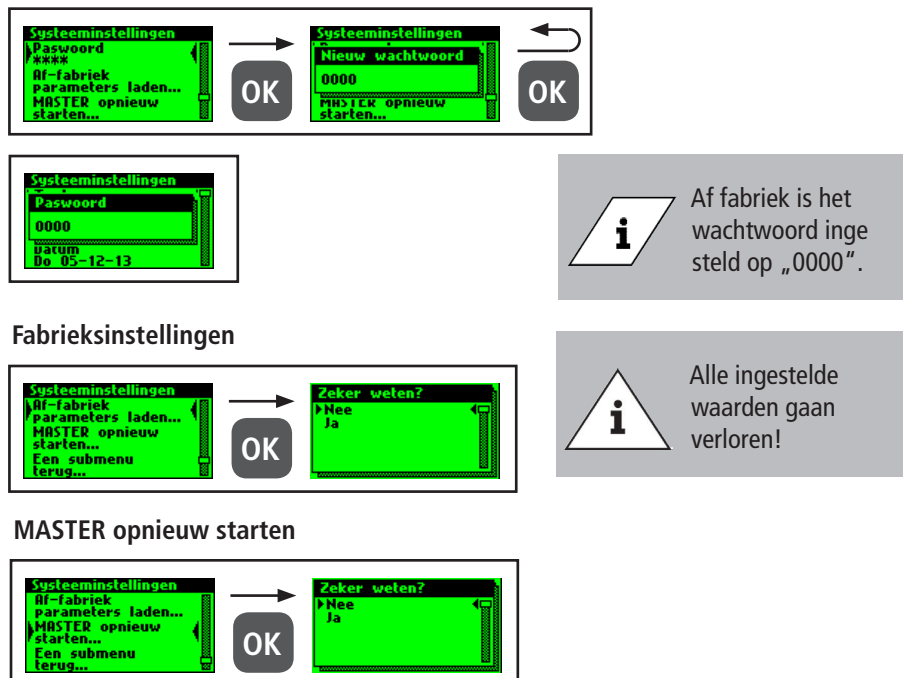

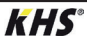
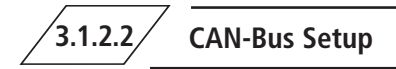

Via het menupunt "CAN-BUS-setup" kunnen de besturingsunits of hygiënespoelingen, die met de MASTER 2.1 via het CAN-bus-systeem verbonden zijn, aan het CAN-BUS-netwerk toegevoegd worden. De serienummers van de aangesloten apparaten worden automatisch geregistreerd, deze worden in het systeem automatisch aan een SLAVE toegewezen.

#### Apparaten toevoegen

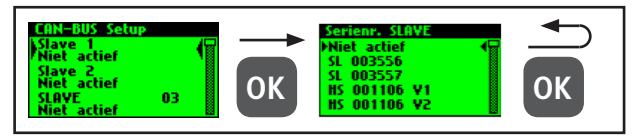

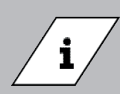

De hygiënespoelers hebben ook in het geval van twee afsluiters maar één serienummer.

| Begrip            | Betekenis                                                                                                    |
|-------------------|----------------------------------------------------------------------------------------------------|
| SL XXXXXX         | Besturingsunit SLAVE inclusief serienummer                                                                                |
| HS XXXXXX V1 / V2 | Hygiënespoeler inclusief serienummer                                                                                      |
| HS XXXXXX V1 / V2 | Afsluiter van de KHS HS2 hygiënespoeler (V2=links; V1=rechts)<br>Afsluiter van de KHS Flush Box PRO (V2=rechts; V1=links) |
| Niet actief       | Er is geen apparaat aan de geselecteerde SLAVE toegewezen                                                                 |

#### Serienummer

Serienummer KHS Mini besturingsunit SLAVE

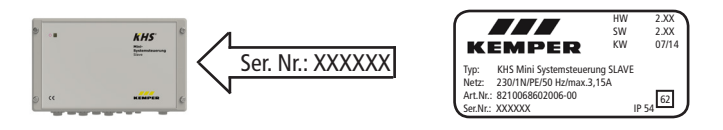

Serienummer KHS HS 2 hygiënespoeler

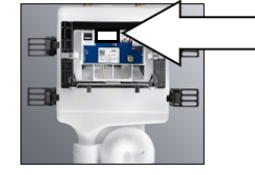

|   | H52-14      | 884.1  |
|---|-------------|--------|
| Х | 12 VDC 0.6A | 547 04 |
| _ | IP45 t.40   | S/N: X |

884.139.00.0 R5 01 4801 547 04/15 5/N: XXXXXX

Serienummer KHS Flush Box PRO op typeplaatje

S/N: XXXXX

#### Hoofdscherm

Als alle apparaten met succes zijn toegevoegd, worden deze op het hoofdscherm, zoals onder getoond,

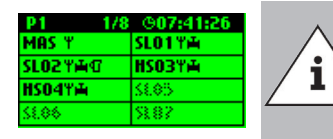

weergegeven. Aansluitend kan het instellen van elk afzonderlijk apparaat in apparaatinstellingen plaatsvinden.

Hier moet worden gecontroleerd of het CAN-bussymbool op het hoofdscherm constant op elk aangesloten apparaat zichtbaar is en of de leds aan alle systeembesturingen en hygiënespoelers groen branden. Alleen dan is een correcte verbinding voorhanden.

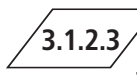

#### Apparaatinstellingen

In het submenu "Apparaatinstellingen" worden de afzonderlijke KHS Minibesturingsunits met de ingebouwde actuatoren en sensoren logisch met elkaar verbonden. Vervolgens wordt het afsluitertype bepaald.

| Besturingstype | Beschrijving                                                                                                    |
|----------------|----------------------------------------------------------------------------------------------------|
| B-afsluiter    | Spoelafsluiter aan het eind waar hydraulisch meerdere A-afsluiters aan voorafgaan.                                                                               |
| A-afsluiter    | Afsluiters, die afhankelijk van het type, de spoelmaatregel van de leiding<br>aansturen of de hydraulische balans in een koudwatercirculatie-systeem<br>regelen. |
| C-afsluiter    | Spoelafsluiter aan het eind van een enkele strang.                                                                                                    |
| Beveiliging    | Afsluiter, die een verdeelleiding beveiligt.                                                                                                    |
| Alleen meten   | Slave voor het opslaan en de controle op langere termijn van sensorwaarden.                                                                                      |

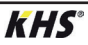

#### Instellen B-afsluiter

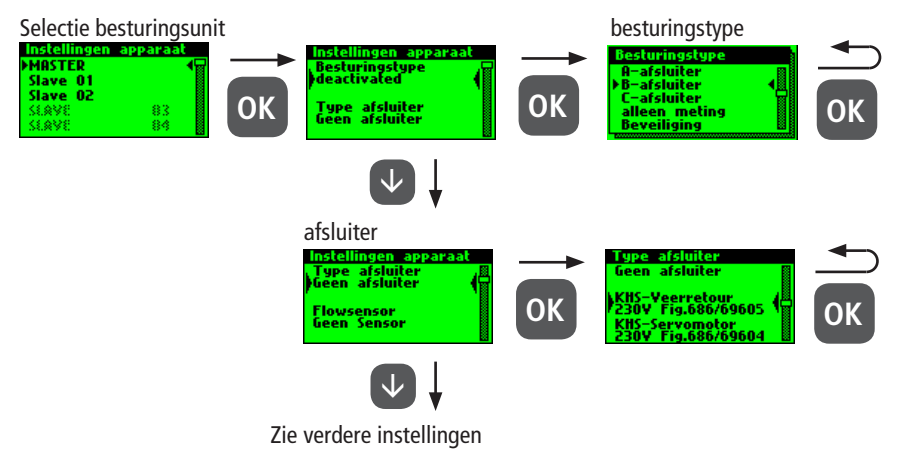

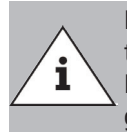

Bij de A-/B-afsluitertechniek moet er altijd op gelet worden dat de B-afsluiter als eerste geconfigureerd wordt. Aansluitend kunnen A-afsluiters aan de B-afsluiter toegewezen worden. De toewijzing van de afsluiters wordt hierna getoond. Voor informatie over de afsluitertechniek zie hoofdstuk 10.1.

#### Instellen A-afsluiter

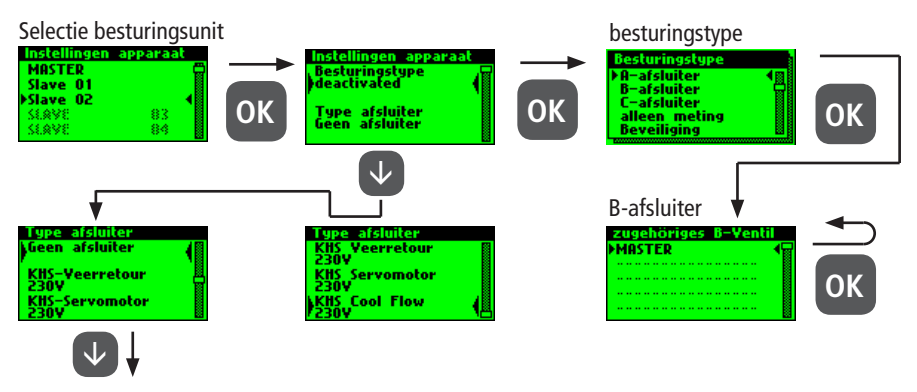

#### Zie verdere instellingen

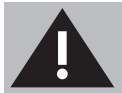

Aanbevolen wordt niet meer dan 5 A-afsluiters op een B-afsluiter aan te sluiten.

#### NL Instellen C-afsluiter Selectie besturingsunit besturingstype Instellingen apparaat MASTER Slave 01 Slave 02 Besturingstyp deactivated **OK** OK **OK** 83 84 Type afsluiter Geen afsluiter 58.93 (1008 1 Í Afsluiter Geen afsluite Type afsluiter Geen afsluiter KHS-Veerretour 230V Fig.686/69605 OK Flowsensor Geen Sensor OK κ rvomotor 'ia.686/6960 $\mathbf{V}$ Zie verdere instellingen

#### Instellen beveiliging

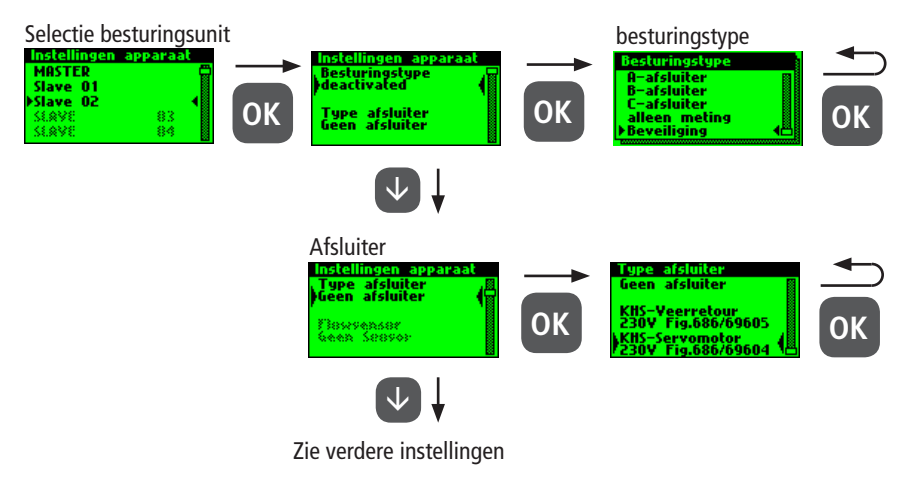

#### Instellen flowmeting

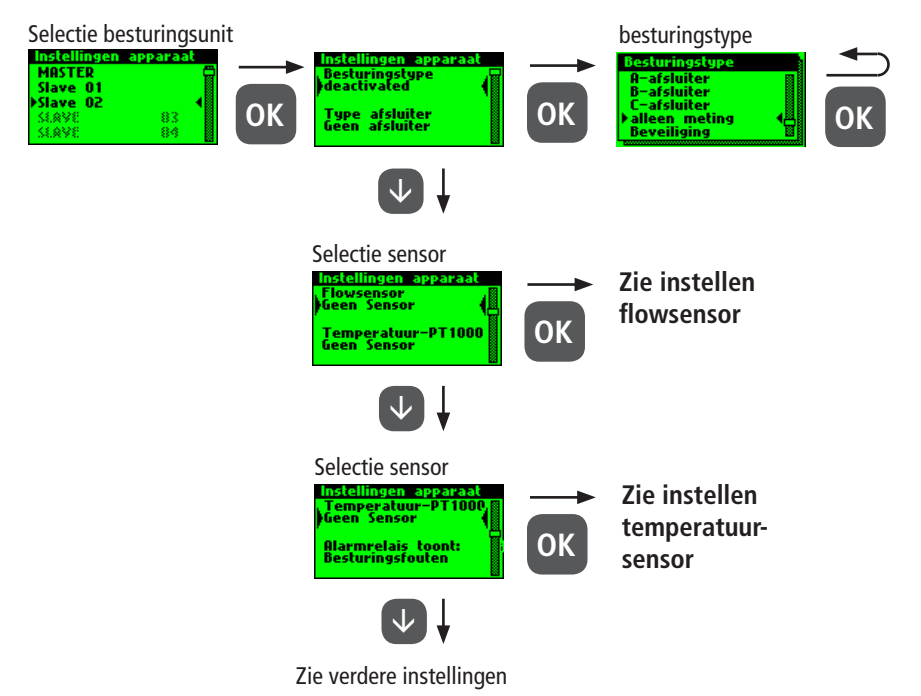

#### Instellen flowsensor

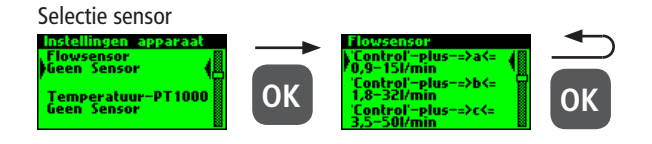

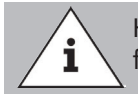

Het meetbereik van de sensor kan van een sticker op de ingebouwde flowsensor afgelezen worden.

#### Instellen temperatuursensor

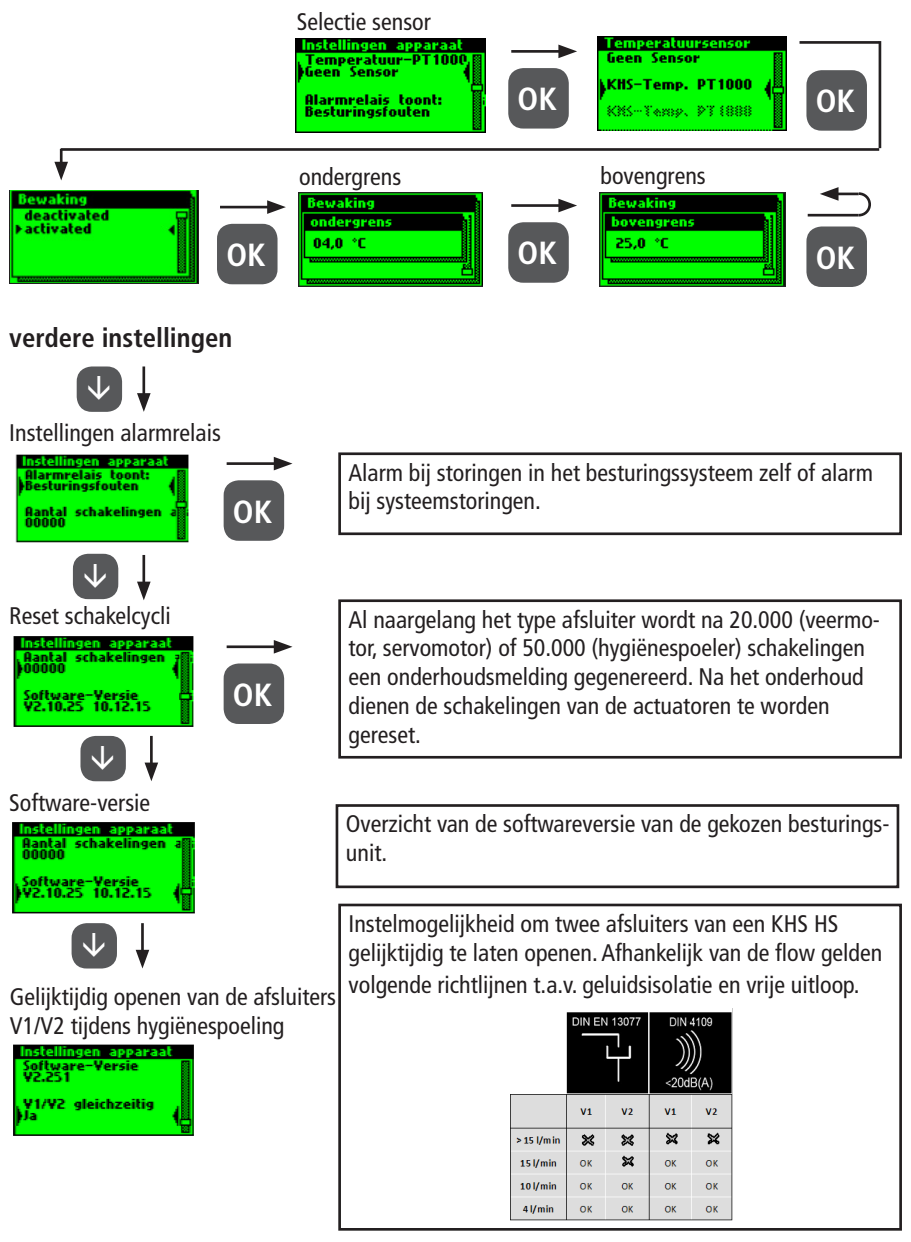

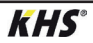

3.1.2.4 Bedrijfsmodi

In het submenu "Bedrijfsmodi" worden programma's en tijden voor de afsluiters en sensoren ingesteld.

| Bedrijfsmodus       | Beschrijving                                                                                                    |
|---------------------|----------------------------------------------------------------------------------------------------|
| Tijdgestuurd        | Uitvoeren van een spoelmaatregel op een bepaald tijdstip<br>en voor een bepaalde tijdsduur.                                                                                                   |
| Temperatuurgestuurd | Uitvoeren van een spoelmaatregel als een gedefinieerde<br>start-temperatuur wordt bereikt totdat een gedefinieerde<br>stop-temperatuur is bereikt.                                            |
| Volumegestuurd      | Uitvoeren van een spoelmaatregel op een bepaald tijdstip met een gedefinieerd spoelvolume.                                                                                                    |
| Beveiliging         | Beveiliging van een verdeelleiding middels een watersensor gedurende een gedefinieerd tijdsvenster.                                                                                           |
| Datalogging         | Opslaan van sensorwaarden in een gedefinieerde<br>tijdsvenster met een gedefinieerde meetsnelheid.                                                                                            |
| Routine             | Uitvoeren van een spoelmaatregel voor een gedefinieerde<br>tijdsduur of hoeveelheid, indien een temperatuurgestuurde<br>spoelmaatregel niet binnen een bepaalde tijd heeft<br>plaatsgevonden. |
| Gedeactiveerd       | Sluit de KHS CoolFlow koudwater-regelafsluiter in een tevoren gedefinieerd tijdvenster.                                                                                                    |

Indien twee of meer afsluiters gelijktijdig voor een spoelmaatregel geopend worden in een drinkwatersysteem, dan kunnen onder bepaalde omstandigheden drukschommelingen of drukverlies in het systeem ontstaan. Daarom moet van tevoren zeker gesteld worden, dat de vereiste druk bij alle tappunten verder gegarandeerd kan worden. Aanbevolen wordt om geen gelijktijdige spoelmaatregelen te laten plaatsvinden

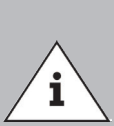

Is de programma-omschakeling "Geactiveerd" is (zie hoofdstuk 3.1.2.6), dan wordt bij het instellen van de bedrijfsmodus gevraagd voor welk programma dit geldt (zie rechts). Er kan tussen de twee genoemde spoelprogramma's geschakeld worden met behulp van een externe handmatige schakelaar. De elektrische aansluiting wordt in hoofdstuk 2.2 uitgelegd.

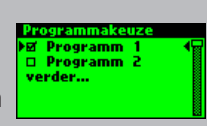

#### Instellen tijdgestuurd spoelen

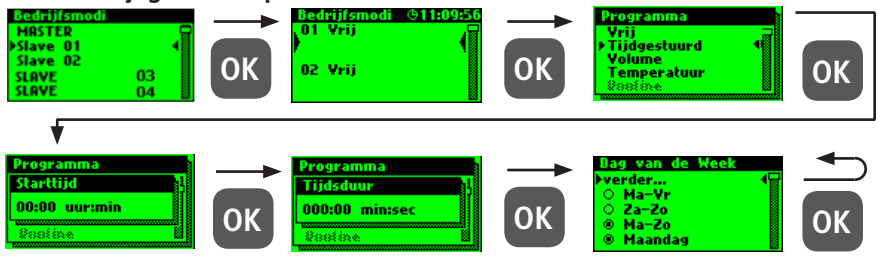

#### Instellen volumegestuurd spoelen

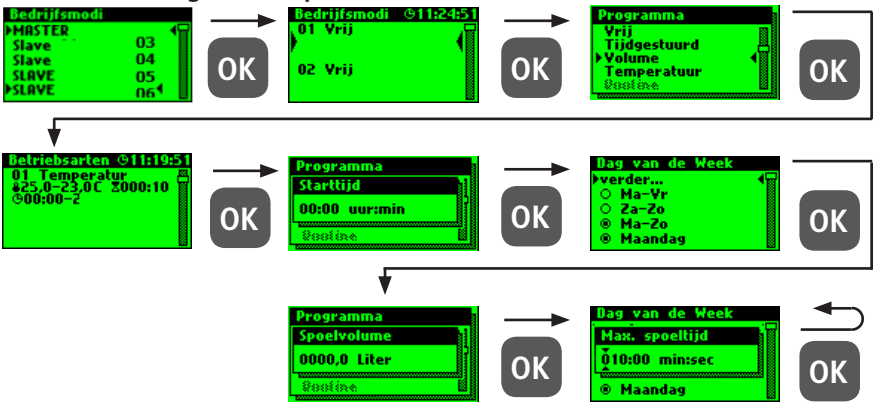

#### Instellen temperatuurgestuurd spoelen

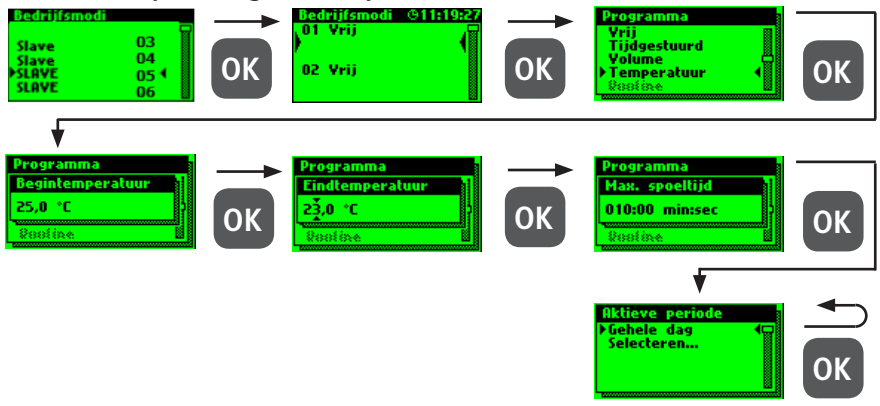

**KHS**°

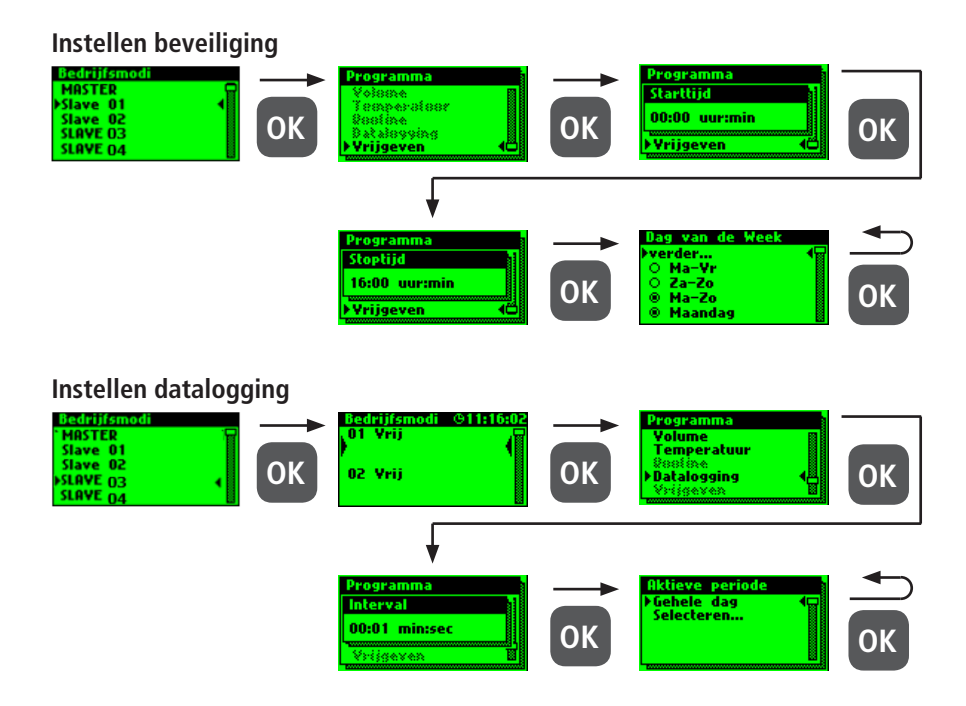

Hieronder is een voorbeeldfragment van een CSV-logbestand weergegeven. In het logbestand vindt u een gedetailleerde lijst van alle meetgegevens. Gesorteerd op datum, tijd, index, naam en de meetgegevens van de aangesloten sensor. Er kunnen max. 12 miljoen regels opgeslagen worden.

| Datum      | Zeit     | Index  | Name            | T(min)/°C | T(max)/°C | T(avg)/°C | Q(min)/L/min | Q(max)/L/mir | Q(avg)/L/min | V/Liter |
|------------|----------|--------|-----------------|-----------|-----------|-----------|--------------|--------------|--------------|---------|
| 22.11.2013 | 11:48:10 | Master | MASTER C-Ventil | 0,00      | 0,00      | 0,00      | 0,00         | 0,00         | 0,00         | 0,00    |
| 22.11.2013 | 11:48:20 | Master | MASTER C-Ventil | 0,00      | 0,00      | 0,00      | 0,00         | 0,00         | 0,00         | 0,00    |
| 22.11.2013 | 11:48:30 | Master | MASTER C-Ventil | 0,00      | 0,00      | 0,00      | 0,00         | 0,00         | 0,00         | 0,00    |
| 22.11.2013 | 11:48:40 | Master | MASTER C-Ventil | 0,00      | 0,00      | 0,00      | 0,00         | 0,00         | 0,00         | 0,00    |
| 22.11.2013 | 11:48:50 | Master | MASTER C-Ventil | 0,00      | 0,00      | 0,00      | 0,00         | 0,00         | 0,00         | 0,00    |
| 22.11.2013 | 11:49:00 | Master | MASTER C-Ventil | 0,00      | 0,00      | 0,00      | 0,00         | 0,00         | 0,00         | 0,00    |
| 22.11.2013 | 11:49:10 | Master | MASTER C-Ventil | 0,00      | 0,00      | 0,00      | 0,00         | 0,00         | 0,00         | 0,00    |
| 22.11.2013 | 11:49:20 | Master | MASTER C-Ventil | 0,00      | 0,00      | 0,00      | 0,00         | 0,00         | 0,00         | 0,00    |
| 22.11.2013 | 11:49:30 | Master | MASTER C-Ventil | 0,00      | 0,00      | 0,00      | 0,00         | 0,00         | 0,00         | 0,00    |
| 22.11.2013 | 11:49:40 | Master | MASTER C-Ventil | 0,00      | 0,00      | 0,00      | 0,00         | 0,00         | 0,00         | 0,00    |

#### **Routine-spoeling**

Als er een temperatuurspoeling wordt ingesteld, wordt er automatisch een routine-duur geactiveerd. In principe kan een van de volgende routines geselecteerd worden:

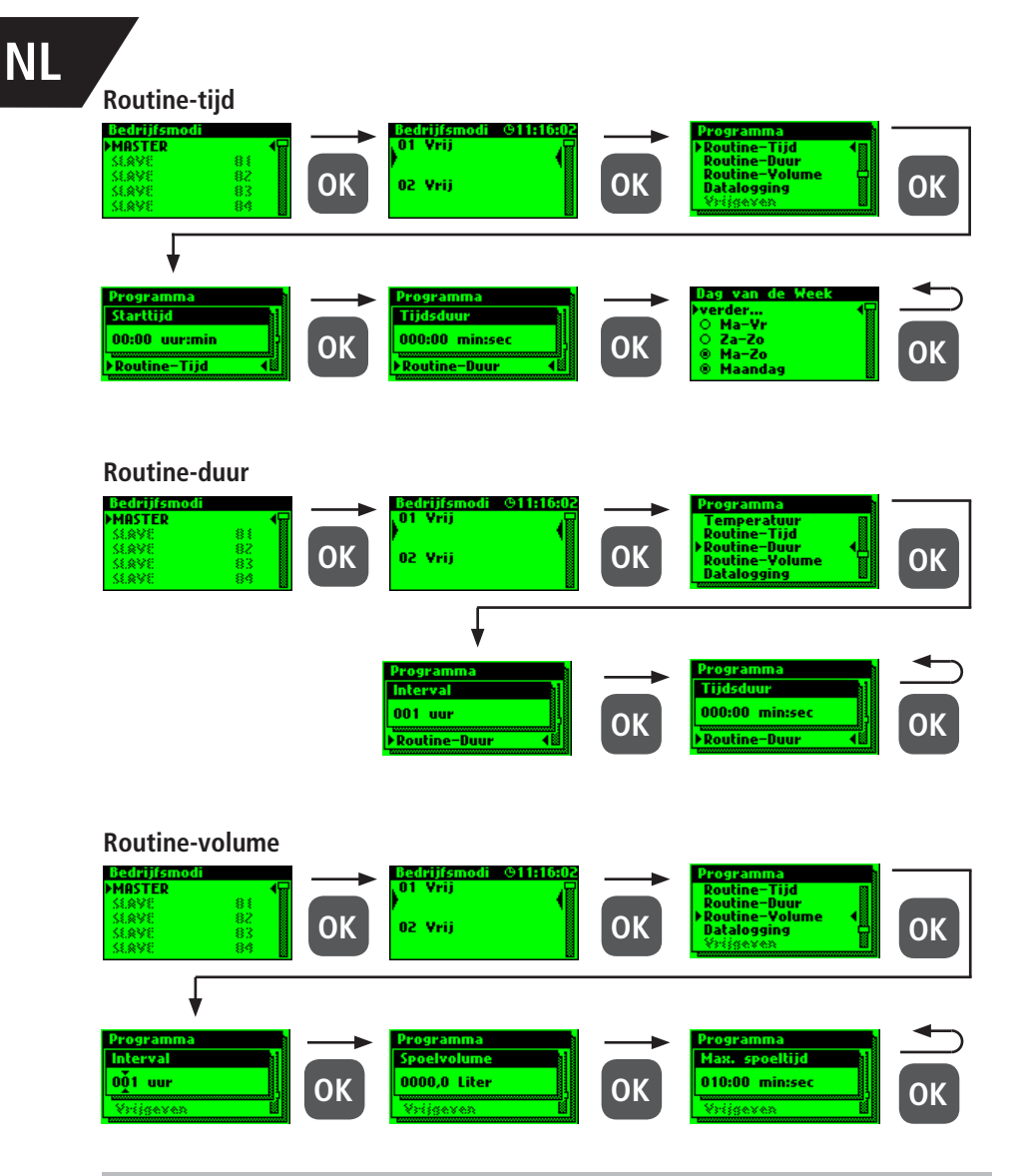

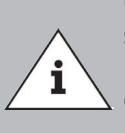

Geadviseerd wordt om na het succesvol instellen van het besturingssysteem, de configuratie als reservebestand op te slaan. Mocht de KHS Mini-besturingsunit MASTER 2.1 een defect hebben, kan hij snel vervangen en de configuratie ingelezen worden. Dan hoeft het systeem dan niet helemaal opnieuw ingesteld te worden.

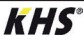

#### Parametrering gedeactiveerd

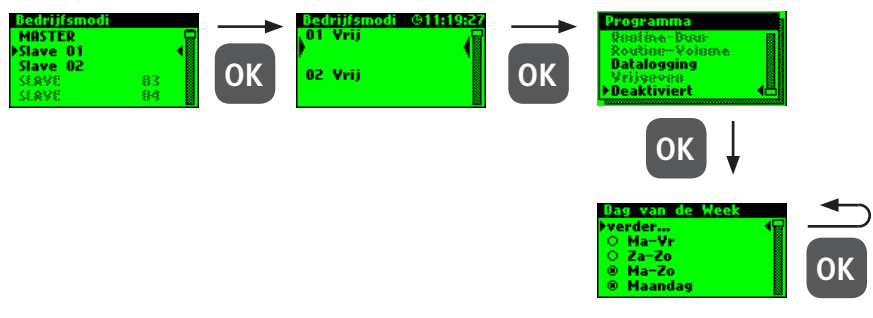

Logboek

Via het submenu "Logboek" bestaat de mogelijkheid, de gebeurtenislog te openen. Door de toetsen " $\uparrow$ " en " $\downarrow$ " kan tussen de afzonderlijke logboekgegevens gewisseld worden. In de gebeurtenislog worden de door de Kemper KHS Mini-systeembesturing uitgevoerde spoelmaat-regelen, foutmeldingen en wijzigingen in de instellingen gedocumenteerd (zie afbeelding hieronder). Er kunnen max. 50.000 logboekgegevens opgeslagen worden.

Afbeelding: Weergave logboek index 9-10, wijziging instellingen

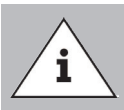

De opgeslagen logboekgegevens kunnen via de USB-poort op een USB-stick worden opgeslagen. Deze functie wordt in hoofdstuk 5 nader toegelicht.

## 3.1.2.6 Programma omschakelen

Met de KHS Mini-systeembesturing MASTER 2.1 is het mogelijk om via een externe schakelaar tussen tussen twee spoelprogramma's te wisselen of deze te blokkeren. De programma's kunnen ook in het submenu "Programma omschakelen" geactiveerd en gedeactiveerd worden. De "Externe ingang" c.q. "Externe schakelaar" kan in dit submenu aan een programmaomschakeling toegewezen worden.

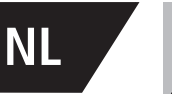

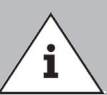

De twee genoemde spoelprogramma's kunnen door middel van een externe handmatige schakelaar gewisseld worden. In hoofdstuk 2.2 wordt uitgelegd hoe de elektrische aansluiting plaatsvindt.

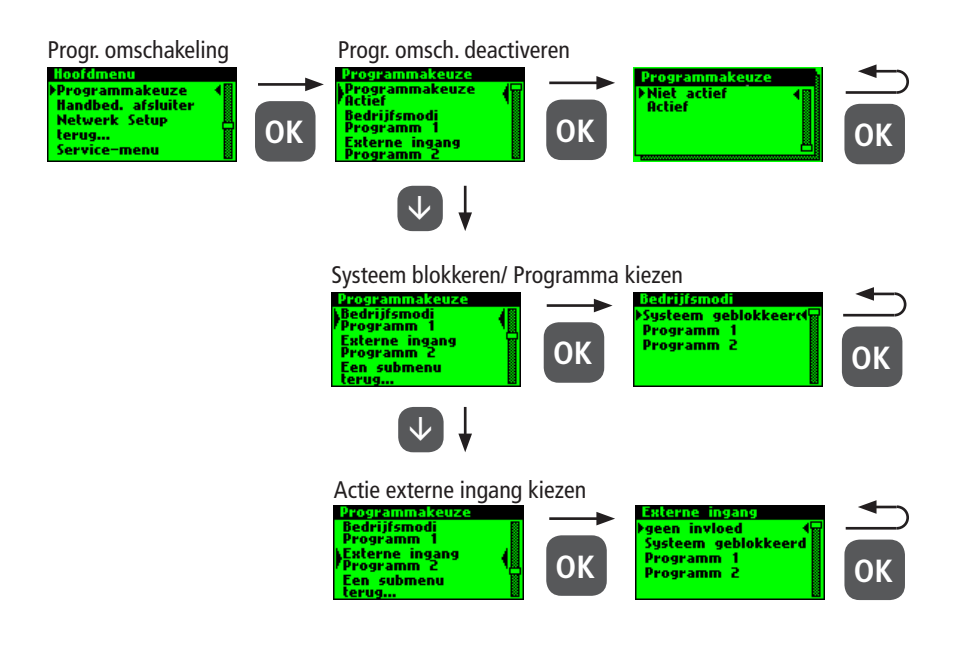

/3.1.2.7/

Handmatige bediening afsluiter

Met de KHS Mini-systeembesturing MASTER 2.1 is het mogelijk om een functietest van de afsluiters via het submenu "Handbed. afsluiter" uit te voeren. Bovendien kunnen de afsluiters in geval van onderhoud apart aangestuurd worden. De functies worden in de afbeelding hieronder getoond. De handmatige modus voor de CoolFlow koudwater-regelafsluiter is niet mogelijk.

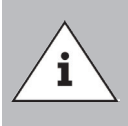

#### Onderhoud:

Aanbevolen wordt om na het maken van de instellingen in het submenu "Apparaatinstellingen" een functietest uit te voeren, om eventuele fouten meteen uit te sluiten.

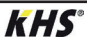

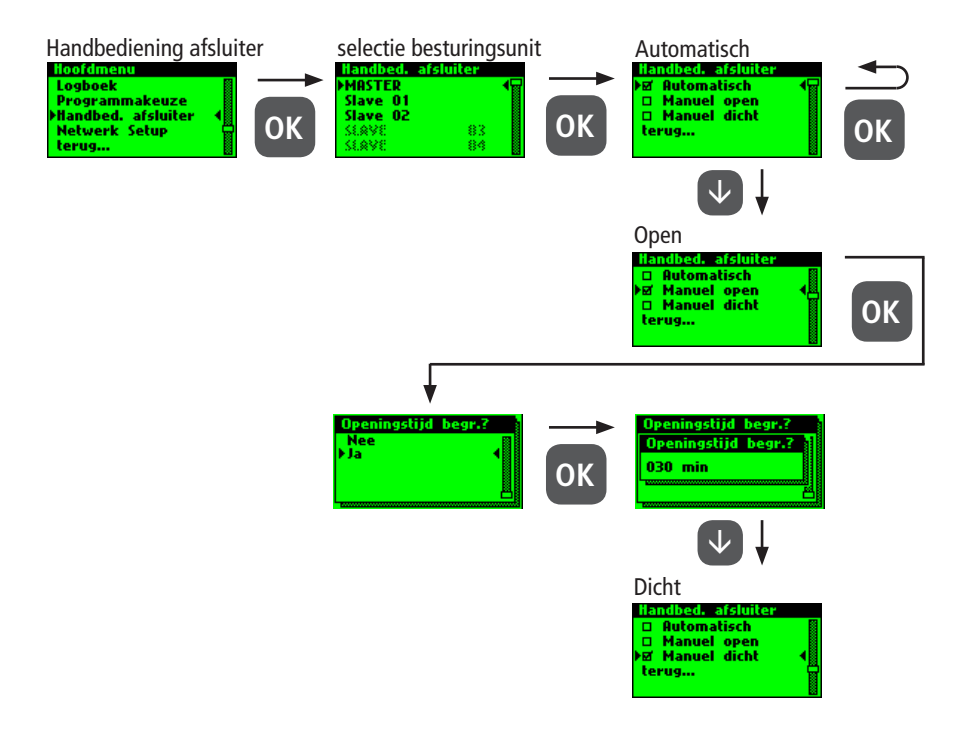

## 3.1.2.8 Netwerk-setup

Om een verbinding tussen pc en de KHS Mini-systeembesturing MASTER 2.1 tot stand te brengen, kunnen in het submenu "Netwerk-setup" de noodzakelijke netwerkconfiguraties ingesteld worden.

| 5.                                                      |                                                                                                    |
|---------------------------------------------------------|----------------------------------------------------------------------------------------------------|
| Verbinding                                              | Beschrijving                                                                                               |
| $PC \longleftrightarrow MASTER$                         | IP-adressen van de beide apparaten moeten niet sterk van elkaar afwijken.                                  |
| $PC \longleftrightarrow LAN \longleftrightarrow MASTER$ | De desbetreffende gegevens voor het aansluiten op uw netwerk<br>kunt u opvragen bij uw Systemadministrator |
| De volgende ir<br>DIP-Adres<br>Subnet: 3<br>Gateway     | istellingen zijn fabrieksmatig geconfigureerd:<br>se: 10.1.23.150<br>255.255.255.0<br><i>r</i> : 10.1.23.1 |
| $\wedge$                                                |                                                                                                    |

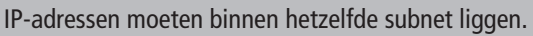

i

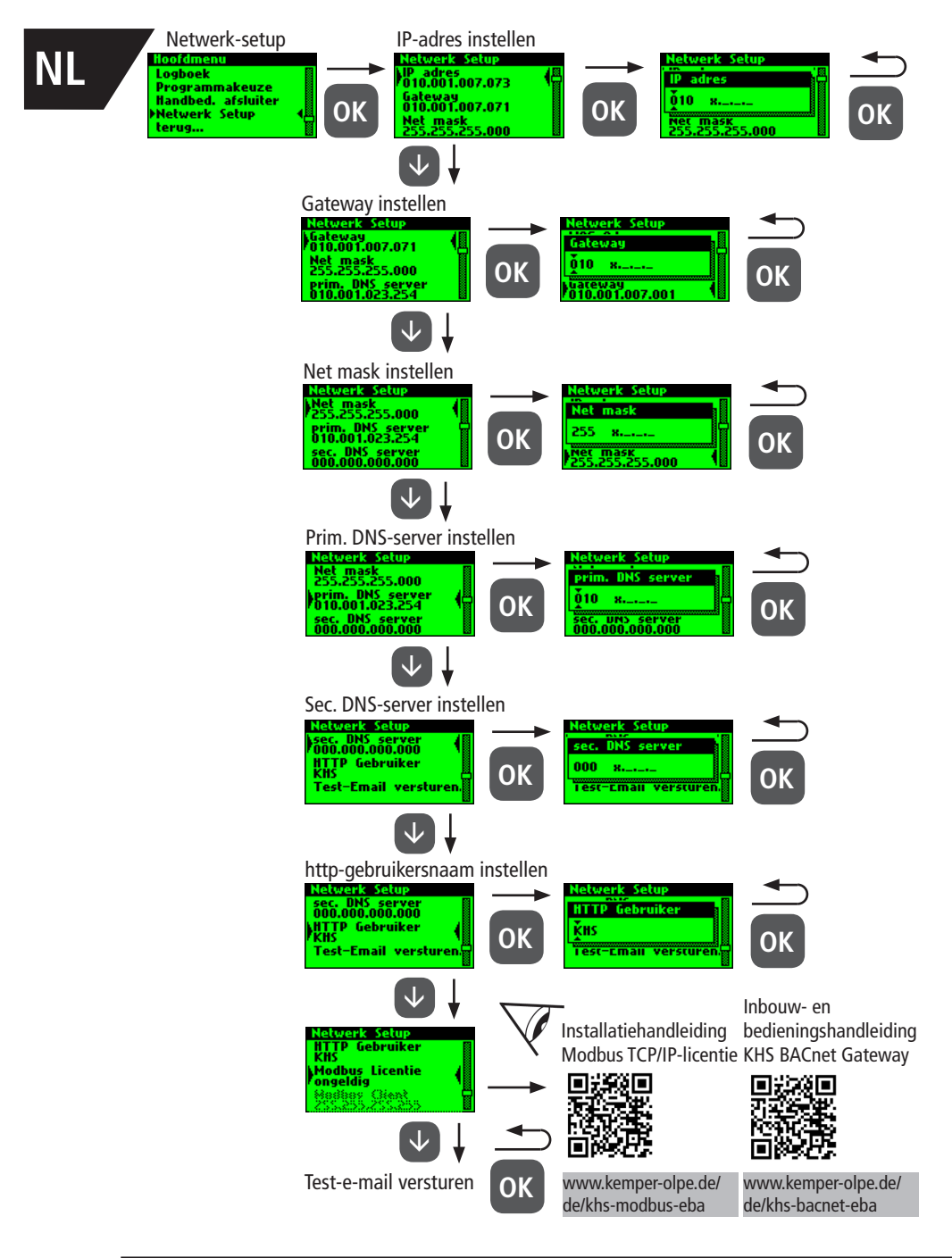

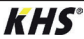

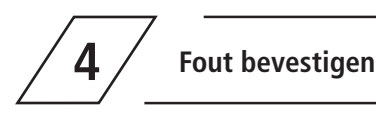

Alle storingen die in het systeem optreden, worden naar de KHS Mini systeembesturing MASTER 2.1 verstuurd en akoestisch via een geluidssignaal gemeld. De mogelijkheid bestaat om een alarmrelais te integreren (zie hoofdstuk 2.2). Het alarmrelais is tijdens de normale werking d.m.v. spanning "aangetrokken". Bij een fout valt de spanning weg en wordt de fout door een akoestisch signaal gemeld. Hierbij maakt het niet uit welk ander effect de fout op het systeem heeft. De besturing gaat over op een permanente alarmtoestand en deze moet nadat de fout is opgeheven, door de gebruiker opgeheven worden.

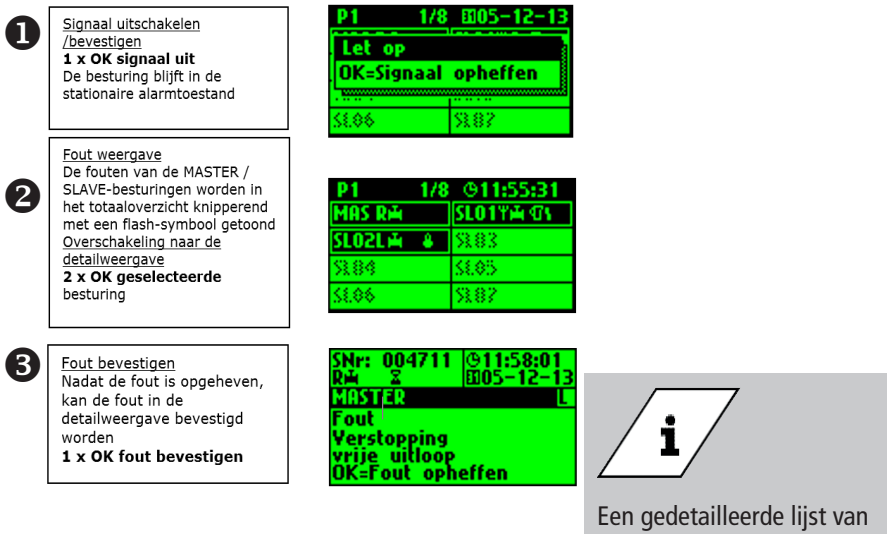

Een gedetailleerde lijst van mogelijke fouten en hun oplossingen is te vinden in hoofdstuk 7.

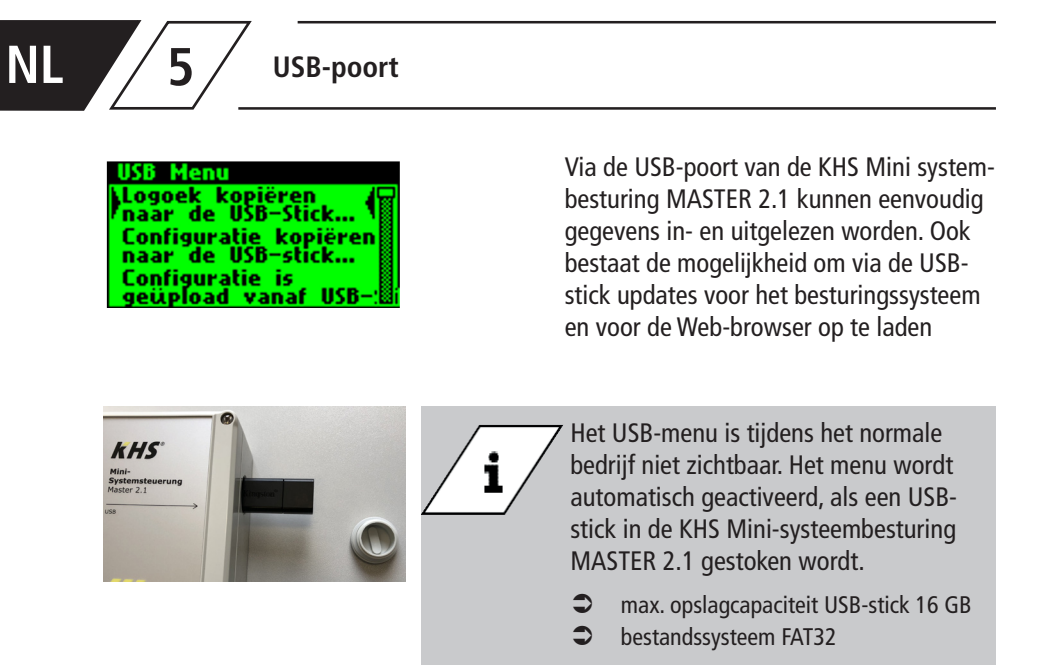

#### Logboek kopiëren naar de USB-stick

Bij de keuze van dit menupunt worden alle opgeslagen gebeurtenissen als CSV-

bestand op de USB-stick opgeslagen.

5.2

5.1

#### Spoelprotocol kopiëren naar de USB-stick

Bij de keuze van dit menupunt worden alle opgeslagen spoelprocessen als CSV-

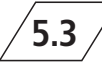

#### Configuratie kopiëren naar de USB-stick

Bij de keuze van dit menupunt worden alle opgeslagen instellingen als CFG-

bestand op de USB-stick opgeslagen.

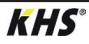

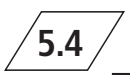

#### Configuratie lezen vanaf de USB-stick

Bij de keuze van dit menupunt wordt een configuratie als CFG-bestand vanaf de

USB-stick gelezen en naar de besturingen geschreven.

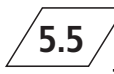

#### Datalog kopiëren naar de USB-stick

Als de bedrijfsmodus ,Datalogging' geactiveerd is, worden bij de keuze van dit menupunt de gemeten waarden naar de USB-stick gekopieerd.

Software-update van de systeembesturing vanaf de USB-Stick

Bij de keuze van dit menupunt wordt in de systeembesturing een software-update

uitgevoerd met het UPE-bestand op de USB-stick.

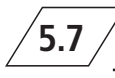

Update van de webserver vanaf de USB-stick

Bij de keuze van dit menupunt wordt de de USB-stick geactualiseerd. webserver met de map ,KHSWebserver' op

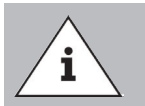

Na een update moet aan iedere systeembesturing en hygiënespoeler een vergelijking van de softwareversie en een functiecontrole worden uitgevoerd.

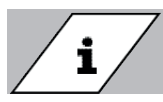

De actuele softwareversie vindt u onder kemper-olpe.de/de/ geschaeftsbereiche/gebaeudetechnik/service/ downloads/

#### Web-server

Bij de KHS Mini-systeembesturing MAS-TER 2.1 gaat het om een webgebaseerde systeembesturing. Door gebruik te maken van de WEB-browser kunnen basisgegevens, instellingen en wijzigingen gemakkelijk vanaf de pc ingesteld worden.

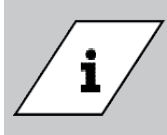

6

Hoofdstuk 6 heeft alleen betrekking op het WEB-server-programma. De complete bedieningshandleiding vindt u op de WEB-browser onder de button ② en downloads of via het gedeelte Service/ Download van onze website, www.kemper-olpe.de.

Voor het gebruik van de WEB-server moet aan de volgende systeemeisen voldaan worden:

| • | Java-Script moet geactiveerd zijn         |
|---|-------------------------------------------|
| 0 | Mozilla Firefox versie 22.0.1 of recenter |
| 0 | Google Chrome versie 31.0 of recenter     |
| • | Windows Explorer versie 10.0 of actueler  |
| 0 | of alternatieve browser Safari, etc.      |

Let op de eisen beschreven in hoofdstuk 3.1.2.8 en zorg ervoor dat de netwerkinstellingen in het systeem zijn ingevoerd.

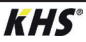

|   | _ |   |
|---|---|---|
|   | · |   |
|   |   |   |
|   |   |   |
| / |   |   |
| / | - | / |
|   |   | / |

### Beschrijving en opheffen van storingen

| Storingsbeschrijving / Storingsopheffing |                                                                           |                                                                                     |                                                                                                    |                                                                                                    |  |
|------------------------------------------|---------------------------------------------------------------------------|-------------------------------------------------------------------------------------|----------------------------------------------------------------------------------------------------|----------------------------------------------------------------------------------------------------|--|
| Status-<br>led op<br>de Slave            | Storing                                                                   | mogelijke oorzaken                                                                  | Maatregel                                                                                             | Effect                                                                                                 |  |
|                                          |                                                                           | algemene                                                                            | storingen                                                                                             |                                                                                                    |  |
|                                          | Stagnatie vrije<br>uitloop                                                | Afvoer verstopt of<br>kan de spoelhoeveel-<br>heid niet opnemen.                    | Afvoerkanaal contro-<br>leren, kanaalinhoud<br>controleren.                                           | Foutmelding!<br>Defecte besturing wordt<br>volledig geblokkeerd.                                       |  |
|                                          | Stagnatie vrije<br>uitloop                                                | Vlotterschakelaar op<br>de vrije uitloop heeft<br>kabelbreuk.                       | Kabel / schakelaar<br>vervangen                                                                       | Foutmelding!<br>Defecte besturing wordt<br>volledig geblokkeerd.                                       |  |
|                                          | Lekkage op de<br>sen sor                                                  | Leidingbreuk, vocht<br>op de sensor.                                                | Plaats controleren en vocht verwijderen.                                                              | Afsluiter sluit het systeem<br>af.                                                                     |  |
|                                          | Temperatuurspo-<br>eling na over-<br>schrijding looptijd<br>uitgeschakeld | Medium heeft de ge-<br>wenste temperatuur<br>in de ingestelde tijd<br>niet bereikt. | Opbouw van de ins-<br>tallatie en maximale<br>spoeltijd controleren.                                  | Foutmelding!<br>Bedrijfsmodus Temperatuur-<br>spoeling wordt in de defec-<br>te besturing geblokkeerd. |  |
| knippert rood                            | Volumespoeling<br>na overschrijding<br>looptijd uitge-<br>schakeld        | Ingesteld volume is<br>niet bereikt.                                                | Opbouw van de ins-<br>tallatie en maximale<br>spoeltijd controleren.                                  | Foutmelding!<br>Bedrijfsmodus Volumespo-<br>eling wordt in de defecte<br>besturing geblokkeerd.        |  |
|                                          | "Doorstroming<br>bij gesloten afs-<br>luiter herkend                      | Doorstroming wordt<br>door de flowsensor<br>bij de gesloten<br>afsluiter herkend.   | Spoelafsluiter op<br>werking controleren.                                                             | Foutmelding! De betref-<br>fende afsluiter wordt<br>geblokkeerd.                                       |  |
|                                          | "Geen doorstro-<br>ming gemeten<br>ondanks geopen-<br>de afsluiter"       | Er wordt geen<br>doorstroming<br>gemeten tijdens een<br>spoelmaatregel.             | Spoelleiding en spoe-<br>lafsluiter op werking<br>controleren.                                        | Foutmelding! De betref-<br>fende afsluiter wordt<br>geblokkeerd.                                       |  |
|                                          | PT1000 waarde<br>te groot                                                 | Sensor defect / geen sensor aanwezig.                                               | Sensor vervangen /<br>invoer op de MASTER<br>controleren.                                             | Foutmelding!<br>Bedrijfsmodus Temperatuur-<br>spoeling wordt in de defec-<br>te besturing geblokkeerd. |  |
|                                          | PT1000 waarde<br>te klein                                                 | Sensor defect / geen sensor aanwezig.                                               | Sensor vervangen /<br>invoer op de MASTER<br>controleren.                                             | Foutmelding!<br>Bedrijfsmodus Temperatuur-<br>spoeling wordt in de defec-<br>te besturing geblokkeerd. |  |
|                                          | Gegevens<br>realtime-klok<br>inconsistent                                 | Gegevens in de klok<br>zijn niet consistent.                                        | Tijd & datum contro-<br>leren, evt. opnieuw<br>instellen. Batterij<br>controleren/ evt.<br>vervangen. | Alle op tijd gebaseerde<br>gebeurtenissen vinden op<br>een verkeerde tijd/datum<br>plaats.             |  |

|                                  | Storingsbeschrijving / Storingsopheffing |                                                                                                    |                                                                                                    |                                                                                                    |  |  |  |
|----------------------------------|------------------------------------------|----------------------------------------------------------------------------------------------------|----------------------------------------------------------------------------------------------------|----------------------------------------------------------------------------------------------------|--|--|--|
| Status-<br>led<br>op de<br>Slave | Storing                                  | mogelijke oorzaken Maatregel                                                                         |                                                                                                    | Effect                                                                                                    |  |  |  |
|                                  |                                          | Bus-fou                                                                                              | t                                                                                                    |                                                                                                    |  |  |  |
|                                  | Geen antwoord<br>van de SLAVE            | Kabelbreuk, verkeerde<br>installatie, storingen.                                                     | CAN-bus-kabel en installatie controleren.                                                                                                    | SLAVE werkt niet.                                                                                                    |  |  |  |
|                                  | Geen antwoord<br>van de SLAVE            | SLAVE zonder spanning                                                                                | Voedingsspanning<br>van de SLAVE weer<br>herstellen.                                                                                                    | SLAVE werkt niet.                                                                                                    |  |  |  |
| rt oranje                        | Geen antwoord<br>van de SLAVE            | SLAVE met overeenkomstig<br>serienummer geen deel<br>meer van de installatie (bv.<br>na vervanging). | Aan de overeen-<br>komstige SLAVE het<br>juiste serienummer<br>toewijzen c.q. het ap-<br>paraat uit het systeem<br>wissen.                              | SLAVE werkt niet.                                                                                                    |  |  |  |
|                                  | Geen antwoord<br>van de SLAVE            | Magentklep op een HS2<br>wordt niet gedetecteerd.                                                    | Controleer de<br>magneetklep op<br>juiste aansluiting en<br>functie. U kunt ook<br>de magentvalve-test<br>uitvoeren zonder CAN-<br>bus via app-toegang. | HS2-regeleenheid kan<br>niet communiceren<br>met MASTER via CAN-<br>bus zonder aangeslo-<br>ten en functionerende<br>maagklep. |  |  |  |
| knipp                            | Leidingfout<br>CAN-bus                   | Kabelbreuk, verkeerde<br>installatie, storingsvelden.                                                | CAN-bus-kabel en installatie controleren.                                                                                                    | CAN-BUS en alle<br>SLAVEs werken niet.                                                                                         |  |  |  |
|                                  | Teveel bus-de-<br>elnemers<br>CAN-BUS A  | Er zijn meer dan 31 SLAVEs<br>op de<br>CAN-BUS A aangesloten.                                        | BUS-deelnemers op-<br>nieuw bedraden of po-<br>sitie van de MASTER<br>in de BUS wijzigen.                                                               | CAN-BUS A gestoord.<br>Communicatie en fun-<br>cties kunnen nadelig<br>beïnvloed worden.                                       |  |  |  |
|                                  | Teveel bus-de-<br>elnemers<br>CAN-BUS B  | Er zijn meer dan 31 SLAVEs<br>op de<br>CAN-BUS B aangesloten.                                        | BUS-deelnemers op-<br>nieuw bedraden of po-<br>sitie van de MASTER<br>in de BUS wijzigen.                                                               | CAN-BUS B gestoord.<br>Communicatie en fun-<br>cties kunnen nadelig<br>beïnvloed worden.                                       |  |  |  |
|                                  | Storing com-<br>municatie<br>CAN-BUS A   | Kabelbreuk, verkeerde<br>installatie, storingsvelden.                                                | CAN-bus A kabel en installatie controleren.                                                                                                    | De betreffende SLAVEs<br>werken niet.                                                                                          |  |  |  |
|                                  | Storing com-<br>municatie<br>CAN-BUS B   | Kabelbreuk, verkeerde<br>installatie, storingsvelden.                                                | CAN-bus B kabel en installatie controleren.                                                                                                    | De betreffende SLAVEs<br>werken niet.                                                                                          |  |  |  |

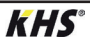

| Storingsbeschrijving / Storingsopheffing |                                                                          |                                                                                     |                                                                                                    |                                                                                                   |  |  |
|------------------------------------------|--------------------------------------------------------------------------|-------------------------------------------------------------------------------------|----------------------------------------------------------------------------------------------------|---------------------------------------------------------------------------------------------------|--|--|
| Status-<br>led op<br>de<br>Slave         | Storing                                                                  | mogelijke oorzaken                                                                  | Maatregel                                                                                             | Effect                                                                                            |  |  |
|                                          |                                                                          | Waarschuwinge                                                                       | en                                                                                                    |                                                                                                   |  |  |
| Knippert rood<br>(1/ sec.)               | Max. aantal<br>schakelingen<br>overschreden.<br>20.000/50.000/<br>50.000 | De afsluiter op de SLAVE<br>heeft meer dan 20.000<br>schakelingen uitgevoerd.       | Afsluiter-bovendeel<br>volgens onderhouds-<br>handleiding vervan-<br>gen en schakelcycli<br>resetten. | Waarschuwings-<br>melding kan niet<br>verwijderd worden.<br>SLAVE werkt echter<br>normaal verder. |  |  |
|                                          | Grenswaarde<br>thermische<br>desinfectie<br>overschreden                 | De gecontroleerde tempe-<br>ratuur heeft de ingestelde<br>grenswaarde overschreden. | Controleren of de<br>installatie anders<br>ingesteld moet<br>worden.                                  | Invoer in het logboek<br>en optioneel melding<br>via e-mail.                                      |  |  |
| geen invloed                             | Grenswaarde in-<br>stelwaarde max.<br>overschreden                       | De gecontroleerde tempe-<br>ratuur heeft de ingestelde<br>grenswaarde overschreden. | Controleren of de<br>installatie anders<br>ingesteld moet<br>worden.                                  | Invoer in het logboek<br>en optioneel melding<br>via e-mail.                                      |  |  |
|                                          | Grenswaarde in-<br>stelwaarde max.<br>overschreden                       | De gecontroleerde tempe-<br>ratuur heeft de ingestelde<br>grenswaarde niet bereikt. | Controleren of de<br>installatie anders<br>ingesteld moet<br>worden.                                  | Invoer in het logboek<br>en optioneel melding<br>via e-mail.                                      |  |  |
|                                          | Vorstbescher-<br>mingsgrens niet<br>bereikt                              | De gecontroleerde tempe-<br>ratuur heeft de ingestelde<br>grenswaarde niet bereikt. | Gevaar voor het<br>bevriezen van de<br>appendages<br>voorkomen.                                       | Invoer in het logboek<br>en optioneel melding<br>via e-mail.                                      |  |  |
|                                          |                                                                          | Notes                                                                               |                                                                                                    |                                                                                                   |  |  |
| Geen<br>invloed                          | Instelwaarde OK                                                          | Aanwijzing dat de gecont-<br>roleerde temperatuur in het<br>instelbereik ligt.      | Geen actie<br>noodzakelijk!                                                                           | Invoer in het logboek<br>en optioneel melding<br>via e-mail.                                      |  |  |
| brandt<br>groen                          | Besturing in stand-by                                                    | Er is geen spoeling actief.<br>Besturing in stand-by.                               | Geen actie<br>noodzakelijk!                                                                           | Geen invloed                                                                                      |  |  |
| knippert<br>groen                        | Spoeling loopt                                                           | De afsluiter op de desbe-<br>treffende besturing spoelt /<br>is open.               | Geen actie<br>noodzakelijk!                                                                           | Invoer in het<br>logboek.                                                                         |  |  |

NL / 8

#### Reserveonderdelen

| Reserveonderdelen |            |                                                                                           |                                    |                                                                |  |  |
|-------------------|------------|-------------------------------------------------------------------------------------------|------------------------------------|----------------------------------------------------------------|--|--|
| Pos.              | Bestelnr.  | Benaming                                                                                  | Aanwijzing                         | Opmerking te<br>installeren                                    |  |  |
| 0                 | 6860202000 | Netwerk kabel voor KHS<br>Mini-besturingssysteem<br>MASTER 2.0/2.1<br>Hardware stand 2.01 | Voor Master<br>hardware stand 2.01 |                                                                |  |  |
| 0                 | 6860202200 | microSD kaart voor netwerk<br>module in KHS Mini-bestu-<br>ringssysteem MASTER 2.0/2.1    |                                    | Klantenservice<br>toepassingstechniek<br>Tel. +49 2761 891-800 |  |  |

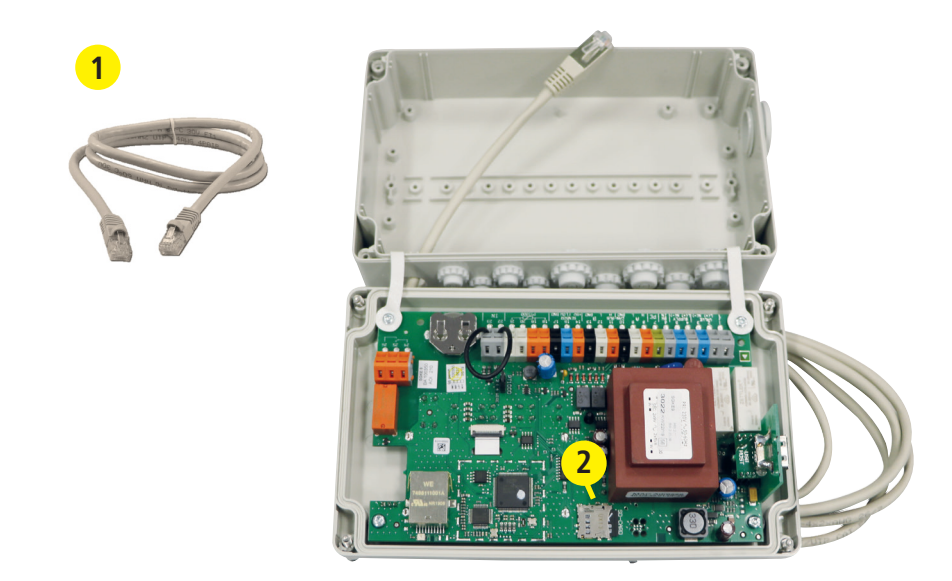

**KHS**°

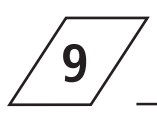

#### KHS bekabelingslijst

Bij de bekabelingslijst hieronder gaat het om toepassingsvoorbeelden. De exacte bepaling van de juiste componenten moet aan de hand van de omgevingscondities (temperatuur, opbouw, soort aansluitingen, mechanische belasting) ter plaatse door de adviseur plaatsvinden.

| Benaming                                                                          | Bestelnr.                      | Kabeldoorsnede<br>/diameter                                           | Max.<br>kabellengte           | Kabeltype*             |
|-----------------------------------------------------------------------------------|--------------------------------|-----------------------------------------------------------------------|-------------------------------|------------------------|
| [-]                                                                               | [-]                            | [mm²] [mm]                                                            | [m]                           | [-]                    |
| KHS afsluiter met servomotor met<br>veerretour (24V)                              | 686 01 015032                  | 3×Xmm" (Voedingsspanning)<br>+<br>2×2×0.80mm "<br>(Positiemelding)    | 700 (X=1,50)<br>1000 (X=2,50) | NYM-J<br>+<br>J-Y(ST)Y |
| KHS afsluiter met servomotor (24V)                                                | 686 00 015032                  | 5×Xmm*<br>(Voedingsspanning)<br>+<br>2×2×0.80mm**<br>(Positiemelding) | 250 (X=1,50)<br>450 (X=2,50)  | NYM-J<br>+<br>J-Y(ST)Y |
| KHS afsluiter met servomotor met veerretour (230V)                                | 686 05 015032<br>685 15 032050 | 3 x 1,50 mm²                                                          | 1000                          | NYM-J                  |
| KHS afsluiter met servomotor (230V)                                               | 686 04 015032                  | 5 x 1,50 mm²                                                          | 1000                          | NYM-J                  |
| KHS CoolFlow koudwater-regelafsluiter<br>met servomotor 230V                      | 615 0G 01500                   | 5 x 1,50 mm²                                                          | 1000                          | NYM-J                  |
| KHS CoolFlow koudwater-regelafsluiter<br>met servomotor 24V                       | 616 OG 01500                   | 5×Xmm*<br>(Voedingsspanning)<br>+<br>2×2×0.80mm**<br>(Positiemelding) | 320 (X=1,50)<br>540 (X=2,50)  | NYM-J<br>+<br>J-Y(ST)Y |
| KHS afvoeraansluiting met<br>overloopbewaking                                     | 688 00 020032                  | 2×2×0,80 mm **                                                        | 1000                          | J-Y(ST)Y               |
| Kemper CONTROL-PLUS<br>flowsensor Vortex-principe                                 | 138 4G 015050                  | 4×2×0,80 mm **                                                        | 300                           | J-Y(ST)Y               |
| Kemper CONTROL-PLUS<br>flowsensor Vortex-principe                                 | 138 6G 015050                  | 4 x 2 x 0,80 mm **                                                    | 300                           | J-Y(ST)Y               |
| KHS temperatuursensor Pt 1000                                                     | 628 0G 015050<br>629 0G 015050 | 2×2×0,80 mm **                                                        | 1000                          | J-Y(ST)Y               |
| Lekdetectiesensor                                                                 | 620 00 00100                   | 2×2×0,80 mm **                                                        | 500                           | J-Y(ST)Y               |
| CAN-Bus-kabel<br>De toepassing is conform ISO 11898<br>internationaal genormeerd. |                                | 1×2×0,34 mm***<br>1×2×0,50 mm***<br>1×2×0,75 mm***                    | 300<br>500<br>1000            | CAN-Bus-Kabel          |

\* Mogelijk kabeltype bij vaste aansluiting, zonder mechanische belasting

\*\* afgeschermde kabeltoevoer

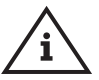

Conform VDE 0815: De diameter van de bekabeling is in mm aangegeven.

#### Bijlage

# 10.1

10

#### Afsluitertechnieken

In het volgende hoofdstuk worden de verschillende afsluitertechnieken aan de hand van voorbeelden getoond.

#### 10.1.1 A-/B-spoeltechniek

Bij de A-/B-afsluitertechniek zijn meerdere stijgleidingen of verdeelleidingen op een gemeenschappelijke spoelleiding aangesloten. Daarbij worden na elkaar steeds een A-afsluiter en de B-afsluiter beide geopend en gesloten. Op die manier wordt gegarandeerd dat er geen leidingen leeglopen en geen wateruitwisseling tussen de te spoelen leidingen plaatsvindt

#### Voorbeeld voor een spoelproces:

A1 en B1 openen conform de specificaties, A1 en B1 sluiten

A2 en B1 openen conform de specificaties, A2 en B1 sluiten

A3 en B1 openen conform de specificaties, A3 en B1 sluiten

A4 en B1 openen conform de specificaties, Anbevolen wordt een onderhoudsafsluiter, fig. 173, voor iedere A-afsluiter te installeren. A4 en B1 sluiten

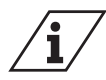

Als afsluiter A1 geopend is voor een spoelmaatregel, dan zijn de andere A-afsluiters gesloten. In het geval van temperatuurgestuurde spoelmaatregelen worden deze na elkaar door het systeem uitgevoerd.

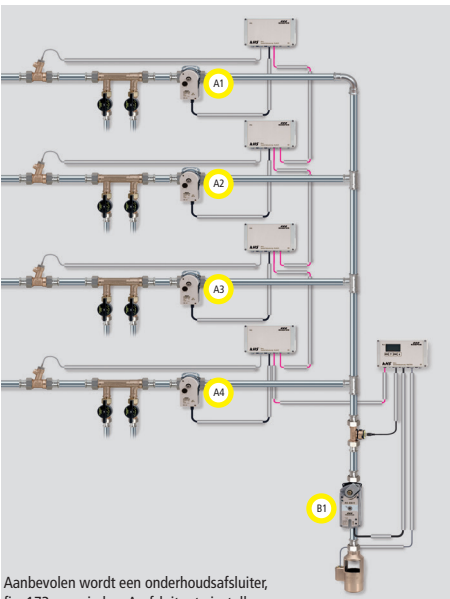

A-Ventil

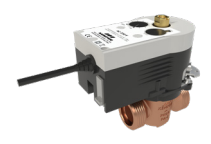

KHS afsluiter met servomotor 230V AC Fiauur 686 04

**B-Ventil** 

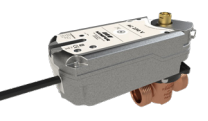

KHS afsluiter met servomotor met veerretour 230V AC Figuur 686 05

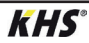

# 10.1.2 C-afsluitertechniek

De C-afsluiter-techniek maakt het mogelijk om spoelmaatregelen in een enkele stijgleiding of verdeelleiding uit te voeren zonder afhankelijk te zijn van andere spoelafsluiters

# C-afsluiter

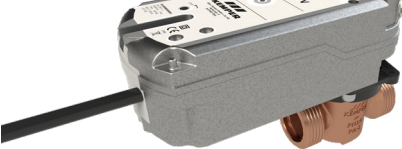

KHS afsluiter met servomotor met veerretour 230V AC Figuur 686 05

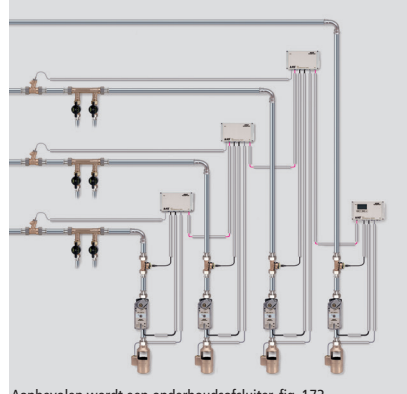

Aanbevolen wordt een onderhoudsafsluiter, fig. 173, voor iedere spoelgroep te installeren.

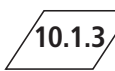

#### **CoolFlow Koudwatercirculatie**

Bii de CoolFlow koudwatercirculatie ziin meerdere stijgleidingen of verdeelleidingen op een gemeenschappelijke circulatieleiding aangesloten. De KHS CoolFlow koudwater-regelafsluiter neemt hierbij de taak van de hydraulische balans over en opent resp. blokkeert de wegen voor de waterverversing. Daarbij worden telkens één CoolFlow koudwater-regelafsluiter (A-afsluiter) en de B-afsluiter gezamenlijk geopend, alle andere koudwater-regelafsluiters blokkeren. Op deze wijze wordt in de betreffende leidingtrajecten een doelgerichte waterverversing uitgevoerd. Na een waterverversing sluit de B-afsluiter en de koudwater-regelafsluiters sturen weer naar de regelstand.

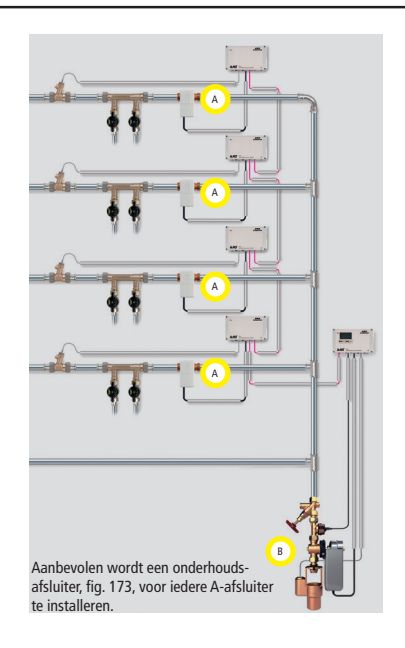

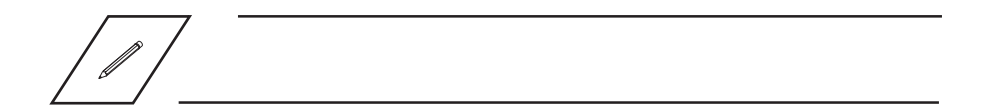

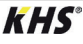

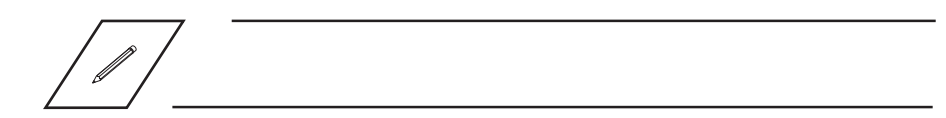

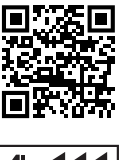

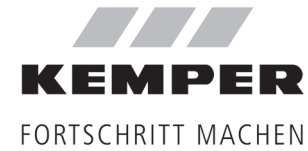

**Gebr. Kemper GmbH + Co. KG** Harkortstraße 5 D-57462 Olpe Service-Hotline +49 2761 891-800 www.kemper-olpe.de info@kemper-olpe.de

i

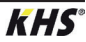